# Astromist 2.3 Manuale Utente

| 1. | <b>Int</b>     | roduz<br>Obbie   | zione                                                | <b>6</b> |
|----|----------------|------------------|------------------------------------------------------|----------|
|    | 12             | Carat            | teristiche principali                                | 0        |
|    | 13             | Limiti           |                                                      | ،،<br>م  |
|    | 1.0.           | 131              | Guida telesconi                                      | ت<br>م   |
|    |                | 132              | Foto                                                 | ت<br>م   |
| 2  | 1              |                  | iono                                                 | J        |
| Ζ. | <b>INS</b> 2 1 | Stallaz<br>Prere | auisiti                                              | 11<br>11 |
|    |                | 2.1.1.           | Sistema operativo                                    | . 11     |
|    |                | 2.1.2.           | Hardware                                             | . 11     |
|    |                | 2.1.3.           | "Plug-In" richiesti                                  | . 11     |
|    | 2.2.           | Versi            | one gratuita e registrata                            | . 12     |
|    | 2.3.           | Paccl            | netto minimo                                         | . 12     |
|    | 2.4.           | Paccl            | netto completo                                       | . 13     |
|    |                | 2.4.1.           | Catalogo stellare                                    | . 13     |
|    |                | 2.4.2.           | Altri cataloghi                                      | . 14     |
|    | 2.5.           | Confi            | gurazione                                            | . 15     |
|    | -              | 2.5.1.           | Configurazione completa senza una scheda di memoria  | . 15     |
|    |                | 2.5.2.           | Configurazione con una scheda di memoria             | . 15     |
|    | 2.6.           | Aggio            | prnamenti                                            | . 17     |
| 3. | Fu             | nzion            | alità                                                | 18       |
|    | 3.1.           | Introc           | luzione                                              | . 18     |
|    | 3.2.           | Contr            | ollo generale dello schermo utilizzando i tasti Palm | . 20     |
|    | 3.3.           | Astro            | mist Wizard                                          | . 21     |
|    | 3.4.           | Confi            | gurazione generale                                   | . 23     |
|    |                | 3.4.1.           | Preferenze (Preferences) 1/6                         | . 23     |
|    |                | 3.4.2.           | Preferenze (Preferences) 2/6                         | . 25     |
|    |                | 3.4.3.           | Preferenze (Preferences) 3/6                         | . 27     |
|    |                | 3.4.4.           | Preferenze (Preferences) 4/6                         | . 28     |
|    |                | 3.4.5.           | Preferenze (Preferences) 5/6                         | . 29     |
|    |                | 3.4.6.           | Preferenze (Preferences) 6/6                         | . 31     |
|    | 3.5.           | Setta            | ggio località                                        | . 31     |
|    | 3.6.           | Setta            | ggio puntamento                                      | . 34     |
|    |                | 3.6.1.           | Allineamento a due stelle (2-Star Alignment)         | . 34     |
|    |                | 3.6.2.           | Allineamento Polare (Polar Alignment)                | . 35     |
|    |                | 3.6.3.           | Allineamento a N Stelle (N-Star Alignment)           | . 36     |
|    | 3.7.           | Inform           | nazioni Oggetti (ObjectInfo)                         | . 39     |
|    | 3.8.           | Night            | Tripper                                              | . 42     |
|    |                | 3.8.1.           | Processo di Selezione                                | . 42     |
|    |                |                  |                                                      |          |

| 3.8.3. Schermata principale di NightTripper                             |    |
|-------------------------------------------------------------------------|----|
| 3.9. Mappe celesti (Sky charts)                                         | 45 |
| 3.9.1. Introduzione                                                     | 45 |
| 3.9.2. Cinque viste del cielo disponibili                               | 45 |
| 3.9.3. Azioni più comuni                                                |    |
| 3.10. Bussola (CompassChart)                                            | 49 |
| 3.11. Controllo Fotocamera (Camera Control)                             | 49 |
| 3.12. Assistente di Ricerca (FinderAssistant)                           |    |
| 3.13. Note di Osservazione (ObserverLog)                                |    |
| 3.13.1. Gestione di ObserverLog                                         |    |
| 3.13.2. Modifica in ObserverLog                                         |    |
| 3.14. Assistente di Comete and Asteroidi (Comet and Asteroid Assistant) |    |
| 3.14.1. Effemeridi (Ephemeris)                                          |    |
| 3.14.2. Vista 3-D del Sistema Solare (Solar 3-D View)                   |    |
| 3.14.3. Mappa del Cielo (SkyView)                                       |    |
| 3.14.4. Dati (Data)                                                     | 58 |
| 3.14.5. Aggiornare l'archivio di comete e asteroidi                     |    |
| 3.15. Assistente Eclissi (EclipseAssistant)                             | 60 |
| 3.15.1. Lista (List)                                                    |    |
| 3.15.2. Informazioni (Information)                                      |    |
| 3.15.3. Vista Mappa (Map)                                               |    |
| 3.15.4. Vista Diagramma (Diagram)                                       |    |
| 3.16. Assistente Marte (MarsAssistant)                                  |    |
| 3.16.1. Satelliti (Satellites)                                          |    |
| 3.16.2. Vista (View)                                                    |    |
| 3.16.3. Марра (Мар)                                                     |    |
| 3.16.4. Dimensione (Size)                                               | 70 |
| 3.17. Assistente Pianeti (PlanetAssistant)                              | 71 |
| 3.17.1. Vista Eclittica (Ecliptic)                                      | 71 |
| 3.17.2. Vista Eliocentrica (Sun View)                                   | 71 |
| 3.17.3. Posizione (Position)                                            | 72 |
| 3.17.4. Vista Mappa (Sky View)                                          | 72 |
| 3.17.5. Informazioni (Info)                                             | 73 |
| 3.17.6. Sorgere e Tramontare (Rise&Set)                                 | 73 |
| 3.17.7. Grafici (Charts)                                                | 74 |
| 3.17.8. Eventi (Events)                                                 | 74 |
| 3.18. Assistente Luna (MoonAssistant)                                   | 75 |
| 3.18.1. Calendario (Calendar)                                           | 75 |
| 3.18.2. Марра (Мар)                                                     | 75 |
| 3.18.3. Sorgere e Tramontare (Rise&Set)                                 |    |
| 3.18.4. Ore più buie (DarkHours)                                        | 77 |

|    | :                  | 3.18.5. | Caratteristiche (Features)                    | 78                  |
|----|--------------------|---------|-----------------------------------------------|---------------------|
|    | ;                  | 3.18.6. | Terminatore (Terminator)                      | 79                  |
|    | :                  | 3.18.7. | Visibilità (Visibility)                       | 79                  |
|    | 3.19.              | Assist  | ente Giove (JupiterAssistant)                 | 80                  |
|    | :                  | 3.19.1. | Satelliti (Satellites)                        | 80                  |
|    | :                  | 3.19.2. | Macchia Rossa (Red Spot)                      | 81                  |
|    |                    | 3.19.3. | Eventi (Events)                               | 82                  |
|    | 3.20.              | Assist  | ente Satelliti (SatellitesAssistant)          | 83                  |
|    |                    | 3.20.1. | Informazioni (Info)                           | 83                  |
|    |                    | 3.20.2. | Cielo (Sky)                                   | 84                  |
|    | ;                  | 3.20.3. | Passaggi (Pass)                               | 85                  |
|    | :                  | 3.20.4. | Prossimi (Next)                               | 86                  |
|    | :                  | 3.20.5. | Globo (Globe)                                 | 86                  |
|    | :                  | 3.20.6. | Aggiornare i dati dei satelliti               | 87                  |
|    | 3.21.              | Assist  | tente Saturno (SaturnAssistant)               | 90                  |
|    | :                  | 3.21.1. | Satelliti (Satellites)                        | 90                  |
|    |                    | 3.21.2. | Anelli (Rings)                                | 91                  |
|    | 3.22.              | Assist  | tente Crepuscolo (TwilightAssistant)          | 91                  |
|    | 3.23.              | Assist  | tente Giorno/Notte (Day/NightAssistant)       | 92                  |
|    | 3.24.              | Assist  | tente CCD (CCDAssistant)                      | 92                  |
|    | 3.25.              | Assist  | tente Lista di Controllo (ChecklistAssistant) | 93                  |
| 4. | Cat                | alogi   | hi                                            | .94                 |
|    | 4.1.               | Messi   | er                                            | 94                  |
|    | 4.2.               | Caldw   | /ell                                          | 94                  |
|    | 4.3.               | Herso   | hel                                           | 94                  |
|    | 4.4.               | SAC.    |                                               | 94                  |
|    | 4.5.               | Stelle  | Luminose                                      | 94                  |
|    | 4.6.               | Stelle  | Doppie                                        | 96                  |
|    | 4.7.               | Catalo  | oghi Personalizzabili                         | 96                  |
|    | 4                  | 4.7.1.  | Preparare il catalogo                         | 97                  |
|    | 4                  | 4.7.2.  | Strumento UserObjectDB                        | 98                  |
|    | 4                  | 4.7.3.  | Uso di un testo Memo del palmare              | 99                  |
|    | 4                  | 4.7.4.  | Astroplanner                                  | . 100               |
| 5. | <b>Cor</b><br>5.1. | Interfa | <b>o Telescopio</b>                           | <b>101</b><br>. 101 |
|    | Į                  | 5.1.1.  | Settaggio seriale                             | . 101               |
|    | į                  | 5.1.2.  | Bluetooth                                     | . 102               |
|    | Ę                  | 5.1.3.  | Infrarosso                                    | . 103               |
|    | ł                  | 5.1.4.  | Modalità manuale                              | . 103               |
|    | 5.2.               | Assist  | tente Telescopio (ScopeAssistant)             | . 103               |
|    |                    |         |                                               |                     |

## Astromist 2.3 Manuale Utente

|    | !    | 5.3.1. | Meade                               |     |
|----|------|--------|-------------------------------------|-----|
|    | !    | 5.3.2. | Celestron                           | 104 |
|    | !    | 5.3.3. | Losmandy                            | 104 |
|    | !    | 5.3.4. | Astrophysics                        | 104 |
|    | į    | 5.3.5. | Takahashi                           |     |
|    | ł    | 5.3.6. | ServoCat                            |     |
|    | ł    | 5.3.7. | Interfacce Encoder                  |     |
|    | į    | 5.3.8. | GPS                                 |     |
| 6. | Lice | enza   |                                     |     |
| •  | 6.1. | ΤΙΤΟΙ  | _0                                  | 106 |
|    | 6.2. | TERM   | 11NI                                | 106 |
|    | 6.3. | DICH   | IARAZIONE DI GARANZIA               |     |
|    | 6.4. | LIMIT  | AZIONE DI RESPONSABILITÀ            |     |
|    | 6.5. | LIMIT  | AZIONE PER ATTIVITÀ AD ALTO RISCHIO |     |
|    | 6.6. | ACCE   | TTAZIONE                            | 107 |

# 1. Introduzione

## 1.1. Obbiettivi

Molto telescopi di fascia alta in vendita oggi sono forniti di guide motorizzate controllate da computer che consentono di puntare migliaia di oggetti nel cielo notturno. Sebbene abbastanza intuitivi, le lor uscite sono limitate e, a casua del display di dimensioni ridotte, l'interfaccia utente raramente è facile da usare. Questa configurazione rende le migliaia di oggetti presenti nei database dei telescopi particolarmente difficili da ordinare, scegliere o identificare.

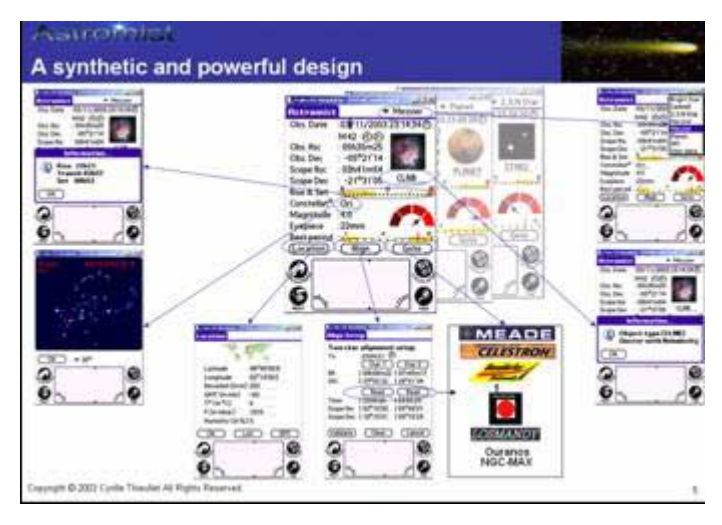

Per semplificare l'utilizzo del telescopio, esistono diversi programmi per PC che consento agli appassionati di visualizzare potenti "mappe stellari" interattive e selezionare un oggetto semplicemente cliccandoci sopra. Molte di queste applicazioni sono progettate per zoomare avanti e indietro sulla mappa e filtrare gli oggetti tramite la loro visibilità, per evitare confusione sulla mappa visualizzata. Comunque poche di queste applicazioni aiutano a rispondere a semplici domande che tutti gli astronomi hanno in comune:

- Voglio osservare M57; qual'è l'oculare migliore da utilizzare con il mio telescopio?
- Posso osservare quest'oggetto stanotte? Se no, qual'è il momento migliore dell'anno per osservarlo?
- Quali galassie sono visibile questa notte con il mio telescopio?
- Stanotte pianifico una sessione di osservazione di un'ora. Quali oggetti posso osservare in quel lasso di tempo?
- Questi oggetti sono facili da osservare o no?
- Quali oggetti saranno visibili alti nel cielo stanotte, considerando che c'è una montagna sul mio orizzonte?
- Quali sono gli oggetti più facili da osservare stanotte? E quelli più difficili?
- Come posso trovare un oggetto se la mia montatura non è allineata?
- Quali oggetti posso vedere facilmente con un oculare Plössl da 10-mm nel mio telescopio?
- Durante la prossima ora vorrei puntare il mio telescopio su tutte le nebulose visibili nella costella zione dell'Uma e vederle utilizzando il mio oculare Nagler da 20-mm.

Astromist è stato progettato per fornire una semplice, ma completa lista di oggetti da osservare per astronomi alle prime armi e professionisti, oltre a potenti mappe stellari. Può inoltre indicare la data e l'ora migliore per osservare un oggetto e raccomandare quale oculare può fornire la visuale migliore. Tutti gli astronomi, indipendentemente dal loro livello di esperienza, saranno sorpresi da Astromist e da come può calcolare l'accurata posizione degli oggetti, comprendendo correzioni per la precessione, la nutazione, rifrazione e aberrazione della luce. Astromist può inoltre effettuare correzioni per errori nella montatura dei telescopi utilizzando diversi modelli avanzati di puntamento e può localizzare il luogo di osservazione utilizzando un sistema GPS ausiliario che potete già possedere e utilizzare per la navigazione, le escursioni o i viaggi in automobile. Infine, Astromist può consentire a qualche utente avanzato di controllare il proprio telescopio tramite comunicazione Bluetooth.

"Ogni cosa in pochi clic" è stato il principio guida nel design di Astromist.

## 1.2. Caratteristiche principali

Astromist fornisce una nutrita serie di caratteristiche senza pari tra le applicazioni software per PDA:

- Controllo di un telescopio tramite Bluetooth e infrarosso (un'offerta speciale è disponibile per gli utenti registrati di Astromist per una soluzione hardware completa di controllo Bluetooth).
- Fino a 2.5 milioni di stelle e 18,400 oggetti non stellari utilizzando i cataloghi completi.
- Una libreria di oltre 9,000 immagini (tutti gli NGC, atlante lunare, Atlante di Marte, ecc.)
- Il supporto di schermi ad alta risoluzione mostra mappe stellari belle e complete (quattro variazioni disponibili) con le seguenti caratteristiche:
  - Risoluzione da 320x320, 320x480 o 480x320
  - Scroll dinamico
  - Rotazione delle mappe
  - Dimensione, forma e orientamento degli oggetti
  - Colore e dimensione delle stelle
  - Campo visivo dell'oculare opzionale
  - Campo visivo del CCD opzionale
  - Diversi livelli di zoom
  - Griglia con graduazioni fini
  - Legenda per la magnitudine stellare
  - Visualizzazione opzionale dei dischi di Telrad
  - Diversi strumenti per il telescopio per controllare il GoTo, migliorare il puntamento, ecc.
- Supporta un'ampia varietà di guide per telescopi tra le quali LX200, Autostar, NexStar, Losmandy, Takahashi, come pure la maggior parte di controlli per Dobsoniani presenti sul mercato (Intelliscope, DaveEk, Ouranos, NGC-Max, SiderealTechnology, ecc.) utilizzando encoder dedicati.
- Compatibilità GPS per rilevare la posizione dell'osservatore utilizzando la base o la porta Bluetooth.

- PlanetAssistant mostra il percorso dei pianeti nel cielo per lunghi periodi, compresa la visualizzazione eliocentrica, rapido posizionamento dei pianeti, dettagliate tabelle informative, ecc.
- CometAssistant consente di visualizzare la posizione di una cometa (o asteroide) nel sistema solare (vista 3-D), pianificare osservazioni (effemeridi e percorso nel cielo per un lungo periodo) o correggere i dati della cometa.
- EclipseAssistant aiuta a preparare viaggi o trovare il luogo migliore da cui osservare (i dati includono la località migliore, la visuale del globo, una simulazione, ecc.)
- SatelliteAssistant trova la posizione dei satelliti artificiali nel cielo e aiuta a pianificare le osservazioni (effemeridi e satelliti attualmente visibili) o correggere i dati dei satelliti.
- ImageViewer consente di aggiungere e visualizzare le proprie immagini o semplicemente scorrere la lista della libreria inclusa.
- Descrizioni Dreyers di oltre 14,000 oggetti non stellari, compresa una traduzione dei codici Dreyers.
- TwilightAssistant aiuta a determinare il periodo migliore dell'anno per osservare un oggetto o un pianeta.
- ScopeAssistant aiuta a controllare il telescopio utilizzando un palmare.
- MarsAssistant simula la posizione dei satelliti del pianeta, le viste del pianeta e una mappa della superficie, con oltre 900 caratteristiche.
- JupiterAssistant mostra la rotazione della Macchia Rossa, i satelliti del pianeta e le effemeridi degli eventi dei satelliti (ad esempio le ombre, le eclissi, ecc.)
- SaturnAssistant simula l'evoluzione degli anelli e delle posizioni dei satelliti.
- Funzioni interne di data e ora generano informazioni specifiche per gli astronomi, quali la fase lunare giornaliera, date locali, Giuliane o Tempo Universale, una più ampia selezione di anni di quelle normalmente disponibili sul palmare, ecc.
- AlignmentAssistant aiuta nell'allineamento della montatura equatoriale.
- CCDAssistant calcola il campo visivo del proprio CCD e lo visualizza nelle mappe stellari.
- CheckListAssistant (basato sulla lista SAC) aiuta a ricordare cosa portare con sé quando si esce per un'osservazione.
- LocationAssistant consente di specificare fino a tre località di osservazione preferite.
- FinderAssistant consente uno scorrimento facile tra gli oggetti.
- Algoritmi di calcolo ad alta precisione basati sulla famosa libreria Novas, corretti per la rifrazione e la posizione topografica (aberrazione terrestre, precessione e nutazione) inoltre tengono in considerazione anche temperatura e pressione atmosferica.
- L'allineamento con 2 stelle (2-star alignment) consente un rapido puntamento ad un oggetto anche senza allineare la montatura polare.
- L'allineamento con N stelle (N-stars alignment) consente il puntamento del telescopio con una precisione migliore di una minuto d'arco.
- Un'ampia selezione di foto di oggetti Messier e pianeti.

## Astromist 2.3 Manuale Utente

- Più di sette criteri di selezione per ordinare e scegliere gli oggetti celesti con i database forniti (Messier, Caldwell, Herschel, SAC, SAO, IC, NGC, Pianeti, Stelle luminose, e database creati dall'utente).
- Un processo di selezione in più fasi aiuta a rifinire la lista degli oggetti selezionati.
- Le tabelle mostrano gli orari del sorgere e del tramontare.
- Una tabella mostra i migliori periodi di osservazione durante l'anno.
- Una scala visiva che mostra se un oggetto è facile o difficile da vedere, considerando la dimensione, la magnitudine, le dimensioni del telescopio e la luminosità del cielo.
- Sorgere, transito e tramonto sono calcolati con restrizioni modificabili dell'orizzonte.
- I dati visualizzati includono la magnitudine, il tipo di oggetto, e la costellazione per i pianeti e gli oggetti non stellari.
- Le posizioni di pianeti e oggetti sono fornite in coordinate equatoriali e altazimutali.
- La luminosità del display del palmare può essere controllata con diverse modalità notturne.
- E molto altro ancora!

## 1.3. Limiti

#### 1.3.1. Guida telescopi

Le guide per telescopi Meade (LX200), Celestron (4GT, CGE, nuovo GT e GPS) e Takahashi sono state certificate per un completo controllo del telescopio utilizzando Astromist come una mano virtuale. Anche le guide NexStar 5 e 8 sono certificate, ma attualmente non consentono il controllo del telescopio.

Inoltre molti degli encoder attuali per Dobsoniani sono supportati. Ad esempio DaveEk, Ouranos, NgcMax, SkyCommander e SiderealTechnology.

Altre guide per telescopi sono state testate utilizzando solo simulatori, quindi se vi danno problemi contattatemi a contact@astromist.com. Farò le correzioni per farli funzionare.

#### 1.3.2. Foto

Gli oggetti Messier e i pianeti hanno immagini "reali", ma gli oggetti Caldwell, Herschel, SAC e le stelle multiple hanno immagini che rappresentano sono il "tipo" di oggetto. Queste foto sono estratte da quelle del catalogo Messier.

Tutte le immagini NGC e parte di quelle degli oggetti IC sono disponibili per gli utenti registrati, come pure una libreria con le immagini di 900 caratteristiche di Marte a una di 1200 caratteristiche della Luna.

Queste librerie sono disponibili in 2 risoluzioni:

- 319x319 pixel per Palm ad alta risoluzione
- 150x150 pixel per modelli Palm precedenti.
- Nota: Il set di immagini a bassa risoluzione riduce la memoria richiesta e velocizza la visualizzazione delle immagini.

Si possono aggiungere ulteriori immagini, rispettando le seguenti regole per I nomi, così che Astromist sia in grado di identificarle:

• Nome oggetto/pianeta/caratteristica + .jpg. Ad esempio, un immagine di M31 dovrebbe essere nominata "M31.jpg" o un immagine del cratere Copernico sulla Luna dovrebbe essere nominata "copernicus.jpg".

Per visualizzare un immagine tramite ObjectChooser, SkyChart, NightTripper, FinderAssistant o MarsAssistant, semplicemente cliccare sull'icona della macchina fotografica e l'immagine sarà visualizzata a pieno schermo.

# 2. Installazione

## 2.1. Prerequisiti

#### 2.1.1. Sistema operativo

Astromist è stato sviluppato per sistemi operativi Palm (PalmOS) di versione 4.0 o superiore che utilizzano almeno 256 colori. I Palm IIIc upgradati alla 4.0 non sono supportati.

Utilizzare Astromist su versioni precedenti causerà un errore irreversibile.

Si raccomanda l'utilizzo di modelli Palm recenti ad alta risoluzione per beneficiare delle ultime caratteristiche e della grafica.

I possessori di palmari con supporto per ampi schermi (480x320 o 320x480) vedranno ulteriori benefici su molte delle nuove schermate.

#### 2.1.2. Hardware

Astromist è stato sviluppato e testato su un Palm 505c, sui Tungsten T3 e T5. È stato inoltre testato sui palmari Sony, l'attualmente abbandonata serie Tapwave Zodiac e la serie Treo (600 e 650).

Un cavo seriale o un convertitore Bluetooth-seriale è richiesto per collegare le guide dei telescopi al palmare utilizzato.

- Nota: Il supporto infrarossi è incluso solo a scopi sperimentali. Per un serio controllo senza fili è bene scegliere il Bluetooth. L'infrarosso è stato testato con un convertitore infrarosso-seriale Actisys 1000SL. Questo convertitore è stato l'unico trovato ad un prezzo accettabile per abilitare la gestione del protocollo seriale tramite infrarosso.
- Nota: Il WiFi non è attualmente supportato a causa del costo dei convertitori WiFi-seriale e del maggiore consumo di batteria del palmare rispetto al Bluetooth. Inoltre la maggior parte del tempo si controlla il proprio telescopio da una distanza ravvicinata e la quantità di dati trasmessa è moto piccola, cosa che favorisce il Bluetooth.

Per installare le aggiunte fornite con Astromist necessita una scheda di memoria, a meno che non si utilizzi il modello Palm LifeDrive:

- 256Mb è la memoria minima per un palmare con PalmOs 5.0 per utilizzare le attuali librerie ad alta risoluzione.
- 128Mb è la memoria minima per un palmare con PalmOs 4.0 per utilizzare le librerie a bassa risoluzione.

## 2.1.3. "Plug-In" richiesti

#### 2.1.3.1. MathLib

Astromist utilizza calcoli a doppia precisione che si basano sulla libreria Mathlib. MathLib è una libreria condivisa che include un set completo delle funzioni matematiche IEEE754 a doppia precisione disponibile per l'utilizzo con qualunque applicazione per Palm. Questa libreria è gratuita e distribuita con licenza GNU Library General Public. Se questa libreria non è presente sul vostro palmare potete scaricarla dai seguenti indirizzi:

- http://www.probe.net/~rhuebner/mathlib.html
- <u>ftp://ftp.rahul.net/pub/rhn/mathlib11.zip</u>

#### 2.1.3.2. Librerie jpeg

Il visualizzatore interno di immagini utilizza librerie jpeg opzionali per caricare le immagini esterne. Queste librerie sono gratuite e distribuite con licenza GNU Library General Public.

Entrambe sono fornite assieme con il pacchetto di default di Astromist.

Dovete scegliere ed installare solo una di queste, a seconda della versione di sistema operativo o del tipo di processore (ARM o no).

- JpegLib deve essere utilizzata su tutti i palmari con Palm OS 4.x e se non conoscete il tipo di processore presente.
- PnoJpegLib può essere utilizzata sui palmari con Palm OS 5.x e un processore Arm. Questa libreria fornisce un caricamento delle immagini in tempo reale ed è molto più veloce della JpegLib.

## 2.2. Versione gratuita e registrata

La versione gratuita di Astromist ha i seguemti limiti:

- Solo 5 oggetti sono selezionabili contemporaneamente.
- Sono disponibili solo i primi 1000 oggetti del database.
- Sono disponibili solo gli ultimi 100 crateri lunari (cliccando sulla mappa si salta al più vicino cratere conosciuto, non necessariamente a quello desiderato).
- Per gli oggetto Messier sono disponibili solo le descrizioni Dreyer.
- Il catalogo stellare è limitato a 1600 stelle.
- Le preferenze non vengono salvate.
- Non è possibile modificare la data su diversi pannelli.
- Nessun supporto Bluetooth.
- Non è possibile modificare la lista delle comete.

I benefici per gli utenti registrati includono:

- Nessuna delle restrizioni elencate sopra.
- Possibilità di scegliere tra diversi cataloghi stellari.
- Più librerie di immagini che includono foto per tutti gli oggetti NGC e 900 foto di caratteristiche di Marte.
- Diversi strumenti per creare cataloghi personalizzati, compresi oggetti, satelliti, comete, asteroidi, oculari e località di osservazione.

## 2.3. Pacchetto minimo

Il pacchetto minimo di Astromist comprende i seguenti file:

• **astromist.prc** – il programma,

- **astromist\_obj\_1k.pdb** il catalogo oggetti di default. Contiene gli oggetti Messier, Caldwell, Herschel e i migliori SAC.
- **astromist\_default\_stars.pdb** il catalogo stellare di default. Contiene le 1600 stelle più luminose, fino alla magnitudine 5.
- astromist\_constellation.pdb il database delle linee delle costellazioni.
- mathlib.prc la libreria esterna richiesta per i calcoli matematici di precisione.

Questi file devono essere sincronizzati con il palmare tramite la procedura normale (per installare la versione minima sono richiesti 2.2Mb di memoria).

Poiché diversi cataloghi dedicati non sono forniti con il "Pacchetto minimo", alcuni degli assistenti di Astromist non saranno completamente utilizzabili:

- CometAssistant (richiede astromist\_comet.pdb)
- MarsAssistant (richiede astromist\_mars.pdb)
- SatelliteAssistant (richiede astromist\_satellite.pdb)
- MoonMap, FeatureAssistant e TerminatorAssistant (richiedono astromist\_moon.pdb).

## 2.4. Pacchetto completo

Gli utenti registrati possono installare i cataloghi più completi, secondo la disponibilità di memoria del palmare che possono utilizzare o della scheda di memoria utilizzata.

#### 2.4.1. Catalogo stellare

Diversi cataloghi sono disponibili per gli utenti registrati per consentire una più facile gestione della richiesta di memoria di Astromist se non si utilizza una scheda di memoria per i cataloghi e le immagini.

Vengono forniti i seguenti cataloghi:

- astromist\_brightstar.pdb Questo catalogo contiene i nomi di 200 stelle. Richiede 12K di memoria.
- astromist\_hr.pdb Catalogo Yale con magnitudini stellari fino a 7.0 (9100 stelle).
   Questo catalogo richiede 120K di memoria.
- astromist\_hr\_idx.pdb Questo catalogo contiene collegamenti per recuperare stelle HR tramite il loro identificativo..
- astromist\_hip\_16k.pdb Catalogo Hipparchos con magnitudini stellari tra 5 e 7.2 (16,680 stelle). Questo catalogo richiede 230K di memoria.
- astromist\_hip\_32k.pdb Catalogo Hipparchos con magnitudini stellari tra 5 e 7.8 (31,600 stelle). Questo catalogo richiede 410K di memoria.
- astromist\_hip\_64k.pdb Catalogo Hipparchos con magnitudini stellari tra 5 e 8.6 (63,300 stelle). Questo catalogo richiede 900K di memoria.
- astromist\_hip\_110k.pdb Il catalogo Hipparchos completo (118,000 stelle). Questo catalogo richiede 1,600K di memoria.
- astromist\_hip\_110k\_idx.pdb Questo catalogo contiene collegamenti per recuperare stelle Hipparchos tramite il loro identificativo.
- astromist\_tycho\_390K.pdb Tutte le stelle nel catalogo Tycho fino alla magnitudine 10.1 (390,000 stelle). Questo catalogo richiede 5,000K di memoria.

- astromist\_tycho\_2500K.pdb Tutte le stelle nel catalogo Tycho fino alla magnitudine 13 (2.5 milioni di stelle). Questo catalogo richiede 30,000K di memoria.
- astromist\_tycho\_idx.pdb Questo catalogo contiene i collegamenti per recuperare le stelle Tycho tramite il loro identificativo.
- Nota : Gli utenti con una scheda di memoria devono mettere tutti i cataloghi nella cartella /PALM/Programs/Astromist/ sulla scheda; ogni volta che una visuale dettagliata del cielo è richiesta, il programma selezionerà automaticamente il catalogo migliore.

#### 2.4.2. Altri cataloghi

Sono forniti altri cataloghi. Questi sostituiscono quelli ridotti forniti con il pacchetto base della versione gratuita:

- astromist\_comet.pdb il catalogo completo di comete e asteroidi. Questo catalogo richiede 30K di memoria.
- astromist\_eyepiece.pdb Il catalogo di default degli oculari. Questo catalogo richiede 33K di memoria e può essere modificato per corrispondere alla propria lista di oculari utilizzando gli strumenti di Astromist.
- astromist\_location.pdb Le località di default di Astromist. Questo catalogo richiede 33K di memoria e dovrebbe essere modificato per corrispondere alla propria lista di località di osservazione preferite utilizzando gli strumenti di Astromist.
- astromist\_mars.pdb il catalogo completo delle caratteristiche di Marte. Questo catalogo richiede 44K di memoria.
- astromist\_moon.pdb il catalogo completo dei crateri lunari (900 crateri). Questo catalogo richiede 92K di memoria.
- astromist\_obj\_18k.pdb II catalogo completo degli oggetti (oltre 18,000 oggetti).
   Questo catalogo richiede 830K di memoria.
- astromist\_obj\_1k\_idx.pdb Questo catalogo contiene i collegamenti per recuperare i 1000 oggetti più luminosi (fino alla magnitudine 10) del catalogo oggetti. Questo indice può essere utilizzato con il catalogo obj\_18k o il catalogo obj\_1k installati
- astromist\_obj\_2k\_idx.pdb Questo catalogo contiene il collegamento per recuperare i 2000 oggetti più luminosi (fino alla magnitudine 12) del catalogo oggetti. Questo indice può essere utilizzato solo con il catalogo oggetti obj\_18k catalog installato.
- astromist\_obj\_18k\_idx.pdb Questo catalogo contiene i collegamenti per recuperare tutti gli oggetti del catalogo oggetti. Questo indice può essere utilizzato solo con il catalogo oggetti obj\_18k catalog installato.
- astromist\_obj\_18k\_desc.pdb II catalogo completo delle descrizioni Dreyer. Questo catalogo richiede 875K di memoria.
- astromist\_satellite.pdb Il cataolgo di default dei satelliti atrificiali (100 dei più luminosi). Questo catalogo richiede 28K di memoria.
- astromist\_user\_object.pdb (opzionale) Un catalogo utente degli oggetti non stellari. La dimensione di questo catalogo dipende dal numero di oggetti inclusi (100 oggetti = 10Kb). Il catalogo di default fornito contiene i 50 oggetti più conosciuti e i loro nomi comuni. Richiede 5Kb di memoria.

#### Astromist 2.3 Manuale Utente

Nota: Gli utenti possono aggiungere qualunque catalogo creato da loro alla scheda di espansione e selezionarlo tramite Astromist.

## 2.5. Configurazione

- Nota: Per una nuova installazione del pacchetto registrato **è necessario** rimuovere la versione demo presente sul palmare.
  - Per fare ciò:
  - Utilizzare la funzione Elimina del palmare per eliminare Astromist,

- Effettuare un **HotSync** per essere sicuri che nulla rimanga sul proprio computer e,

- Infine eseguire l'installazione del pacchetto completo di Astromist.

#### 2.5.1. Configurazione completa senza una scheda di memoria

Per un'installazione senza scheda di memoria, installare sul palmare:

- Astromist\_23.prc o astromist\_23\_reg.prc per gli utenti registrati,
- astromist\_comet.pdb,
- astromist\_constellation.pdb,
- astromist\_default\_stars.pdb,
- astromist\_eyepiece.pdb,
- astromist\_hr.pdb per gli utenti registrati,
- astromist\_hr\_idx.pdb per gli utenti registrati,
- astromist\_location.pdb,
- astromist\_moon.pdb,
- astromist\_mars.pdb per gli utenti registrati,
- astromist\_obj\_1k.pdb o astromist\_object\_18k.pdb per gli utenti registrati,
- astromist\_obj\_1k.pdb o astromist\_obj\_2k\_idx.pdb per gli utenti registrati,
- astromist\_obj\_18k\_desc.pdb per gli utenti registrati,
- astromist\_satellite.pdb,
- astromist\_user\_object.pdb per gli utenti registrati
- se siete utenti registrati, **SOLO UNO** dei cataloghi stellari aggiuntivi secondo la memoria libera disponibile.

#### 2.5.2. Configurazione con una scheda di memoria

#### IMPORTANTE:

PER LE DIMENSIONI DEL PACCHETTO COMPLETO DI ASTROMIST UNA SCHEDA DA 256MB È IL MINIMO SE SI VOGLIONO UTILIZZARE LE IMMAGINI AD ALTA RISOLUZIONE (UNA SCHEDA DA 128MB È SUFFICIENTE PER UTILIZZARE IL SET DI IMMAGINI A BASSA RISOLUZIONE).

Considerando l'elevato numero di file esterni di Astromist e la grande quantità di foto disponibili, la soluzione migliore è di utilizzare un lettore esterno di schede collegato al computer per installare tutte le estensioni.

Nota: Gli utenti di LifeDrive e T5 possono utilizzare la modalità interna DriveMode.

Tutti i cataloghi possono essere memorizzati sulla scheda di espansione. È necessario copiarli nella cartella /PALM/Programs/Astromist/.

Una volta installati si potrà selezionare dal pannello delle preferenze di Astromist 3/5 il catalogo più grande che si vuole utilizzare per disegnare una vista dettagliata. La scelta migliore è selezionare il catalogo da 2.5-milioni di stelle e lasciare che Astromist selezioni i cataloghi più piccoli quando si visualizzano mappe più estese.

Nota: È da notare che le prestazioni della scheda di memoria hanno un impatto notevole sull'utilizzo dei cataloghi memorizzati in questo modo. Schede con velocità di 66x o 9Mb/s forniscono buone prestazioni.

Utilizzando questa installazione si potrà attivare su richiesta il catalogo Tycho per avere il numero massimo di stelle.

In questa configurazione si deve sincronizzare solo astromist\_23.prc o astromist\_23\_reg.prc e mettere tutti gli altri file sulla scheda.

Per fare ciò:

- Inserire la scheda nel lettore collegato al computer,
- Aprirla dal Desktop,
- Creare la cartella PALM se non esiste nella principale della scheda,
- Aprire la cartella PALM,
- Creare la cartella Programs se non esiste,
- Aprire la cartella Programs,
- Creare la Cartella Astromist,
- Aprire la cartella Astromist,
- Copiare tutti i database di Astromist (tutti i file .pdb) nella cartella Astromist.
- Al termine della copia, eliminare astromist\_obj\_1k.pdb se presente.

Ora creare e installare tutte le librerie di immagini. Nella cartella Astromist:

- Creare la cartella img e copiarci dentro tutte le immagini jpeg degli oggetti NGC, IC e Messier come pure le immagini dei pianeti,
- Creare la cartella mars e copiarci dentro tutte le immagini jpeg di Marte,
- Creare la cartella moon e copiarci dentro tutte le immagini jpeg full della Luna,
- Creare la cartella shots. Questa cartella è utilizzata per le immagini delle proprie osservazioni.
- Creare la cartella small\_moon e copiarci dentro tutte le immagini jpeg small\_moon della luna.
- Creare la cartella usercatalogs e copiarci dentro i propri cataloghi di oggetti se ce ne sono o quello di default di Astromist astromist\_userobject.pdb che contiene i nomi degli oggetti non stellari.

La cartella di Astromist dovrebbe essere come la seguente:

| 🕝 Back • 🕥 - 🏂 🔎              | 🗋 Search   🌔 Fo | klers 🔯 🎯         |
|-------------------------------|-----------------|-------------------|
| Name -                        | Size            | Туре              |
| 🗀 ing                         |                 | File Folder       |
| i mars                        |                 | File Folder       |
| i moon                        |                 | File Folder       |
| Coshots                       |                 | File Folder       |
| ismal_moon                    |                 | File Folder       |
| Cusercatalogs                 |                 | File Folder       |
| 😳 astromist_brightstar.pdb    | 12 KB           | Intermediate file |
| astromist_comet.pdb           | 29 KB           | Intermediate file |
| astromist_constellation.pdb   | 24 KB           | Intermediate file |
| D astromist_default_stars.pdb | 46 KB           | Intermediate file |
| astromist_eyepiece.pdb        | 33 KB           | Intermediate file |
| 💭 astromist_hip_16k.pdb       | 225 KB          | Intermediate file |
| 🗇 astromist_hip_32k.pdb       | 407 KB          | Intermediate file |
| 🕞 astromist_hip_64k.pdb       | 782 KB          | Intermediate file |
| astromist_hip_110k.pdb        | 1 408 KB        | Intermediate file |
| 🗇 astromist_hip_110K_idx.pdb  | 254 KB          | Intermediate file |
| 🕞 astromist_hr.pdb            | 109 KB          | Intermediate file |
| astromist_hr_idx.pdb          | 20 KB           | Intermediate file |
| D astromist_location.pdb      | 33 KB           | Intermediate file |
| astromist_mars.pdb            | 18 KB           | Intermediate file |
| astromist_moon.pdb            | 92 KB           | Intermediate file |
| 😳 astromist_obj_1k.pdb        | 54 KB           | Intermediate file |
| 🔊 astromist_obj_1k_jdx.pdb    | 23 KB           | Intermediate file |
| 💭 astromist_obj_2k_idx.pdb    | 50 KB           | Intermediate file |
| 🗇 astromist_obj_18k.pdb       | 910 KB          | Intermediate file |
| astromist_obj_18k_desc.pdb    | 872 KB          | Intermediate file |
| D astromist_obj_18k_idx.pdb   | 348 KB          | Intermediate file |
| D astromist_satellites.pdb    | 27 KB           | Intermediate file |
| astromist_tycho_390K.pdb      | 4 650 KB        | Intermediate file |
| astromist_tycho_2500K.pdb     | 28 555 KB       | Intermediate file |
| D astromist_tycho_idx.pdb     | 150 KB          | Intermediate file |

## 2.6. Aggiornamenti

Ad ogni release principale viene inviata una mail agli utenti registrati per spiegare come aggiornarsi alla nuova versione. Tutti i precedenti aggiornamenti sono gratuiti.

Dopo ogni release principale, vengono rilasciate realease minori per correzioni che sono individuate in quella principale. In questo caso gli utenti registrati dovranno scaricare nuovamente lo stesso programma registrato e reinstallare il file .prc.

# 3. Funzionalità

## 3.1. Introduzione

Astromist fornisce un gran numero di funzionalità suddivise in diversi settori:

- Ricerca di oggetti e raccolta informazioni.
- Mappe del cielo e viste da planetario.
- Previsioni e simulazioni.
- Effemeridi o posizione oggetti.
- Controllo Telescopio.

Ogni settore è gestito dagli strumenti principali e dagli assistenti.

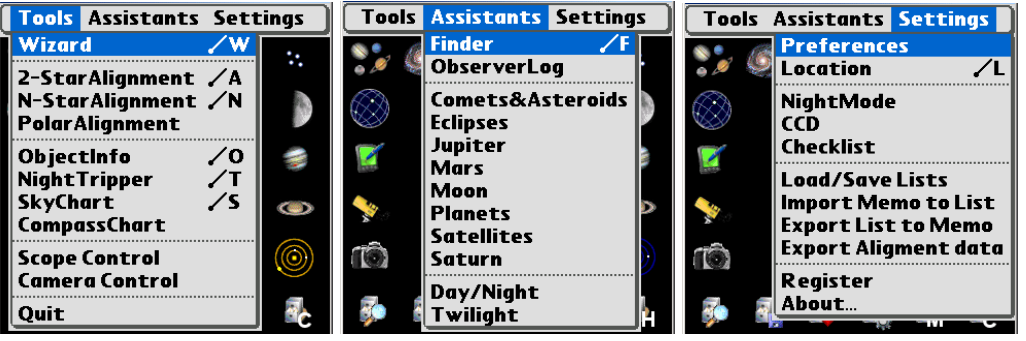

I menu di Astromist

Gli Strumenti Principali (Tools) che costituiscono il cuore di Astromist:

- Astromist Wizard è il punto centrale e raccoglie in un solo luogo i principali strumenti e assistenti. Il suo scopo è di fornire accesso in un tocco alle funzioni o agli oggetti più utilizzati.
- Alignment tools consente di allineare la montatura utilizzando differenti scenari (allineamento polare, classico allineamento con due stelle e allineamento con diverse stelle per correggere errori della montatura).
- **ObjectChooser** consente di scorrere tra gli oggetti più comuni del cielo e trovare facilmente la loro posizione e le loro caratteristiche.
- NightTripper è uno strumento unico e potente che consente di preparare in anticipo le proprie osservazioni. Sono disponibili numerosi criteri di selezione come pure selezioni particolari di oggetti.
- **SkyChart** fornisce una dettagliata mappa del cielo e viste di planetario per aiutare nelle osservazioni e imparare il cielo.
- CompassChart fornisce una vista con visualizzati gli oggetti. Aiuta a localizzare il Nord con il Sole, per trovare velocemente dove si trova un oggetto o trovare dove passerà più alto nel cielo.
- Scope Control aiuta nel controllo del telescopio utilizzando un collegamento seriale o senza fili.
- **Camera Control** controlla una macchina fotografica Canon DSLR utilizzando un cavo seriale o un collegamento senza fili.
- Quit esce da Astromist sui modelli Palm T|X che non hanno un'icona dedicata nella toolbar.

#### Astromist 2.3 Manuale Utente

Per un'analisi più approfondita del cielo, degli **Assistenti** (Assistants) forniscono informazioni visive e dettagliate su una varietà di argomenti:

- Finder scorre facilemente tra i grandi archivi di oggetti (più di 18000 oggetti forniti).
- **ObserverLog** consente di conservare tutte le riflessioni e le idee che arrivano durante una sessione di osservazione.
- Comet&Satellite simula e fornisce previsioni sul percorso di una cometa attraverso il cielo e il Sistema Solare.
- Eclipse simula e fornisce previsioni sulle eclissi solari.
- Jupiter simula e fornisce previsioni su tutti gli eventi di Giove.
- Mars simula e fornisce previsioni sugli eventi di Marte.
- Moon fornisce un calendario delle fasi lunari, una mappa della Luna, effemeridi per sorgere e tramontare, pianificazione delle ore più buie o scorrimento delle immagini delle caratteristiche (più di 1500 incluse).
- **Planet** anticipa tutti gli eventi (eclissi, congiunzioni, opposizioni, ecc), mostra la posizione relativa dei pianeti nel Sistema Solare, illustra i movimenti planetari nel cielo durante un particolare periodo, fornisce effemeridi e altro ancora.
- Satellite simula e fornisce previsioni sulla posizione e visibilità dei satelliti artificiali.
- **Saturn** simula e fornisce previsioni sulle posizioni dei satelliti di Saturno e sull'orientamento degli anelli.
- **Day/Night** visualizza giorno e notte sulla Terra come pure la lunghezza del giorno in dipendenza del luogo.
- Twilight fornisce previsioni sui periodi migliori per osservare un oggetto o un pianeta nel corso dell'anno.

Infine la sezione dei Settaggi (Settings) fornisce:

- Preferences strumento per specificare I settaggi di Astromist.
- Location consente di settare la propria posizione sulla Terra e specificare le caratteristiche del sito di osservazione e abilitare i potenti algoritmi di previsione di Astromist (visibilità degli oggetti, migliore oculare da utilizzare, ecc.)
- NightMode selector è uno strumento per selezionare la migliore visualizzazione notturna per le condizioni attuali. Sono presenti tre livelli di illuminazione dello schermo.
- **CCD** calcola alcuni utili valori legati al proprio CCD e mostra il campo visivo del CCD nelle mappe del cielo e del planetario.
- Checklist aiuta a ricordare ciò che si vuole portare con sé quando si fa un viaggio per effettuare un'osservazione.
- Load/Save List consente di salvare o caricare una lista di oggetti o cataloghi utente creati in Astromist. Ciò è molto utile quando si decide di pianifcare un'osservazione o si vogliono avere più liste di oggetti preparate in anticipo.
- Import Memo to List consente di importare dati da un testo memo del palmare e creare una lista Astromist. Questo strumento è utile per preparare una lista che non comprende oggetti presenti in Astromist ma che sono forniti da una fonte esterna.
- Export List to Memo consente di esportare la lista corrente di oggetti in uno o più testi memo del palmare.

• **Export Alignment Data** consente di esportare i dati attuali di allineamento in un testo memo del palmare. Questa funzione deve essere utilizzata in caso di problemi di allineamento e si vuole qualche tipo di supporto.

Al di sopra di tutte queste funzioni e per aiutare l'utente finale ad essere più a proprio agio con Astromist, sono disponibili numerosi pannelli di settaggio come pure un help

locale in cima ad ogni schermata (utilizzare l'icona 🤍 per leggere i suggerimenti di ogni schermata).

Infine, la modalità orizzontale è disponibile ed ogni schermata è stata progettata per beneficiare di questa funzionalità.

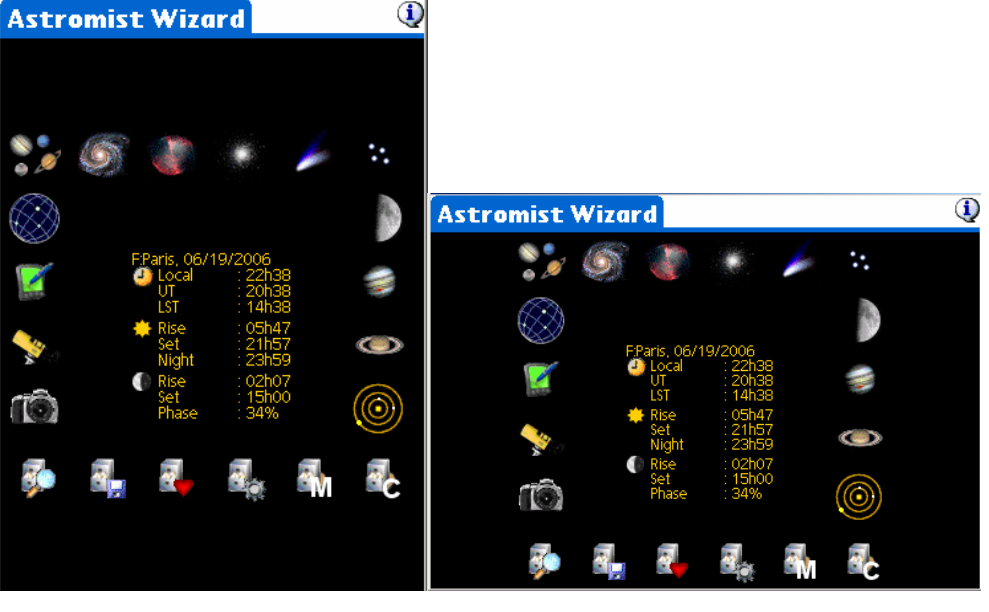

320x480

480x320

## 3.2. Controllo generale dello schermo utilizzando i tasti Palm

Poiché utilizzare la stylus al buio non è sempre facile, Astromist è stato progettato per evitare, per quanto possibile, gli ingressi tramite penna e dare preferenza alle liste predefinite. Questa caratteristica consente di controllare quasi tutti i pannelli e le schermate in Astromist senza usare la stylus, anche cliccare su un pulsante, attivare un popup o selezionare un oggetto da una lista.

Ciò è possibile utilizzando i tasti sul lato destro del palmare. Il primo tasto consente di passare da un pulsante, lista o opzione a un altro. In ogni caso un riquardo rosso evidenzierà il controllo per mostrare la selezione corrente.

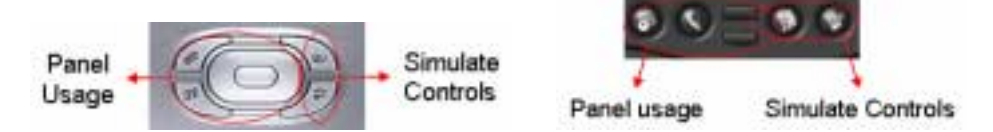

Il tasto più a destra consente di attivare il controllo selezionato, in particolare:

- un pulsante si esegue l'azione del pulsante,
- una lista seleziona la voce,
- una lista popup apre la lista per scorrerla,
- un'opzione seleziona o deseleziona l'opzione.

Gli altri tasti (quelli a sinistra, alto e basso e il navigatore) sono collegati a funzioni relative ai pannelli. Il tasto più a sinistra generalmente simula il pulsante OK, anche in messaggi popup, per evitare di utilizzare la stylus.

## 3.3. Astromist Wizard

Nota: Per assicurare calcoli accurati, è necessario innanzitutto compilare le informazioni sulla località.

Astromist wizard consente di accedere facilmente alle sue caratteristiche avanzate con un singolo clic.

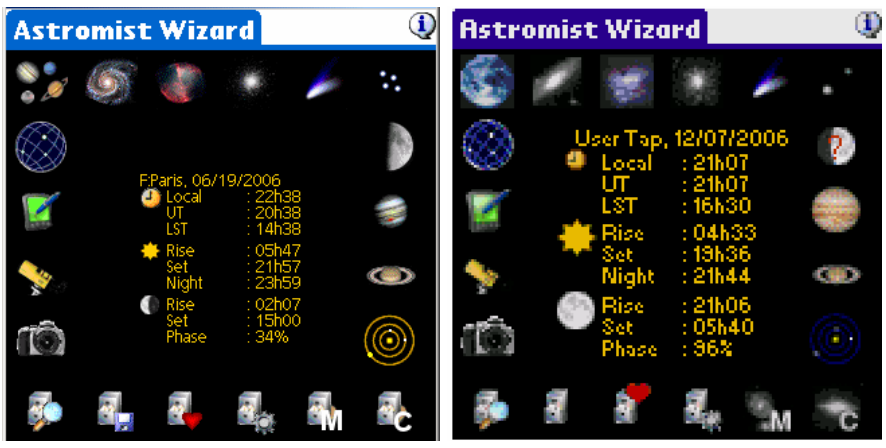

Wizard su schermi ad alta e bassa risoluzione

Su questo pannello sono fornite diverse informazioni:

- La località.
- La data attuale.
- L'ora attuale utilizzata in Astromist, che può essere modificata selezionando l'icona dell'orologio.
- Informazioni sul sorgere e tramontare del Sole e l'ora in cui inizia la parte più buia della notte (tutte fornite in orario locale).
- Informazioni sulla Luna (sorgere, tramontare e fase) e un'icona che rappresenta la fase corrente della Luna per la data selezionata.

I pulsanti disponibili nel wizard consentono un rapido accesso ad alcuni dei potenti Assistenti di Astromist:

Nota:

Secondo il tipo di mappa (cielo visibile o tutto il cielo) o solo gli oggetti visibili dalla località e secondo la data e l'ora o se sono tutti selezionati fino alla massima dimensione della lista di oggetti.

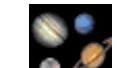

Seleziona i pianeti.

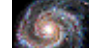

Seleziona le galassie.

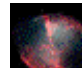

Seleziona le nebulose.

## Astromist 2.3 Manuale Utente

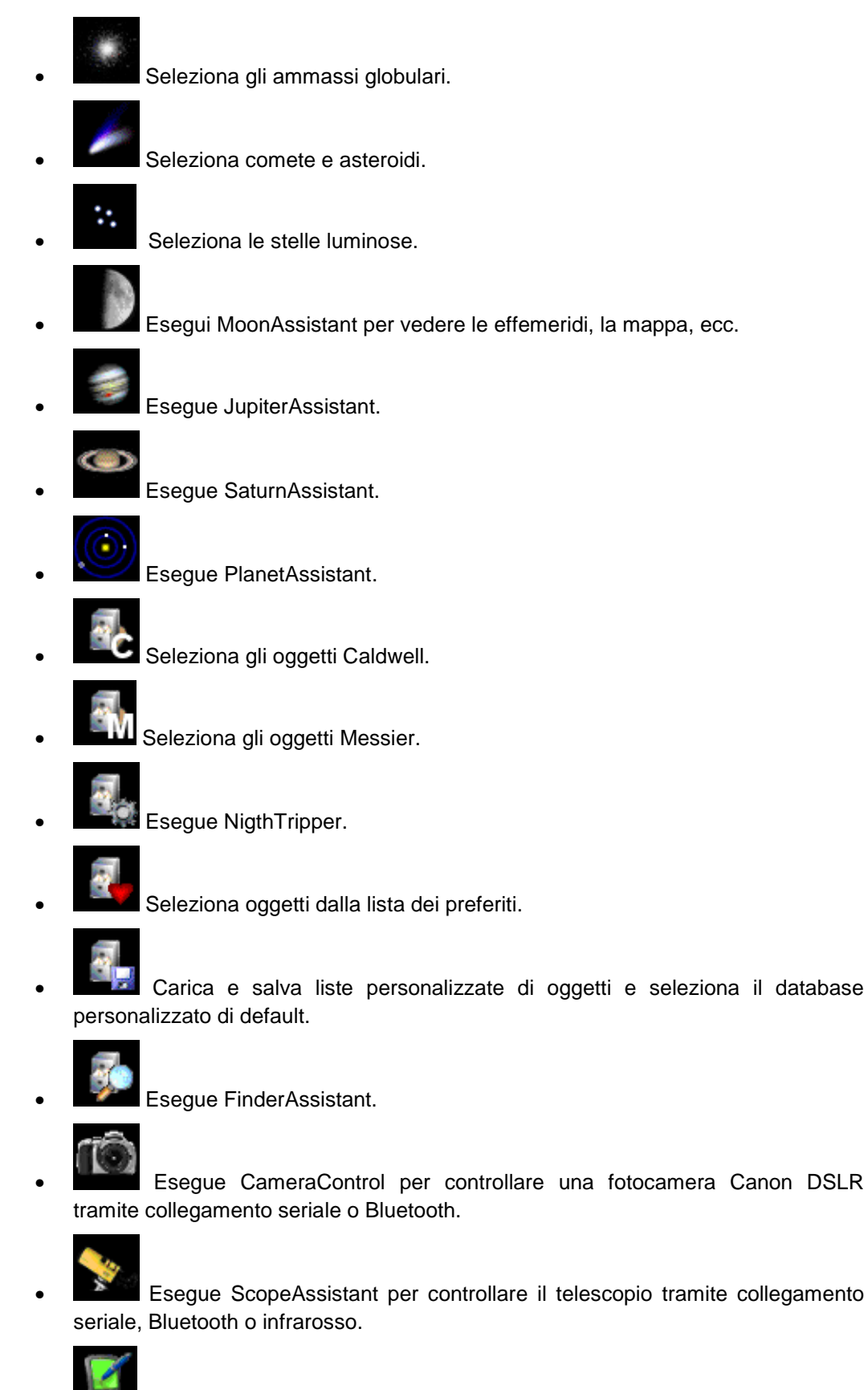

Esegue ObserverAssistant per scrivere un appunto di osservazione per un oggetto specifico.

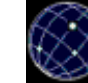

Esegue SkyChart che visualizza il cielo utilizzando la località e la data e ora correnti. Se non è stata fatta una selezione di oggetti in precedenza, vengono selezionati i pianeti per default, altrimenti viene riutilizzata la lista corrente..

## 3.4. Configurazione generale

Astromist ha un'ampia gamma di opzioni di configurazione.

Ad ogni pressione dei pulsanti OK, Next or Prev, i valori del pannello vengono salvati.

Ogni pulsante di informazione nei pannelli fornisce un aiuto specifico.

## 3.4.1. Preferenze (Preferences) 1/6

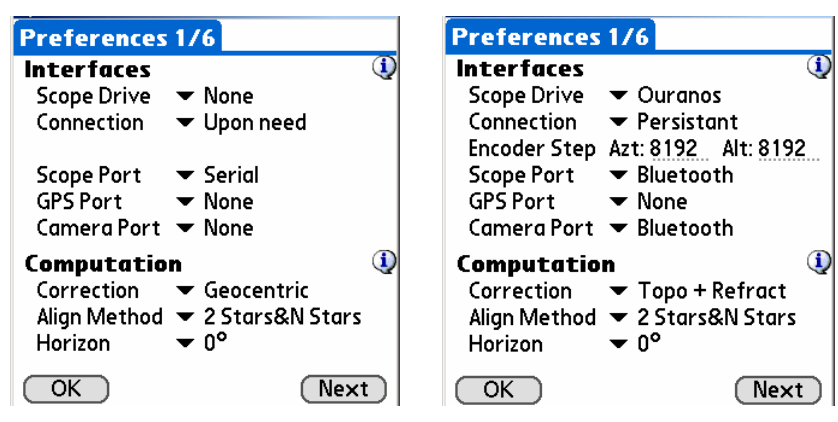

#### 3.4.1.1. Interfaccia (Interfaces)

Prima di connettere Astromist al telescopio è necessario modificare i seguenti settaggi:

- Guida telescopio (Scope drive) seleziona il modello del telescopio. Le interfacce includono la porta seriale del palmare (settaggio di default). Astromist si occuperà di tutti i processi di inizializzazione seriale.
- Nota: Gli utenti che utilizzano Astrophysics, Losmandy o SkySensor devono selezionare la guida LX200.
- Collegamento (Connection) seleziona il tipo di gestione della connessione seriale: Astromist può attivarla quando necessaria oppure effettuare una sola connessiona all'inizio e mantenerla attiva per tutta la sessione. Questa ultima modalità è utile per chi utilizza il Bluetooth poiché evita di visualizzare la finestra di connessione ad ogni comando per il telescopio.
- Passo encoder (Encoder step) è richiesto solo per gli utenti in possesso di encoder (DSCircle). A meno che non si utilizzino NGC-Max o AAM Sky Vector (che hanno questi valori già inseriti nel programma), è necessario inserire la precisione degli encoder. Se l'encoder installato è rovesciato aggiungere un segno meno al valore.
- Nota: Se non si utilizza una guida con encoder questo campo non sarà visualizzato.
- Porta della guida (Drive port) può essere settato a "Seriale (serial), Infrarosso (Infrared) o Bluetooth" se si vuole connettere il telescopio a Astromist. Il controllo Infrarosso è sperimentale e richiede un protocollo RFCOM.

- **Porta del GPS (GPS port)** può essere settato a "Nessuna (None), Seriale (Serial), Infrarosso (Infrared) o Bluetooth" se si vuole connettere il telescopio a Astromist. *Il controllo Infrarosso è sperimentale e richiede un protocollo RFCOM.*
- Porta fotocamera (Camera port) può essere settato a "Nessuna (None), Seriale (Serial), Infrarosso (Infrared) o Bluetooth" se si vuole connettere una fotocamera Canon DSLR a Astromist. *Il controllo Infrarosso è sperimentale e richiede un protocollo RFCOM.*
- Nota: Si possono avere GPS, Fotocamera e Telescopio controllati allo stesso tempo utilizzando il Bluetooth.

#### 3.4.1.2. Calcoli (Computation)

Questa parte del settaggio consente di definire il tipo di correzione che si vuole applicare ai calcoli.

- Correzione (Correction): Per default Astromist calcola la posizione geocentrica di pianeti, stelle e comete includendo la correzione per la precessione e la nutazione. Astromist consente inoltre correzioni per la rifrazione e la posizione topografica. I calcoli sono effettuati utilizzando gli algoritmi NOVAS che sono molto precisi. Comprendono informazioni di località quali temperatura e pressione.
- Metodo allineamento (Align Method): Astromist fornisce due tipi di processi per l'allineamento. Il primo è in grado di ottenere una precisione di puntamento migliore di 15 minuti d'arco allineando tramite due stelle e compensando errori di costruzione e installazione della montatura. In questo caso non è necessario un allineamento polare. Il secondo processo con N stelle (dove "n" equivale ad un qualunque numero di stelle maggiore di due) consente di correggere errori di allineamento polare, di montatura e del telescopio (come la collimazione) ottenendo una precisione migliore di 7 minuti d'arco:
  - Se si utilizza un Dobsoniano e/o si usano encoder per gli assi, selezionare il metodo "Astromist 2 stars".
  - Se si utilizza una montatura computerizzata con allineamento interno, utilizzare il metodo esterno. Anche in questo caso si può beneficiare della procedura di allineamento con N stelle.
- Nota: La correzione per la flessione del tubo del telescopio non è stata aggiunta al modello di allineamento polare a N stelle. Una versione speciale di Astromist può essere sviluppata per gli utenti registrati che hanno telescopi lunghi e si trovano questo tipo di errore di puntamento. In questo caso saranno necessarie più stelle durante il processo di allineamento (almeno 10).
- Orizzonte (Horizon): Questa informazione è utilizzata per il calcolo del sorgere e del tramontare degli oggetti. Più alto è questo valore e più tardi gli oggetti sorgono e prima tramontano. Settare questo valore a 0° per ottenere valori paragonabili ad altri programmi.

#### 3.4.2. Preferenze (Preferences) 2/6

| Preferences  | 2/6                  |   |  |  |  |
|--------------|----------------------|---|--|--|--|
| User Inform  | User Information 🛛 🕕 |   |  |  |  |
| Experience   | 🕶 Expert             |   |  |  |  |
| Age          | ▼ 35                 |   |  |  |  |
| Vision       | ▼ 10/10              |   |  |  |  |
| Scope Inform | mation               | ٩ |  |  |  |
| Diameter     | ▼ 254                |   |  |  |  |
| F-Ratio      | ▼ 5                  |   |  |  |  |
| Mount Type   | 🕶 Equatorial         |   |  |  |  |
| Other        | •                    | ٩ |  |  |  |
| Max Selected | d 🕶 500              |   |  |  |  |
| Time Update  | 🕶 Manual             |   |  |  |  |
| Night Mode   | ▼ Off                |   |  |  |  |
| <u>OK</u>    | Prev Ne×             | t |  |  |  |

#### 3.4.2.1. Info utente (User Information)

Astromist è in grado di stimare quali oggetti potete vedere ad occhio nudo secondo la presenza della Luna, del Sole e dei seguenti tre parametri:

- Esperienza (Experience): Un principiante che non conosce la tecnica per vedere gli oggetti più deboli e non è familiare con la visione notturna. Ad esempio un principiante potrebbe vedere solo quattro stelle all'interno delle Pleiadi, mentre un hobbista ha più esperienza e può vederne circa sette. Un esperto potrebbe vedere più di dieci stelle all'interno delle Pleiadi.
- Età (Age): secondo l'età gli occhi sono più o meno sensibili alla luce. Questo è utilizzato assieme ad altre informazioni per calcolare la vostra magnitudine limite ad occhio nudo.
- Vista (Vision): Se la vostra gradazione visiva è di 2/10 per ogni occhio sarà più difficile individuare oggetti molto deboli senza gli occhiali :-)).
- Nota: Il modello matematico utilizzato in Astromist è simile a quello utilizzato per rappresentare le capacità dell'occhio umano nel tempo.
- Nota: Questi calcoli non tengono conto dell'illuminazione che vi circonda e quindi sono più affidabili quando si osserva in aperta campagna.
- Nota: 10/10 negli standard Europei equivalgono a 20/20 negli Stati Uniti.

#### 3.4.2.2. Info telescopio (Scope Information)

Le seguenti informazioni sono utilizzate per calcolare la magnitudine limite del telescopio, il campo visivo con uno specifico oculare e il migliore oculare da utilizzare per osservare un oggetto:

- Diametro (Diameter) è il diametro in millimetri del telescopio.
- Suggerimento: Se avete il diametro in pollici, moltiplicatelo per 25.375 in modo da ottenere il valore in millimetri. Poi selezionate dal menu il diametro che più si avvicina al risultato della moltiplicazione.
- Focale (Focal) è il rapporto di focale del telescopio.

Suggerimento: Se avete solo la lunghezza focale del telescopio, si può stimare il rapporto di focale dividendo questa lunghezza per il diametro del telescopio (in millimetri). Poi selezionate dal menu il rapporto di focale che più si avvicina al valore calcolato.

• Montatura (Mount Type) è il tipo di montatura del telescopio, Equatoriale o Altazimutale.

Nota: Se si utilizza l'allineamento con 2 stelle questo valore deve essere corretto.

#### 3.4.2.3. Altro (Other)

 Limite selezione (Max selected) è utilizzato per gestire il numero massimo di oggetti che Astromist può selezionare allo stesso tempo in una lista. 150 è un buon valore che consente di selezionare tutti gli oggetti Messier e consente di aggiungere alcuni oggetti personali.

Note: La versione gratuita di Astromist è limitata a cinque oggetti alla volta.

- Aggiornamento orario (Time Update) è utilizzato per indicare se preferite che Astromist gestisca automaticamente gli aggiornamenti dell'orario e se volete controllarli manulamente. Questo valore è gestito automaticamente utilizzando l'Assistente DateTime: se premete "now" viene attivata la modalità automatica, altrimenti viene selezionata quella manuale.
- Modalità notturna (Night Mode): consente di portare la visualizzazione di Astromist al rosso per preservare la visione notturna. Sono disponibili tre modalità. Questo valore è gestito utilizzando l'Assistente NightMode. Viene disabilitata anche l'illuminazione della tastiera dei modelli Treo. L'illuminazione della tastiera può essere riabilitata dopo l'uscita da Astromist utilizzando la barra di scorrimento di controllo illuminazione dello schermo del Treo.

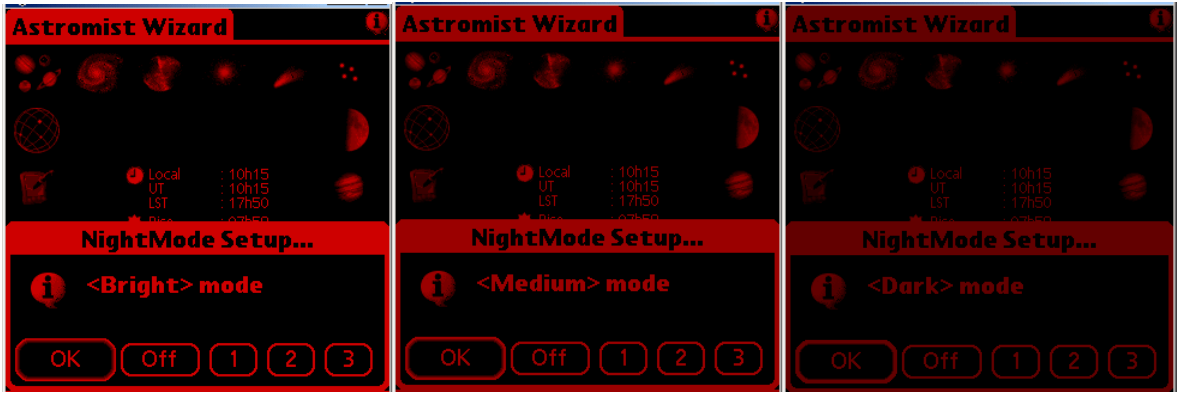

Astromist in modalità notturna Luminoso (Bright), Medio (Medium) e Scuro (Dark)

#### 3.4.3. Preferenze (Preferences) 3/6

Questo pannello di preferenze consente di modificare i valori di settaggio dei parametri della mappa principale del cielo.

| Preferences 3/6              |                     |  |  |  |  |
|------------------------------|---------------------|--|--|--|--|
| SkyChart Global Settings 🛛 🛈 |                     |  |  |  |  |
| Star Color                   | 🕶 Color             |  |  |  |  |
| Background                   | ▼ White             |  |  |  |  |
| Line Color                   | 🕶 Gray              |  |  |  |  |
| Stars                        | ▼ All               |  |  |  |  |
| Card Catalog                 | ▼ Tycho 2.5 Million |  |  |  |  |
| Const. Lines                 | 🕶 Rey Lines         |  |  |  |  |
| Eyepiece                     | ▼ Speers-Waler-24   |  |  |  |  |
| Chart Type                   | ▼ Whole Sky         |  |  |  |  |
| Font Size                    | ▼ Medium            |  |  |  |  |
| Time Step                    | ▼ None              |  |  |  |  |
| Cursor                       | ▼ Fix               |  |  |  |  |
| OK                           | Prev Next           |  |  |  |  |

- Colore stelle (Star Color) consente di selezionare il colore delle stelle (colorate o bianco e nero).
- **Sfondo (Background)** consente di selezionare il colore di sfondo della mappa del cielo. Secondo il colore di sfondo potreste dover modificare il colore delle linee.

Suggerimento: Sfondo bianco e stelle colorate è una buona scelta di partenza.

- Colore linee (Line Color) consente di selezionare il colore per le linee delle costellazioni.
- Stelle (Stars) consente di visualizzare solo le stelle delle costellazioni o tutte. Ciò può migliorare la velocità di aggiornamento del display.
- Catalogo scheda (Card Catalog) consente di selezionare quali tra i file memorizzati sulla scheda si vuole utilizzare come livello di dettaglio più elevato. Per esempio se selezionate Hipparchos 110K, saranno utilizzati anche i 16K, 32K e 64K e quindi dovranno essere presenti sulla scheda (altrimenti verrà visualizzato un messaggio di errore) ma nessun catalogo Tycho verrà utilizzato nemmeno nelle visualizzazione a campo più piccolo. Ricordate che i file sulla scheda devono essere memorizzati nella cartella /PALM/Programs/Astromist/ con il loro nome originale. Se non volete utilizzare un catalogo esterno settate semplicemente questo valore a nessuna scheda e mettete nella memoria del palmare il catalogo che volete utilizzare. Astromist utilizzerà il database memorizzato in memoria.

Nota: In memoria può essere installato un solo catalogo alla volta.

- Linee costellazioni (Const. Lines) consente di selezionare il tipo di linee visualizzate per le costellazioni:
  - Classico (Classic) rappresentazione classica,
  - Linee Rey (Rey lines) sono più recenti e tentano di rappresentare meglio ogni costellazione. Le linee Rey sono più dettagliate e possono impiegare più tempo per essere visualizzate con i processori più lenti.

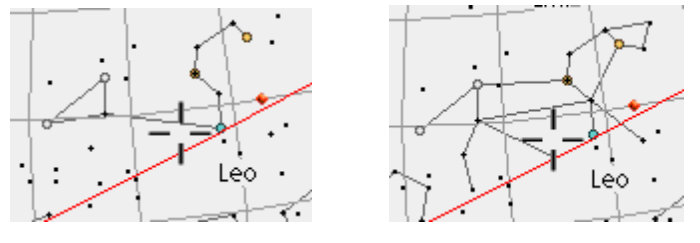

Leone: Linee classiche

Leone: Linee Rey

- Oculare (Eyepiece) consente di selezionare l'oculare corrente per visualizzare il suo campo visivo sulla mappa del cielo. La lista visualizzata può essere modificata per riflettere la vostra collezione utilizzando lo strumento eyepiecedb.exe.
- Tipo mappa (Chart Type) consente di selezionare il tipo di mappa celeste:
  - SkyMap fornisce una visione planare del cielo visibile entro un cerchio: simile alle mappe che trovate in molte riviste di astronomia. In questa modalità possono essere visualizzati solo gli oggetti al di sopra dell'orizzonte.
  - Horizon mostra l'orizzonte visibile. La mappa è distorta per altitudini superiori a 60°. In questa modalità possono essere visualizzati solo gli oggetti al di sopra dell'orizzonte.
  - Whole Sky visualizza l'intera volta celeste come una sfera. Questa modalità consente di localizzare qualunque oggetto (visibile o no).
  - Visible Sky mostra metà della sfera celeste (solo la parte visibile).
  - Equatorial Sky mostra il cielo come una sfera, ma senza alcuna rotazione per riflettere la propria posizione sulla Terra o la data e l'ora correnti.
- Dimensione carattere (Font Size) consente di selezionare la dimensione dei caratteri per le etichette visualizzate nella mappa. Medio (Medium) è una buona scelta. Piccolo (Small) richiede una buona vista. Largo (Large) può essere utile di notte.
- Incremento orario (Time Step) consente di selezionare un incremento orario da aggiungere all'orao corrente della mappa se si premono i tasti a sinistra durante la visualizzazione. Se un incremento è selezionato, verrà aggiunto utilizzando i tasti a sinistra del palmare.
- QUESTO INCREMENTO NON È LEGATO ALLA FREQUENZA DI AGGIORNAMENTO DELLA MAPPA CHE È DI CIRCA 5 MIN.
- Cursore (Cursor) consente di scegliere se il cursore della mappa deve lampeggiare. Il lampeggio può essere utile di notte perché tutto lo schermo è colorato di rosso.

#### 3.4.4. Preferenze (Preferences) 4/6

Questo pannello di preferenze consente di settare la magnitudine limite in ogni livello di zoom per stelle e oggetti. La magnitudine delle stelle è settabile tra 45° e 5°. Al di sopra dei 45° di campo visuale, sono visualizzate solo le stelle di default più luminose della magnitudine 5 (questo per motivi di velocità di visualizzazione).

Si può selezionare la propria magnitudine limite visiva, il limite del telescopio o un valore fisso.

| Preferences 4/6          |                           |         |       |  |  |
|--------------------------|---------------------------|---------|-------|--|--|
| SkyChart Zoom Settings 🛛 |                           |         |       |  |  |
| FOV                      | Stars                     | Objects | View  |  |  |
| 180°                     | <5                        | ▼ <4    | - 🛨 🔶 |  |  |
| 150°                     | <5                        | ▼ <4    | - 🛨 🔶 |  |  |
| 120°                     | <5                        | ▼ <5    | - 🛨 🔶 |  |  |
| 90°                      | <5                        | ▼ <6    | - 🛨 🔶 |  |  |
| 60°                      | <5                        | ▼ <7    | - 🛨 🔶 |  |  |
| 45°                      | ▼ <6.5                    | ▼ <8    | - 🛨 🔶 |  |  |
| 30°                      | ▼ <7                      | ▼ <8    | - 🛨 🔶 |  |  |
| 20°                      | ▼ <7.5                    | ▼ <12   | - 🔶   |  |  |
| 10°                      | <ul> <li>Scope</li> </ul> | 🕶 Scope | - 🔶   |  |  |
| <10°                     | ▼ Scope                   | 🕶 Scope | - 🔶   |  |  |
| OK                       |                           | (Prev)  | Next  |  |  |

La magnitudine limite per gli oggetti si applica alle liste che create e agli oggetti caricati dinamicamente secondo il livello di zoom.

La colonna View consente di settare l'orientamento della mappa per adeguarsi al tipo di telescopio utilizzato. Così potete decidere di avere viste analoghe a quelle ad occhio nudo per ampi campi di visuale o viste rovesciate come quelle che potete osservare attraverso un oculare per campi di visuale ristretti. In ogni caso, quest'ultimo settaggio può essere modificato utilizzando uno specifico pulsante nella vista della mappa.

## 3.4.5. Preferenze (Preferences) 5/6

Questo pannello consente di selezionare le caratteristiche che si vogliono visualizzare nella mappa del cielo o nelle viste planetario. Ogni elemento che è selezionato visualizzerà le corrispondenti informazioni nelle viste.

| Preferences    | 5/   | 6              |                   |
|----------------|------|----------------|-------------------|
| SkyCharts Di   | ispl | lay Settings   |                   |
| Const. Names   |      | FOV: Eyepiece  |                   |
| Const. Lines   |      | FOV: CCD       |                   |
| Obj. Names     | ☑    | Alt/Az Grid    | $\mathbf{\nabla}$ |
| Obj. Drilldown |      | Hide Grid      |                   |
| Stars Legend   |      | Hide ToolBar   |                   |
| Stars Symbols  | ☑    | Hide InfoBar   |                   |
| Ecliptic       | ☑    | Hide Compass   |                   |
| -              |      | Hide PalmBar   | $\mathbf{\nabla}$ |
| Telrad         |      | 0.5° 2.0° 4    | .0°               |
| SkyCharts So   | ro   | ll Settings    |                   |
| More Stars     | ⊠    | More Objects   | $\mathbf{\nabla}$ |
| Show Grid      |      | Stars as Pixel |                   |
| OK             |      | (Prev) Nex     | t)                |

#### 3.4.5.1. Settaggi mappa (SkyCharts Display Settings)

Questa sezione consente di modificare le preferenze di visualizzazione per l'utilizzo di SkyCharts.

- Nomi costellazioni (Const. Names) mostra i nomi abbreviati in mezzo ad ogni costellazione.
- Linee costellazioni (Const. Line) mostra le linee delle costellazioni.
- Nomi oggetti (Obj. Name) mostra il nome dell'oggetto, tranne nelle viste più ampie (180° e 150°).
- **Progressione oggetti (Obj. Drill down)** attiva la selezione dinamica degli oggetti nella mappa. Maggiore è lo zoom e più oggetti si potranno trovare.
- Legenda stelle (Star Legend) mostra, a sinistra della mappa, le dimensioni delle stelle e le magnitudini equivalenti. Questa legenda non tiene in considerazione il colore delle stelle nella mappa.
- Simboli stellari (Star Symbol) mostra le lettere di Bayer, se esiste la denominazione, delle stelle più luminose. Per campi visuali più ampi di 45°, saranno visualizzati solo Alfa e Beta. Per campi di 30° o più ridotti saranno visualizzati tutti i simboli. I simboli sono disabilitati nei palmare a bassa risoluzione.
- Nota: I numeri associati a Bayer o i codici di Flamsteed non sono visualizzati, ma sono disponbili, se esistono, quando si seleziona una stella.
- **Telrad** mostra i cerchi di Telrad attorno all'oggetto selezionato. Il settaggio di default per i tre cerchi visualizzati è di 4°, 2° e 0.5°, ma può essere modificato per adeguarsi ad altri modelli di puntatori.

## Astromist 2.3 Manuale Utente

Nota: A causa di alcuni limiti interni, Telrad non viene attualmente spostato quando si seleziona un oggetto o una stella nella mappa e questa non viene ridisegnata.

- Eclittica (Ecliptic) visualizza un cerchio che rappresenta il percorso dei pianeti nel cielo.
- **Campo visivo: Oculare (FOV: Eyepiece)** mostra un cerchio che rappresenta il campo visivo dell'oculare attualmente selezionato. Questa caratteristica utilizza le informazioni del telescopio inseriti nelle preferenze. Per usare questa caratteristica è necessario selezionare un oculare nel pannello delle preferenze 3/5.
- Campo visivo: CCD (FOV: CCD) mostra un rettangolo che rappresenta il campo visivo del CCD (vedi l'Assistente CCD).
- Griglia altazimutale (Az/Alt Grid) mostra un cerchio che rappresenta una particolare altezza nella mappa globale. Questa griglia è molto più veloce da disegnare rispetto a quella equatoriale. Questa opzione non ha effetto sulla visualizzazione Horizon. Se si attiva la griglia altazimutale (Alt/Az), le posizioni di AR e Declinazione saranno sostituite da Altezza e Azimut nella barra informazioni.
- Nascondi griglia (Hide Grid) nasconde, se selezionato, la griglia visibile sulla mappa.
- **Nascondi barra strumenti (Hide ToolBar)** nasconde, se selezionato, la barra degli strumenti visualizzata sulla mappa.
- **Nascondi barra informazioni (Hide InfoBar)** nasconde, se selezionato, la barra delle informazioni e dell'orario visualizzata sulla mappa.
- **Nascondi bussola (Hide Compass)** nasconde, se selezionato, la piccola bussola in basso a sinistra dello schermo. Se si nasconde la bussola, non si sarà in grado di attivare la vista bussola cliccandoci sopra.
- Nascondi barra di stato palmare (Hide PalmBar) consente di decidere se visualizzare o meno la barra di stato del palmare consentendo di visualizzare mappe più ampie.
- Nota: Questa opzione attualmente funziona solo con modelli Palm con display ampio (320x480).

#### 3.4.5.2. Settaggi di scorrimento mappa (SkyCharts Scroll Settings)

I settaggi di scorrimento consentono di ridurre selettivamente il numero di dettagli visualizzati durante lo scorrimento della mappa, consentendo quindi tempi di disegno ridotti anche sui palmari più lenti:

- Più stelle (More Stars) selezionate questo se volete visualizzare tutte le stelle di default durante lo scorrimento. Se non selezionato le stelle delle costellazioni saranno visualizzate come semplici cerchi.
- Più oggetti (More Objects) selezionate questo se volete visualizzare tutti gli oggetti.
- Mostra griglia (Show Grid) se selezionato consente di visualizzare la griglia durante lo scorrimento. Questa opzione funziona solo con le viste Local Sky e Equatorial poichè le altre viste non mostrano le griglie.
- Stelle come pixel (Stars as Pixel) selezionate questa opzione per visualizzare le stelle come punti colorati invece che come immagini. Questo migliorerà la velocità di disegno nei modelli di palmare più lenti.

Ad esempio, un utente con Palm 505 può attivare Pixel Stars (mostra le stelle come pixel invece che come immagine) e deselezionare More Stars, More Objects e Grid.

Gli utenti con T5, LifeDrive e Zodiac possono attivare tutte le selezioni ed essere ancora in grado di ruotare e spostare la mappa in tempo reale.

#### 3.4.6. Preferenze (Preferences) 6/6

Questa pagina di preferenze raggruppa alcune delle costanti utilizzate negli algoritmi di Astromist e consente di definire il tipo di visualizzazione dei risultati.

| Preferences 6/                                                                                                    | /6                                                                       |
|----------------------------------------------------------------------------------------------------|--------------------------------------------------------------------------|
| <b>Constants</b><br>GRS longitude<br>DeltaT Formula<br>Current DeltaT<br><b>Output Forma</b><br>RA Format<br>Dec Format | (1)<br>▼ Chapront&Touzé<br>66.184<br>ts (1)<br>▼ 23h45m00<br>▼ -70°45'00 |
| OK                                                                                                    | Prev                                                                     |

#### 3.4.6.1. Costanti (Constants)

• Longitudine Macchia Rossa (GRS Longitude) consente di modificare la longitudine della Macchia Rossa di Giove. Il valore attuale (di giugno 2006) è di circa 104°.

Nota: Per calcolare il valore attuale, utilizzare JupiterAssistant.

- Formula DeltaT (DeltaT Formula) (differenza tra l'ora terrestre TT e l'ora universale UT), consente di selezionare la formula di approssimazione per stimare DeltaT nel passato (prima del 1600) o nel futuro. Chapront & Touzé utilizza un'approssimazione più recente; JPL Horizon è il modello utilizzato dalla NASA per i calcoli delle eclissi.
- DeltaT corrente (Current DeltaT) (differenza tra l'ora terrestre TT e l'ora universale UT), richiesto per correggere il valore annuale di DeltaT. Questo valore fornito dagli almanachi astronomici è utilizzato per calcolare la precisione in secondi d'arco per le posizioni topografiche degli oggetti come pure per le posizioni della Luna e dei pianeti. Il valore di questo campo è utilizzato per l'anno corrente.

#### 3.4.6.2. Formato uscita (Output Format)

- Formato AR (RA format) consente di specificare come vengono visualizzate le informazioni di ascensione retta (AR) dentro Astromist.
- Formato declinazione (Dec format) consente di specificare come vengono visualizzate le informazioni di declinazione (Dec) dentro Astromist.

## 3.5. Settaggio località

Il settaggio della località consente di salvare informazioni per tre differenti siti di osservazione. Se necessitano più località, può essere creato un archivio di siti personalizzato.

| Location 💌                      | Site 1 Bruxelles 🕠 |  |
|---------------------------------|--------------------|--|
|                                 |                    |  |
| Latitude                        | :50°50'13 N        |  |
| Longitude                       | :04°22'01 E        |  |
| Conditions                      | ▼ Country          |  |
| Elevation (in m                 | n):0               |  |
| GMT (in min)                    | :60 🛛 🗹 🗹          |  |
| T° (in °C)                      | :10                |  |
| P (in mbar)                     | :1013              |  |
| Humidity (in %                  | 6): 40             |  |
| OK Cancel                       | List GPS Map       |  |
| Schermata di settaggio località |                    |  |

Questi sono i campi che devono essere compilati:

- Latitudine (Latitude) la latitudine del sito di osservazione. Sono accettati valori compresi tra -90° e 90°. Valori positivi indicano latitudine nord e quelli negativi sud.
- Longitudine (Longitude) la longitudine del sito di osservazione. Sono accettati valori tra -180° e 180°. Valori positivi indicano longitudine ovest e quelli negativi est.

Nota: Questi valori sono fondamentali per accurati dati di posizionamento.

- Tipo (Type) La luminosità del cielo del sito. Questo valore è utilizzato per calcolare gli indicatori di visibilità in ObjectChooser e NightTripper. Più è luminoso il cielo e più difficile sarà vedere oggetti deboli.
- Nota: La luminosità della Luna viene aggiunta a questo valore ed è calcolata utilizzando le fasi lunari. Non c'è bisogno di tenerne conto. Settate solo un valore per le condizioni medie di luminosità e Astromist farà il resto.
- Nota: Il pulsante **List** consente di selezionare lo propria località da una lista di predefinite. Gli utenti registrati possono creare una propria lista di siti.
- Suggerimento: Se la vostra località non è nella lista, selezionate la più vicina e modificate i valori di latitudine e longitudine.
- GMT sono i minuti di differenza tra il tempo universale (quello di Greenwich) e la propria zona. Questo numero può essere positivo ("Est" per l'India) o negativo ("Ovest" per località negli Stati Uniti). Sono accettati valori compresi tra -720 e 720. Cliccandoci sopra viene visualizzata una lista per selezionare la propria zona. Una volta effettuata la selezione il campo sarà automaticamente aggiornato.
- Nota: Il pulsante GPS compilerà automaticamente i tre campi precedenti se un ricevitore GPS è collegato.
- Ora legale (DayLight) consente di indicare se si utilizza l'ora legale.
- T° è la temperatura al momento dell'osservazione in gradi Celsius (°C). Questa informazione è utilizzata per calcolare accurate correzioni per la rifrazione. Sono accettati valori compresi tra -60°C e 50°C.
- P è la pressione al momento dell'osservazione in millibar. Questa informazione è utilizzata per calcolare accurate correzioni per la rifrazione. Sono accettati valori compresi tra 900 e 1100 millibar. Se si inserisce il valore di default, l'algoritmo topografico si occuperà di correggere questa pressione secondo l'altitudine ed effettuare un'accurata compensazione per la rifrazione.

Suggerimento: Generalmente quando il cielo è limpido, al livello del mare la pressione è di circa 1010 mb.

• Umidità (Humidity) è la percentuale di concentrazione di vapore acqueo nell'aria durante le osservazioni. Questa informazione è utilizzata per calcolare la magnitudine limite ad occhio nudo. Sono accettati valori compresi tra 0 e 100.

Suggerimento: Potete utilizzare una stazione meteo portatile da tenere vicino alla montatura per avere tutte queste informazioni.

Quando tutte le informazioni sono inserite cliccate su OK per confermare i parametri oppure su Cancel per ripristinare i valori precedenti.

Ulteriori azioni possono essere effettuate utilizzando i pulsanti in fondo allo schermo:

 Lista (List) questo pulsante consente l'accesso alla lista delle località. Gli utenti registrati possono creare la propria lista con i siti preferiti. Si deve selezionare una località e cliccare su OK per tornare allo schermo principale.

| Choose Location                                |                |  |  |  |
|------------------------------------------------|----------------|--|--|--|
| Germany                                        | Leipzig 🔶 🕈    |  |  |  |
| Germany                                        | Munchen        |  |  |  |
| Ghana                                          | Accra          |  |  |  |
| Greece                                         | Athinai        |  |  |  |
| Greece                                         | Thessaloniki   |  |  |  |
| Guatemala                                      | Guatemala      |  |  |  |
| Guinea                                         | Conakry        |  |  |  |
| Guinea-Bissau                                  | Bissau         |  |  |  |
| Guyana                                         | Georgetown 🛛 🖶 |  |  |  |
| Latitude : 51°20'58 N<br>Longitude: 12°23'53 E |                |  |  |  |
| OK (Cancel)                                    |                |  |  |  |

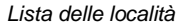

- GPS questo pulsante legge i dati dal GPS per ottenere le informazioni di località (longitudine, latitudine, elevazione, gmt).
- ATTENZIONE: PRIMA DI UTILIZZARE QUESTA FUNZIONE È NECESSARIO SETTARE LA PORTA DEL GPS NELLE PREFERENZE 1/6.
- Mappa (Map) con questo pulsante potete localizzare la posizione sulla Terra senza un GPS, con una precisione migliore di un grado di latitudine e longitudine. Potete trascinare la mappa per spostarvi sula vostra zona, poi cliccare sullo schermo per selezionare le coordinate del punto scelto. Quando i valori sono corretti cliccate su OK. Usate Cancel per tornare ai precedenti valori di località.

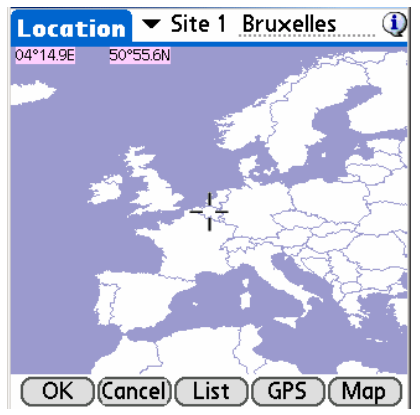

Mappa estesa del mondo per trovare la località

Nota:

Utilizzando la mappa non si setta il GMT. Dovete settarlo manualmente dopo essere tornati alla schermata principale.

#### 3.6. Settaggio puntamento

Nota: Se avete una montatura GoTo, è consigliabile effettuare comunque il solito allineamento, anche se Astromist è in grado di compensare la sua mancanza. In entrambi i casi, una volta eseguito, potete effettuare l'allineamento con N stelle per migliorare l'accuratezza di puntamento.

#### 3.6.1. Allineamento a due stelle (2-Star Alignment)

- Nota: Il metodo qui descritto è valido indipendentemente dal tipo di montatura.
- Nota: La formula di Astromist per l'allineamento a 2 stelle si basa sull'eccellente lavoro di M. Toshimi Taki (<u>http://www.asahi-net.or.jp/~zs3t-tk/</u>)

| 2-StarAlignment 🔍             |                                                                                                    |  |  |  |  |
|-------------------------------|----------------------------------------------------------------------------------------------------|--|--|--|--|
| Setup GoTo                    |                                                                                                    |  |  |  |  |
| RA<br>Dec                     | Star 1         Star 2             00h07m54           02h21m45             29°02'17           89°13'19                                     |  |  |  |  |
| Time<br>Scope RA<br>Scope Dec | Read         Read             21:27:56           21:37:01             06h36m59           20h43m55             85°19'41           36°29'49 |  |  |  |  |
| OK                            | Align Clear                                                                                                    |  |  |  |  |

L'allineamento a due stelle consente il puntamento di qualunque oggetto in breve tempo senza livellare la montatura per effettuare un accurato allineamento polare. Questo metodo è valido per montature equatoriali e altazimutali.

Con questo metodo potete aspettarvi, senza compensazione di errori di montatura, una precisione di puntamento tra 0.5° e 1° secondo la precisione di costruzione della montatura e/o la risoluzione degli encoder. Se non volete utilizzare il puntamento a N stelle, dovreste utilizzare un oculare ad ampio campo (maggiore di 25 mm) per trovare le stelle per l'allineamento.

La compensazione per gli errori della montatura, che comprende diverse stelle, può consentire di ottenere una precisione di puntamento di 7 minuti d'arco.

ATTENZIONE: SE UTILIZZATE ENCODER DOVETE FARE ATTENZIONE ALLA VELOCITÀ DI ROTAZIONE DEL TELESCOPIO QUANDO SI PASSA DA UNA STELLA ALL'ALTRA O EFFETTUARE SOLO UN GOTO. SE RUOTATE IL TELESCOPIO MANUALMENTE MA TROPPO VELOCEMENTE, ALCUNI ENCODER POTREBBERO PERDERE DEI SEGNALI E IL RISULTATO DEL PUNTAMENTO RISULTEREBBE ERRATO.

#### 3.6.1.1. Descrizione del metodo di allineamento con due stelle

Il processo di allineamento utilizzando due stelle è piuttosto semplice:

- Si devono selezionare due stelle luminose utilizzando i pulsanti Star1 e Star2 (prima Star1 poi star2); poi verrà visualizzata la mappa con le stelle luminose attualmente visibili. Cliccare sulla stella desiderata, orientare il telescopio e centrarla in mezzo all'oculare e cliccare su OK. Tornerete così alla schermata di allineamento e la posizione corrente del telescopio sarà aggiornata.
- Nota: Si possono inserire i dati di posizionamento del telescopio in manuale dai cerchi graduati della montatura.

- Nota: Si possono leggere nuovamente i dati dal telescopio cliccando sul pulsante **Read** sotto alle informazioni di puntamento. Se Astromist è collegato, leggerà la posizione dal telescopio. Altrimento dovrete inserire manualmente la posizione leggendola dall'encoder o dai cerchi graduati.
- Dopo avere selezionato due stelle, potete procedere con l'allineamento cliccando su **Align**.

Alcuni suggerimenti per scegliere le due stelle:

- Evitare le stelle al di sotto di 25° di elevazione perché la rifrazione atmosferica ne falserà la reale posizione.
- Non selezionare una stella al di sopra di 70° di elevazione.
- Le due stelle dovrebbero idealmente essere separate di 90° in Azimut.

Dopo il completamento del processo di allineamento a due stelle potete scegliere di aggiungerne altre con il processo di allineamento a N stelle per un più accurato puntamento.

## 3.6.2. Allineamento Polare (Polar Alignment)

L'allineamento polare sarà richiesto se volete effettuare un preciso inseguimento di un oggetto con una montatura equatoriale. Molte procedure di allineamento polare sono disponibili e descritte in libri e su internet. Innanzitutto utilizzate la procedura fornita con la documentazione della montatura. Una volta completata, Astromist vi aiuterà ad ottenere una migliore precisione di puntamento utilizzando diverse stelle.

#### 3.6.2.1. Assistente di Allineamento Rapido (Quick Alignment Assistant)

Per migliorare l'allineamento polare del telescopio utilizzate AlignmentAssistant. Questo assistente mostra come la stella Polare dovrebbe essere visualizzata nel cercatore polare del telescopio, se presente. Sono mostrati diversi allineamenti per orari differenti rappresentando un periodo di circa tre ore. Questo vi assisterà nel sistemare la montatura tenendo conto del movimento della Polare attorno al Polo Galattico Settentrionale (NGP – North Galactic Pole).

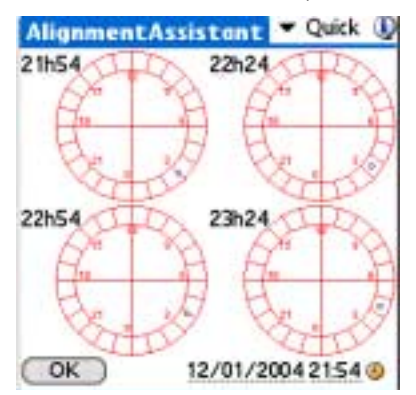

#### 3.6.2.2. Assistente di Allineamento King (King Alignment Assistant)

Questo assistente consente l'allineamento della montatura equatoriale alla posizione rifratta del polo con una precisione migliore di un minuto d'arco. Utilizzando il metodo King dovreste essere in grado di effettuare un preciso allineamento polare in meno di 30 minuti. Ciò è utile per gli appassionati di astrofotografia.

| Resolution 1       2         Target 3       Ra 00h00m00         Dec 00°00'00       ✓ Cross         Alignment × Select       X Dir         X Dir       Y Dir         h       A         lambda       k         OK       07/12/2006 21:50 ④    | AlignmentA                                                     | ssista              | nt 🔽                    | King      | ٩            |
|----------------------------------------------------------------------------------------------------|----------------------------------------------------------------|---------------------|-------------------------|-----------|--------------|
| Target       3         Ra       00h00m00         Dec       00°00'00         Correct°       ✓ Crosss         Alignment       ✓ Select         X Dir       Y Dir         h       A         lambda       k         OK       07/12/2006 21:50 ④ | Resolution                                                     | 1<br>2              | (                       | $\square$ | $\backslash$ |
| Alignment     ▼ Select       X Dir     Y Dir       h     A       lambda     k       OK     07/12/2006 21:50 ④                                                                                                    | <b>Target</b><br>Ra <u>00h(</u><br>Dec <u>00°(</u><br>Correct° | 3<br>00m00<br>00'00 | •                       | ross      | 7            |
| OK 07/12/2006 21:50 ④                                                                                                    | Alignment<br>X Dir<br>h<br>lambda                              | ▼ Se                | lect<br>Y Dir<br>A<br>K |           |              |
| <b>-</b> · · · · · · · · · · · · · · · · · · ·                                                                                                    | OK                                                             | 07/1                | 2/2006                  | 21:50     | ۷            |

3.6.2.3. Assistente di Allineamento Rambaut (Rambaut Alignment Assistant)

| AlignmentA                               | ssista  | nt                      | 🕶 Rambaut  |
|------------------------------------------|---------|-------------------------|------------|
| Resolution                               | 1<br>2  | (                       | $\square$  |
| Target                                   | 3       | $\vdash$                |            |
| Ra <u>00h0</u>                           | 0m00    | $\mathcal{N}$           |            |
| Dec 00°0                                 | 0'00    | $\sim$                  |            |
| Correct <sup>o</sup>                     |         | •                       | Cross      |
| <b>Alignment</b><br>X Dir<br>h<br>Iambda | ▼ Se    | lect<br>Y Dir<br>A<br>k |            |
| OK                                       | 07/1    | 2/200                   | 16 21:50 🥝 |
| Assis                                    | tente R | ambau                   | ıt         |

# ATTENZIONE: QUESTA PARTE DEL PROGRAMMA È ANCORA NELLA FASE INIZIALE DI SVILUPPO.

Questo assistente consente l'allineamento della montatura equatoriale alla posizione rifratta del polo con una precisione migliore di un minuto d'arco. Utilizzando il metodo Rambaut dovreste essere in grado di effettuare un preciso allineamento polare in meno di 30 minuti.

## 3.6.3. Allineamento a N Stelle (N-Star Alignment)

Astromist implementa due metodi per l'allineamento con più stelle. Il primo è legato alla procedura di allineamento con due stelle e si basa sul lavoro di M. Toshimi Taki. Il secondo utilizza un modello matematico per correggere gli errori della montatura. In entrambi i casi l'aspetto è lo stesso. Solo gli algoritmi sono differenti.
#### 3.6.3.1. First Method

I disegni di M. Toshimi Taki mostrano tre tipi di errori nelle montature, che devono essere compensati per l'allineamento con 2 stelle:

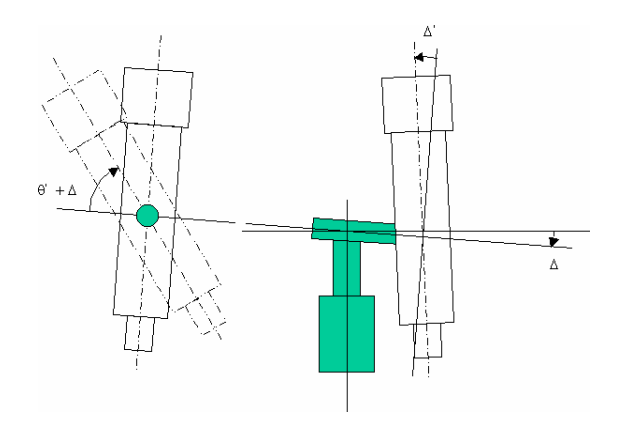

Errori di montatura da compensare

Per stimare questi errori, Astromist ha bisogno delle informazioni di puntamento di diverse stelle con la posizione calcolata e quella reale. Un esempio dal file di Excel di Mr. Toshimi Taki's sottolinea che la precisione era di circa 2 gradi prima della correzione; dopo la correzione l'errore residuo era di circa 3 minuti d'arco.

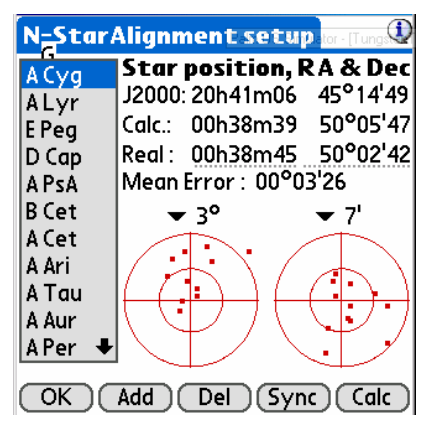

Mappa di correzione con N stelle per l'allinemaneto a 2 stelle.

Le posizioni calcolate vengono automaticamente eseguite al termine della procedura di allineamento con 2 stelle. Le posizioni reali si possono ottenere dalla guida del telescopio (lettura informazioni) o inserite manualmente dopo avere letto i cerchi graduati della montatura. La procedura per aggiungere le stelle è la seguente:

- Scegliete una stella luminosa dalla mappa utilizzando il pulsante Add (elevazione tra 15° e 70°, non usate le stelle dell'allineamento a 2 stelle),
- Se Astromist è collegato al telescopio, utilizzate il comando GoTo per centrare la stella nel campo dell'oculare, poi aggiustate la centratura manualmente utilizzando ScopeAssistant.
- Cliccate sul pulsante OK, Astromist tornerà al pannello per le N stelle e leggerà la posizione corrente del telescopio.

Suggerimento: Se volete rimuovere una stella (o più) che non è rilevante, selezionate la stella cliccandoci sopra e usate il pulsante **Del**.

Suggerimento: L'utilizzo di un reticolo illuminato semplifica considerevolmente il processo di allineamento.

Dovete ripetere questa procedura per almeno quattro stelle per ottenere un miglioramento significativo. I risultati migliori si ottengono con un minimo di otto stelle.

- Suggerimento: Per ottenere una buona precisione di puntamento, dovete scegliere stelle da tutto il cielo e non solo da una singola zona.
- Suggerimento: Se volete osservare gli oggetti di una singola costellazione (ad esempio l'Orsa Maggiore, che contiene molte galassie), effettuate la procedura con le stelle principali della costellazione. Otterrete un'ottima precisione di puntamento utilizzando poche stelle, ma solo in questa regione del cielo.

Quando sono state selezionate abbastanza stelle, cliccate sul pulsante **Calc** e Astromist stimerà la compensazione per gli errori della montatura.

- Nota: Questa stima sfrutta molto la CPU e sui palmare più lenti può impiegare anche più di 3 minuti. Astromist è in grado di trovare errori tra -5° e 5° su ogni asse.
- Nota: I risultati di Astromist sono simili a quelli ottenuti con il foglio Excel di M. Toshimi Taki.

Al completamento della compensazione, avrete ancora **l'errore medio** dopo la correzione indicata. Ad esempio, nella schermata sotto (tratta da un esempio di M. Toshimi Taki) la precisione finale di puntamento con la correzione è di circa 3 minuti d'arco, che è molto buona. I due cerchi consentono di vedere graficamente questo miglioramento. La parte a sinistra mostra la precisione prima della compensazione, quella destra dopo la compensazione.

- Nota: Potete modificare la scala di ogni cerchio per vedere meglio le stelle utilizzate durante il processo di allineamento in relazione tra loro.
- Nota: Cliccando su una stella o utilizzando i tasti **su** e **giù** per scorrere tra le stelle della lista, potrete vedere posizioni prima e dopo la correzione per ogni stella.

**In seguito,** potrete fare quanto segue per sincronizzare la posizione del telescopio con Astromist tramite una connessione diretta (Seriale o Bluetooth) o manualmente:

- Cliccate sul pulsante Sync se Astromist è collegato alla montatura del telescopio. In questo modo il telescopio invierà le informazioni di posizione ad Astromist.
- Inserite le informazioni di posizione della montatura manualmente nel campo Real di Astromist e cliccate sul pulsante Sync.

#### 3.6.3.2. Secondo metodo

Astromist implementa anche modelli di correzione standard come quelli utilizzati in molti osservatori professionali. È basato su un certo numero di parametri di compensazione.

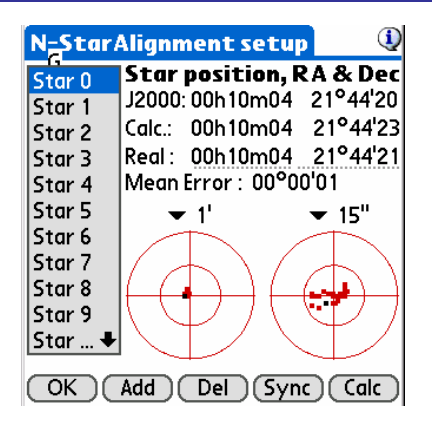

Nota: Astromist utilizza un modello equatoriale simile a TPoint, che è il modello di riferimento più comunemente usato oggi.

Astromist tiene conto dei seguenti parametri per l'accuratezza del puntamento equatoriale:

| Right Ascension Pointing Terms |                 |                                    |             | Declinaison Pointing Terms |                                    |  |  |  |
|--------------------------------|-----------------|------------------------------------|-------------|----------------------------|------------------------------------|--|--|--|
| TPOINT Term                    | Functional Form | Physical Meaning                   | TPOINT Term | Functional Form            | Physical Meaning                   |  |  |  |
| IH                             | 1               | ra index error                     | ID          | 1                          | dec index error                    |  |  |  |
| СН                             | Sec(Dec)        | Collimation error                  |             |                            |                                    |  |  |  |
| NP                             | Tan(Dec)        | Ra/Dec non perpendicularity        |             |                            |                                    |  |  |  |
| -MA                            | Cos(Ra)Tan(Dec) | Polar axis left-right misalignment | MA          | Sin(Ra)                    | polar axis left-right misalignment |  |  |  |
| ME                             | Sin(Ra)Tan(Dec) | Polar axis vertical misalignment   | ME          | Cos(Ra)                    | polar axis vertical misalignment   |  |  |  |

Secondo la qualità della montatura, si possono ottenere precisioni migliori di 1 minuto d'arco.

La procedura per aggiungere una stella e calcolare la compensazione in questo modello è simile a quella descritta nel primo.

Poiché questo metodo è rapido da calcolare, i dati di correzione in tempo reale vengono eseguiti ad ogni aggiunta di una stella.

Infine, questo algoritmo consente miglioramenti del puntamento già con la prima stella.

## 3.7. Informazioni Oggetti (ObjectInfo)

ObjectInfo consente di accedere a oggetti noti, stelle, costellazioni o anche comete. Gli oggetti sono disponibili attraverso una lista a discesa dove si possono facilmente quelli che interessano.

Nota: Durante i test, il riutilizzo di dati campione di un osservatorio hanno portato ad una precisione di puntamento migliore di 10 secondi d'arco dopo la correzione.

|               |                        |                                        | ObjectInf     | 🗖 🕶 Messier            | (1)           |
|---------------|------------------------|----------------------------------------|---------------|------------------------|---------------|
|               |                        |                                        | 🕕 🛨 M31,      | NGC224                 | lõ            |
|               |                        |                                        | Obs. RA       | :00h43m03              | -             |
| ObjectInfo    | 🗸 🕶 Messier            | (1)                                    | Obs. Dec      | :41°18'23              |               |
| (1) - M31     | NGC224                 | ~~~~~~~~~~~~~~~~~~~~~~~~~~~~~~~~~~~~~~ |               | :54°25 39<br>•68°31'49 | 0 Sh          |
|               |                        |                                        | Constellation | n:And                  | GALXY         |
| Obs. RA       | :00h43m03              | and the second                         | Size          | :189'6×61'4            |               |
| Obs. Dec      | - 41 18 23             |                                        | Magnitude     | :3.4                   | Eacu          |
| Obs. Art      | .54 25 57<br>.68°31'49 | 0 Sh                                   | Eyepiece      | :45mm                  | 12h Øt        |
| Constellation | .00 Ji +J              |                                        | Rise & Set    | JEMAMJ                 | JASOND        |
| Size          | · 189'6×61'4           | MAEAT                                  | Best period   | ∵lac.                  | Adr.          |
| Maanitude     | :3.4                   |                                        | r vsa         |                        |               |
| Evepiece      | :45mm                  | Easy                                   | JMi Cep       |                        |               |
| Rise & Set    | 0h                     | 12h Øf                                 | Cas           |                        | 7/17          |
| Rest neriod   | JEMAMJ                 | JASOND                                 | MAN X         |                        | GC224         |
| Sesependa     |                        |                                        | Cam           | K.                     | $\mathcal{M}$ |
| 👝 🔉 🧥 🦽       | 00/10/2006             | 22.22.57                               |               |                        |               |
| 🌚 🗈 🖏 🎸       | 00/ 18/2006            | 23:32:57 🕑                             | 🗠 🔊 🏤 🎸       | 08/18/2006             | 23:32:57 🥹    |

Esempio di schermata di ObjectChooser in risoluzione 320x320 e 320x480

In questo pannello sono disponibili una quantità di informazioni e collegamenti:

- In alto a destra nello schermo c'è un filtro che consente di selezionare il tipo di oggetti da scorrere. Per default viene selezionato il catalogo Messier.
- Selezionando l'icona informazioni (1) accanto al nome si ottiene la descrizione Dreyer dell'oggetto,
- Obs RA è l'ascensione retta dell'oggetto che include le correzioni selezionate nelle Preferenze; La posizione J2000 è modificata con le correzioni selezionate. Se non sono selezionate correzioni, viene visualizzata la posizione J2000.
- Obs Dec è la declinazione dell'oggetto. Le regole di visualizzazione sono analoghe a quelle per Obs RA.
- Obs. Alt e Obs. Az. Come sopra, ma per Altezza e Azimut dell'oggetto.
- Sotto la foto c'è il tipo di oggetto. Cliccandoci sopra si ottiene una descrizione.

```
Nota: Le foto reali sono disponibili solo per I pianeti e gli oggetti Messier. Tutti gli
altri oggetti usano foto di oggetti Messier simili che sono rappresentativi
del tipo di oggetto, se disponibili.
```

- Costellazione (Constellation) è la costellazione dell'oggetto. Cliccandoci sopra si apre la mappa celeste con la costellazione, le sue stelle e una croce rossa nella posizione dell'oggetto.
- **Tipo oggetto (Object type)** è il tipo di oggetto. Viene mostrata l'icona usata nella mappa celeste.
- Dimensione (Size) è la dimensione dell'oggetto in minuti d'arco.
- **Magnitudine (Magnitude)** è la magnitudine dell'oggetto. Viene calcolata anche la magnitudine dei pianeti ad eccezione di Plutone che è fissa. La magnitudine della Luna dipende dalla sua fase.
- Oculare (Eyepiece) è la raccomandazione per l'oculare da utilizzare per osservare l'oggetto tenendo in considerazione il diametro del telescopio, la focale, le dimensioni dell'oggetto, la luminosità del cielo una campo visivo di default dell'oculare che è circa di 60°.

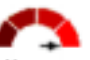

- **Grafico di visibilità (Object visibility chart)** Yerres è calcolato dinamicamente e tiene conto della dimensione e della magnitudine dell'oggetto come pure della dimensione del telescopio e della luminosità del cielo nel sito.
- Sorgere e tramonto (Rise&Set) è una barra che mostra il periodo di visibilità dell'oggetto (in arancione) nelle 24 ore. Cliccandoci sopra si ottengono informazioni più dettagliate sui tempi per il sorgere, transitare e tramontare dell'oggetto scelto.
- **Periodo migliore (Best period)** è una barra che mostra le date migliori durante l'anno per osservare l'oggetto all'inizio della notte.

Suggerimento: Per avere una vista alla sera dell'oggetto selezionato, cliccate sulla barra del periodo migliore.

Nota: Queste informazioni non sono rilevanti per Sole e Luna.

- Sui palmari che supportano display ampi, viene visualizzata in basso o a destra (in modalità orizzontale) una vista del cielo centrata sull'oggetto,
- Pulsante Ok <sup>QV</sup> torna alla schermata precedente.
- Pulsante Find <sup>C</sup> consente di trovare facilmente un oggetto negli archivi di Astromist utilizzando il numero di catalogo.
- Pulsante **Sky** aggiunge l'oggetto corrente alla lista oggetti e consente l'accesso alla mappa celeste.
- Pulsante Goto <sup>\*</sup> prende le informazioni di posizionamento calcolati da Astromist e le manda al telescopio.
- Nota: Se aspettate molto tempo prima di utilizzare questo pulsante, dovreste aggiornare le informazioni di posizione del telescopio cliccando sul pulsante dell'orologio a fianco della data.
- In basso, il campo Date mostra la data e l'ora. Questa informazione dipende dai settaggi nelle Preferenze. Cliccate su questo valore per passare al selettore data/ora.

## 3.8. NightTripper

NightTripper è una notevole caratteristicha di Astromist che aiuta a selezionare gli oggetti da osservare utilizzando diversi criteri.

#### 3.8.1. Processo di Selezione

Lo strumento di selezione NightTripper consente di creare, modificare e visualizzare liste di oggetti secondo diversi criteri.

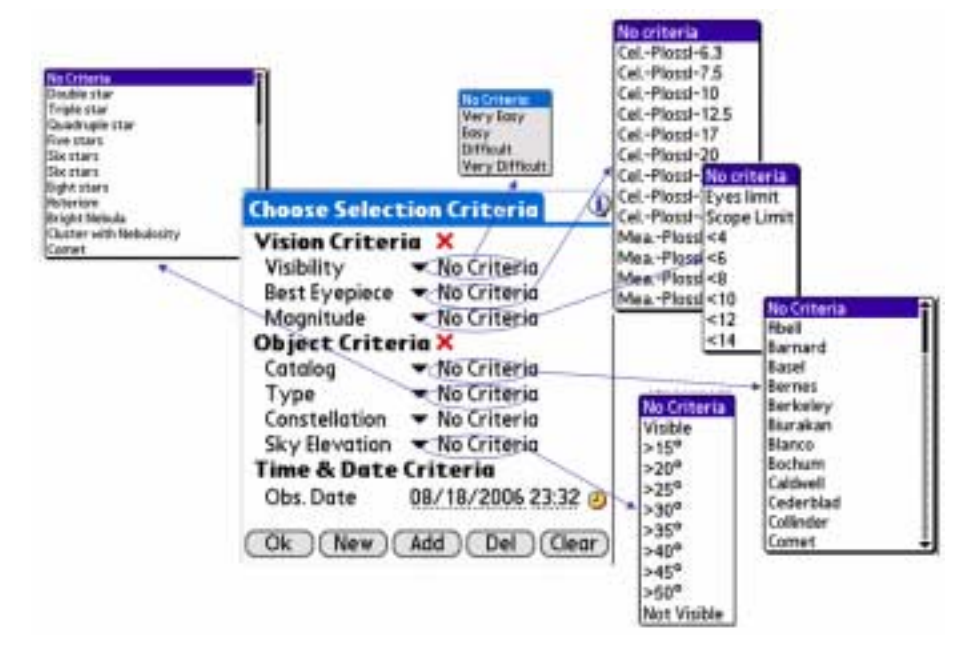

Mappa di selezione oggetti NightTripper di Astromist

I criteri di selezione sono divisi in tre categorie:

- Criteri visivi (Vision Criteria):
  - Visibilità (Visibility) consente di selezionare gli oggetti in base alla loro visibilità. Questo criterio è calcolato dinamicamente per ogni oggetto considerando dimensione, luminosità, luminosità del cielo nel sito e caratteristiche del telescopio.
  - Oculare migliore (Best eyepiece) consente di selezionare tutti gli oggetti che rientrano in modo ottimale nel campo visivo dell'oculare oculare. In questo caso, gli oggetti sono selezionati se la dimensione apparente è adatta a quella ottenuta tramite l'oculare e il telescopio tenendo anche in considerazione il diametro e la lunghezza focale del telescopio come definiti nelle Preferenze.
  - Magnitudine (Magnitude) consente di selezionare gli oggetti in base alla loro magnitudine o alla maginitudine limite del telescopio. Se si utilizza Astromist da solo, senza il telescopio per esempio, sarete in grado di selezionare solo gli oggetti che sarete in grado di vedere ad occhio nudo secondo la vostra età, esperienza, l'umidità dell'aria, l'acutezza visiva e la luminosità del cielo secondo la posizione del Sole e della Luna.

Nota: Il limite per l'occhio nudo è inaffidabile vicino a città o illuminazione urbana.

- Criteri Oggetti (Objects Criteria):
  - Catalogo (Catalog) consente di selezionare gli oggetti in base al catalogo. La lista può variare secondo i cataloghi installati.
  - **Tipo (Type)** consente di selezionare gli oggetti in base al tipo (es. Galassie, nebulose, ammassi, ecc.)

- Costellazione (Constellation) consente di selezionare gli oggetti visibili in una determinata costellazione.
- Nota: Sono disponibili solo le abbreviazioni delle costellazioni.
  - Altezza nel cielo (Sky elevation) Consente di filtrare gli oggetti secondo la loro altezza in cielo. Per default, se non sono selezionati criteri, per calcolare l'altezza dell'oggetto viene utilizzato il valore di orizzonte definito nelle preferenze. Nel momento dell'osservazione, viene eseguito un calcolo per determinare se l'oggetto è visibile o meno. Altri valori possono rimpiazzare quello di default. Questo è particolarmente utile se ci sono alberi, case o montagne a ostacolare la visione.
- Suggerimento: Per stimare l'elevazione (in gradi) potete usare l'ampiezza del pollice (2°) o della mano (5°).
- Suggerimento: Usate **not visible** se volete rimuovere dalla lista tutti gli oggetti non visibili. È molto utile, per esempio, se create una lista con tutti gli oggetti visibili con il telescopio (necessita molto tempo) e la salvate. In seguito caricate la lista per vedere solo gli oggetti visibili al momento.
- Criteri di Data e Ora (Time and Date Criteria):
  - Obs Date è gestito secondo la modalità definita nelle Preferenze. Questa informazione è aggiornata automaticamente o potete modificarla se, ad esempio, volete ripetere la sessione.

Quando tutti i criteri sono stati definiti potete:

- Vedere la lista creata utilizzando il pulsante **Ok**,
- Creare una nuova lista basata solo su questi criteri utilizzando il pulsante New,
- Aggiungere la selezione a una lista precedentemente salvata, con il pulsante Add,
- Rimuovere la selezione corrente da una precedente lista con il pulsante Del,

Infine, delle croci rosse × sono disponibili per resettare parte dei criteri di selezione.

#### 3.8.2. Gestore di liste e cataloghi personalizzati

Gli utenti registrati sono in grado di salvare e caricare le liste che creano come pure selezionare i cataloghi personalizzati preferiti di oggetti. Ad esempio potete preparare una lista in anticipo per l'osservazione della notte seguente e caricarla nel momento in cui serve. Potete anche creare liste degli oggetti di un certo tipo più facili da vedere per creare rapidamente dei tour quando c'è poco tempo per osservare. Infine potete gestire fino a 100 cataloghi personalizzati. Quando un particolare catalogo è selezionato e caricato potete accedere al suo contenuto usando un'icona dedicata nel Wizard o nel FinderAssistant.

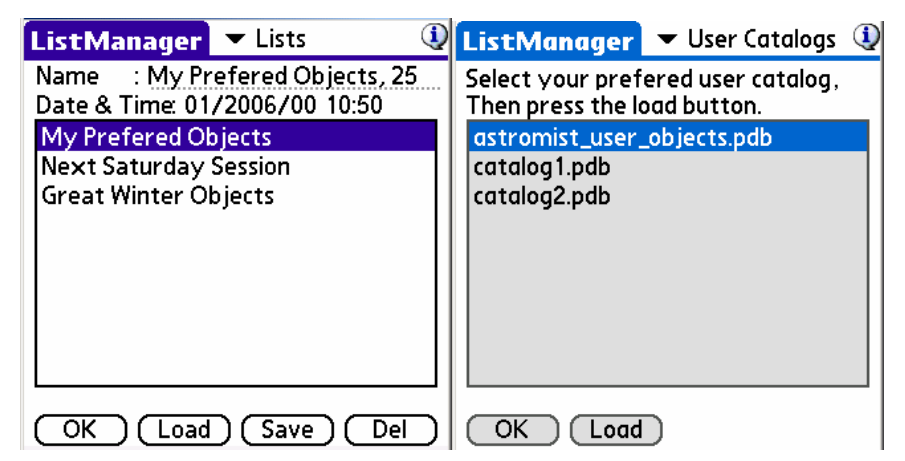

I campi specifici per questo pannello sono:

- Nome (Name) consente di dare un nome a una nova lista o visualizzare il nome della lista selezionata. Il numero di oggetti nella lista è visualizzato alla fine.
- Data e Ora (Date & Time) mostra la data e l'ora della creazione della lista.
- Carica (Load) sostituisce la lista corrente con quella selezionata.
- Salva (Save) memorizza in modo permanente la lista corrente.
- Elimina (Del) consente di eliminare una lista non più utile.

Nota: Possono essere visualizzate fino a 100 liste alla volta.

#### 3.8.3. Schermata principale di NightTripper

Il pannello di NightTripper è stato progettato per accedere, in meno passaggi possibili, agli oggetti selezionati; può poi orientare verso di loro il telescopio. Un secondo livello di filtraggio è poi disponibile per facilitare la gestione di lunghe liste.

Per selezionare un oggetto cliccate sopra al nome. Potete anche utilizzare i tasti su e giù del palmare per passare da un oggetto all'altro.

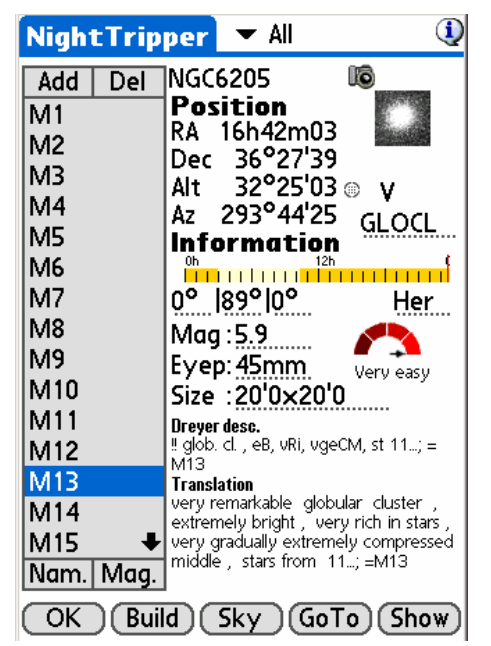

Molte delle informaizioni disponibili in questo pannello sono le stesse di ObjectChooser. Anche le regole di configurazione sono le stesse. Per ulteriori informazioni consultate il paragrafo 3.7 "Informazioni Oggetti (Object".

I campi specifici di questo pannello sono:

- Add e Del consentono di aggiungere un elemento o eliminare quello selezionato.
- Filtro (Filter) consente un secondo livello di selezione sulla lista. È utile se volete vedere galassie e nebulose Messier, ad esempio, senza effettuare due processi separati di selezione.
- Altezza sorgere, transito e tramonto danno informazioni sull'altezza.

Nota: Questo filtro mantiene tutti gli oggetti nella lista.

• **Build** consente di tornare al pannello di Selezione per modificare la lista corrente o caricarne una precedentemente salvata.

• **Show** consente di vedere le immagini degli oggetti della lista. Per terminare la visione premere il tasto più a sinistra del palmare. Per andare al precedente o al successivo, utilizzate i tasti del palmare o cliccate sullo schermo per il successivo.

# 3.9. Mappe celesti (Sky charts)

#### 3.9.1. Introduzione

Le mappe celesti di Astromist sono in grado di mostrare le stelle in base alla luminosità e al tipo spettrale.

Le mappe celesti necessitano di essere inizializzate per avere la massima velocità. Questa inizializzazione può impiegare diverso tempo secondo il numero di oggetti selezionati e di dove sono memorizzati i cataloghi degli oggetti (scheda di memoria o memoria interna). La mappa del cielo è ridisegnata ogni volta che se cambia la lista degli oggetto con NightTripper o ogni cinque minuti se non ci sono interazioni. In ogni momento potete cambiare la data di osservazione cliccando sull'icona dell'orologio.

## 3.9.2. Cinque viste del cielo disponibili

Sono disponibili diversi tipi di mappe:

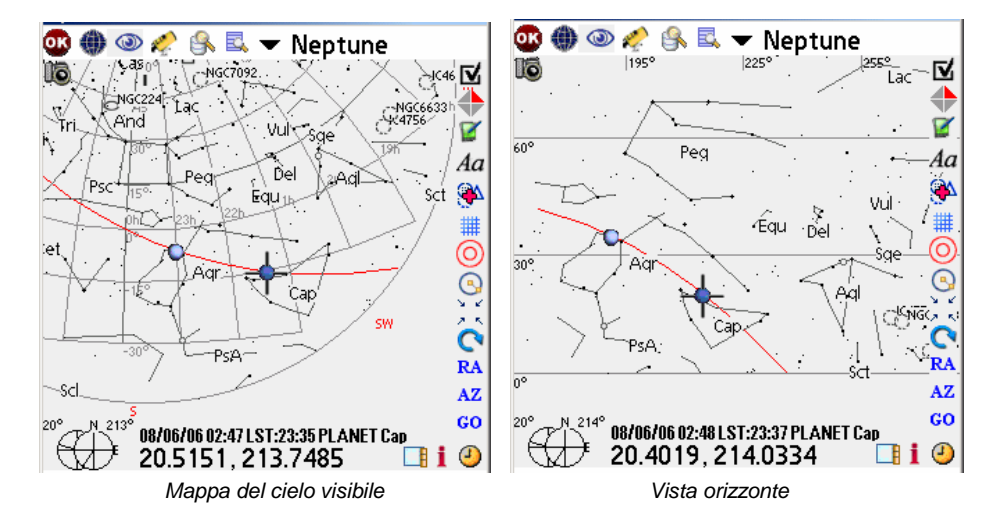

 La mappa del cielo consente di visualizzare l'intera volta celeste corrente, considerando la località, la data e l'ora. Questa vista è come quelle che si vedono nelle riviste di astronomia. Il bordo della mappa rappresenta l'orizzonte mentre il centro rappresenta lo zenit.

Secondo la modalità di risposta al tocco selezionata (Informazioni Oggetto o Centra Oggetto) nel pannello 3/6 delle prefereze, Astromist ruoterà automaticamente la mappa per allineare l'oggetto e la carta sulla propria località. Questo eviterà di dover ruotare la mappa per posizionare le stelle e l'oggetto come visibili in cielo. In seguito si potrà modificare il posizionamento dell'orizzonte utilizzando i tasti sul lato destro del palmare. Ad ogni pressione si ruota il cielo di un piccolo valore. Continuate fino a quando la direzione della mappa coincide con la direzione in cui state guardando.

- La vista Orizzonte aiuta a vedere l'orizzonte e fino a 60° sopra facilmente.
- QUESTE DUE PRIME VISTE SONO PROGETTATE SPECIFICAMENTE PER AVERE UNO SCORRIMENTO IN TEMPO REALE ANCHE SU PROCESSORI LENTI O VECCHI MODELLI DI PALMARI.

## Astromist 2.3 Manuale Utente

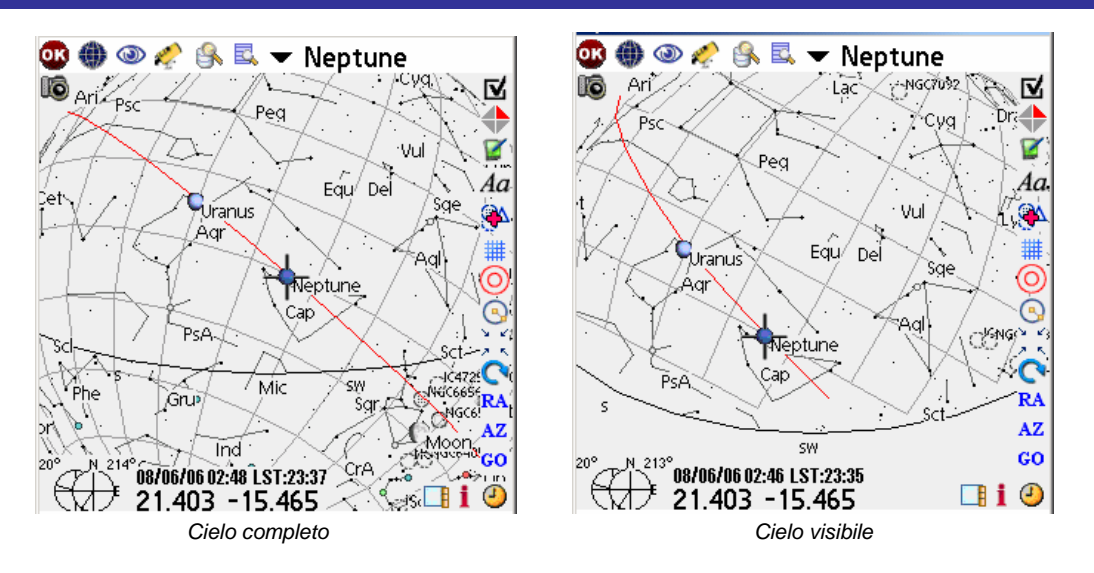

- La mappa del cielo completo (Whole Sky) è progettata per trovare ogni oggetto a qualunque ora. Potete rapidamente vedere se un oggetto è vicino all'orizzonte.
- La mappa del cielo visibile (Visible Sky) dovrebbe essere la preferita per le osservazioni. Mostra il cielo visibile come appare dal sito in data e ora specifiche. La linea gialla rappresenta l'orizzonte. Tutti gli oggetti e le stelle sopra questa linea sono sopra l'orizzonte e visibili dalla vostra località.
- Infine, la vista equatoriale (Equatorial sky) è disegnata da una posizione equatoriale ed opera con lo stesso comportamento di una montatura equatoriale di telescopio. Questa modalità è ideale per scopi didattici.

#### 3.9.3. Azioni più comuni

L'oggetto selezionato è sempre indicato da una crose rossa ed ogni oggetto è sempre rappresentato da un simbolo descrittivo:

- 🗢 'Galassia,
- C Ammasso Aperto,
- <sup>(ii)</sup> Ammasso Globulare.
- • Nebulosa
- A Nebulosa Planetaria
- <sup>%</sup> Stelle Multiple

Per localizzare un oggetto nella lista (ad esempio M51 o M81), semplicemente selezionatelo. Astromist centrerà la mappa sull'oggetto. Potete anche usare un filtro per ridurre il numero di oggetti visualizzati (ciò aumenterà anche la velocità di disegno).

Numerose opzioni di visualizzazione sono disponibili dal pannello 5/6 delle Preferenze. Regolatele per ottenere una visione più confortevole. Sono disponibili diversi collegamenti per vostra comodità:

Il menu SkyChart consente di accedere al pannello di settaggio come pure di cambiare il tipo di mappa.

Consente di zoomare la mappa da 180° a 1° di campo visivo. Le stelle di Hipparchos e Tycho sono visualizzate per campi tra 1° e 45°. Le dimensioni degli oggetti e l'orientamento sono visualizzati per campi tra 1° e 10°.

Fornisce diverse caratteristiche di controllo del telescopio. Ad esempio volete puntare un oggetto, cliccate sull'icona e selezionate "Vai all'oggetto" (Goto Object). Se siete collegati, Astromist manderà i dati di posizionamento comprensivi delle correzioni (topografiche, di rifrazione, allineamento a N stelle) al telescopio. Altrimenti la posizione dell'oggetto con le correzioni sarà visualizzata sullo schermo.

- "Prende AR e Decl" (Get telescope RA&Dec) centra la mappa alla posizione attuale del telescopio.
- "Assistente Telescopio" (ScopeAssistant) Esegue ScopeAssistant.
- "Controllo Mappa" (Skychart Control) consente di seguire in tempo reale la posizione del telescopio nel cielo. Ciò è molto utile con i Dobsoniani che si possono orientare rapidamente, ruotandolo fino a quando la croce rossa non è centrata sull'oggetto.
- "Migliora Puntamento" (Improve Pointing) aggiunge la posizione dell'oggetto selezionato (teorica e quella letta dal telescopio) nel modulo di allineamento a N stelle per migliorare il puntamento. Se si utilizza l'allineamento a 2 stelle, l'aggiornamento del modello di puntamento deve essere fatto manualmente cliccando il pulsante Calc (dal modulo di allineamento a N stelle) quando il numero di stelle/oggetti è sufficiente ciò è eseguito automaticamente.
- "Cambio Telescopio" (Change Scope) consente agli utenti che utilizzano il Bluetooth di selezionare un altro telescopio da controllare. Può essere utile se si gestisce una sessione esterna e si vuole passare da un telescopio ad un altro.
- "Sincronizza Coordinate" (Sync Coord) consente di sincronizzare la posizione della mappa con quella del telescopio. Funziona solo con telescopi Meade LX.

Segue l'Assistente Finder per selezionare un oggetto e visualizzarlo sulla mappa.

- Consente di filtrare la lista attuale con alcuni criteri (Ammassi, Pianeti, Stelle, ecc.)
- "Cancella Lista" (Clear List) cancella la lista e carica solo i pianeti
- "Modifica Lista" (Edit List) esegue NightTripper e consente di modificare la lista o crearne una nuova.
- "Carica/Salva Lista" (Load/Save List) consente di caricare una lista precedente o salvare quella attuale.
- "Carica Catalogo" (Load Catalog) consente di caricare il contenuto di uno dei cataloghi personalizzati.

Consente l'apertura del pannello principale dei settaggi della mappa.

Esegue lo strumento ObserverLog per creare note di osservazione per l'oggetto selezionato.

Consente di invertire la mappa per adeguarsi a ciò che si vede attraverso il telescopio. Questo settaggio può essere modificato per ogni livello di zoom.

Ad Consente di visualizzare i nomi degli oggetti.

**4** 

Consente di attivare o disattivare la progressione oggetti.

Consente di attivare o disattivare la griglia e le linee delle costellazioni.

Oconsente di attivare o disattivare il Telrad. Il diametro dei cerchi può essere settato nel pannello Preferenze 5/6.

Consente di effettuare misure angolari. La separazione angolare è mostrata alla destra della croce. Per stimare la separazione angolare tra due oggetti, cliccare sul primo, poi sul secondo. Verrà quindi visualizzata la misura di separazione.

Consente di centrare la mappa sulla posizione della croce rossa. Questa funzione è molto utile se avese scelto "Select Object" per la preferenza "Tap Response" nel pannello 3/6.

RA e <sup>AZ</sup> consentono di inserire una specifica posizione (equatoriale or altazimutale) sulla quale centrare la mappa. Si può specificare un nome per recuperare la posizione in seguito nella lista corrente di oggetti.

Consente di ruotare la mappa in una particolare direzione.

<sup>GO</sup> Punta il telescopio all'oggetto corrente e apre l'Assistente ScopeControl. Per i Dobsoniani, questo pulsante attiva o disattiva la modalità "SkyChart Control" per seguire i movimento del telescopio attraverso il palmare.

Esegue il selettore per la data e l'ora per variare l'orario di vista della mappa.

Esegue ObjectChooser con l'oggetto selezionato per avere più dettagli su di esso.

Inoltre in ogni momento potete trascinare la mappa utilizzando la stylus o anche le vostre dita. In alternativa potete utilizzare i tasti del palmare per centrare un oggetto, spostare la mappa o eseguire lo zoom.

Mostra o nasconde la barra degli strumento.

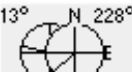

Mostra altezza e azimut attuali. Cliccando su questo diagramma dopo avere selezionato un oggetto, esegue il CompassAssistant sull'oggetto. Si può nascondere questo diagramma utilizzando i settaggi di visualizzazione.

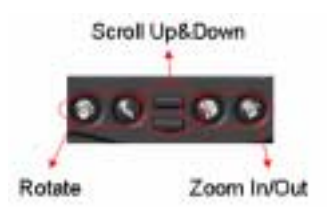

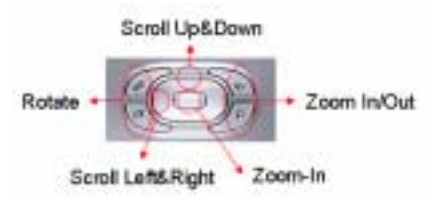

Controllo con i tasti standard dei Palm

Controllo utiilizzando i tasti del Navigation Pad

Infine, se volete sapere la posizione di una stella o la sua costellazione, cliccateci sopra. Le informazioni di posizione saranno visualizzate in fondo allo schermo e se cliccate sul codice della costellazione ne verra visualizzato il nome completo.

## 3.10. Bussola (CompassChart)

Questo modulo consente di vedere la posizione di un particolare oggetto nel cielo utilizzando una bussola e una barra di elevazione. Possono essere visualizzati sia gli oggetti della lista corrente che altri oggetti (usando FinderAssistant).

Su palmari con display da 320x480, viene mostrata anche l'altezza dell'oggetto per le ore successive.

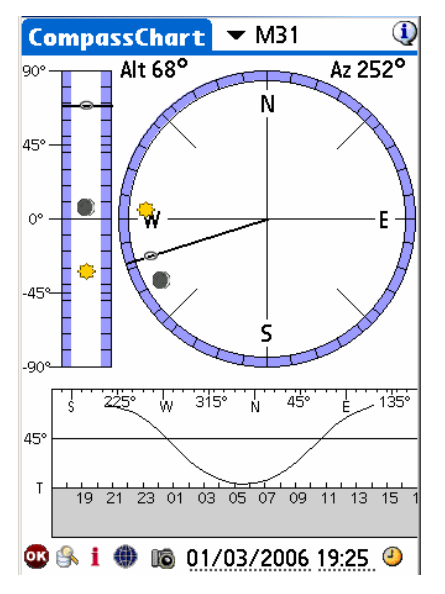

Infine, questo strumento può essere utilizzato per trovare il Nord:

- Durante il giorno, mettete la stylus verticalmente sull'icona del Sole e allineate l'ombra con la linea nera che attraversa il centro ruotando il palmare e/o il vostro corpo. Quando avete fatto, la N indica il Nord.
- Di notte se non vedete la Polare, selezionate una stella visibile o un pianeta e ruotate il palmare e/o il vostro corpo per puntare uno degli oggetti del CompassChart nella stessa direzione della sua posizione nel cielo. Il Nord può essere trovato immediatamente.

## 3.11. Controllo Fotocamera (Camera Control)

Questo strumento consente di controllare una fotocamera Canon DSLR. È stato creato su richiesta di John Burt e Anat Ruangrassamee nel forum PalmAstro di Yahoo. Hanno anche eseguito il test della versione gratuita dello strumento. Si ringraziano entrambi.

| Camera Co     | ntrol       | ٩        |
|---------------|-------------|----------|
| Exposure S    | etup        | M31      |
| Nb of Shots   | :10         |          |
| Time in sec   | :45         |          |
| Delay in sec  | :50         |          |
| ISO           | : 🕶 200     |          |
| Other info    | rmation     |          |
| Date/Time     | :04/25/20   | 05 07:44 |
| Filename      | :M31        |          |
| Description   | 1           |          |
| Scope Claviu: | s 254/F5, e | yepiece  |
| radian 18mn   | n, Canon 35 | 0D       |
| Ok Star       | t) (Clear)  | Save Del |

Schermata di CameraControl

Per connettere una Canon al palmare, dovete costruire un cavo dedicato e collegarlo al palmare utilizzando la seriale o un convertitore Bluetooth.

Potete:

- Comprare il cavo già fatto. Esistono diversi fornitori, ma raccomando quelli di Hap Griffin (che sono certificati per lavorare con Astromist, PalmDslr e i Palm) andate su <u>http://www.hapg.org/astrocables.htm</u>. In questo caso dovrete aggiungere un adattatore null modem tra il cavo seriale del palmare e il cavo di Hap. Se utilizzate questo cavo con il PC non avete bisogno dell'adattatore null modem adaptor.
- Realizzarlo da soli; potete trovare tutti i dettagli che vi servono all'indirizzo <u>http://www.stek.ch/users/stefano/html/dslr serial cable.html</u> se volete costruire un cavo compatibile con il PC. Avrete bisogno di un adattatore null modem oppure dovrete scambiare i segnali che si connettono al palmare.

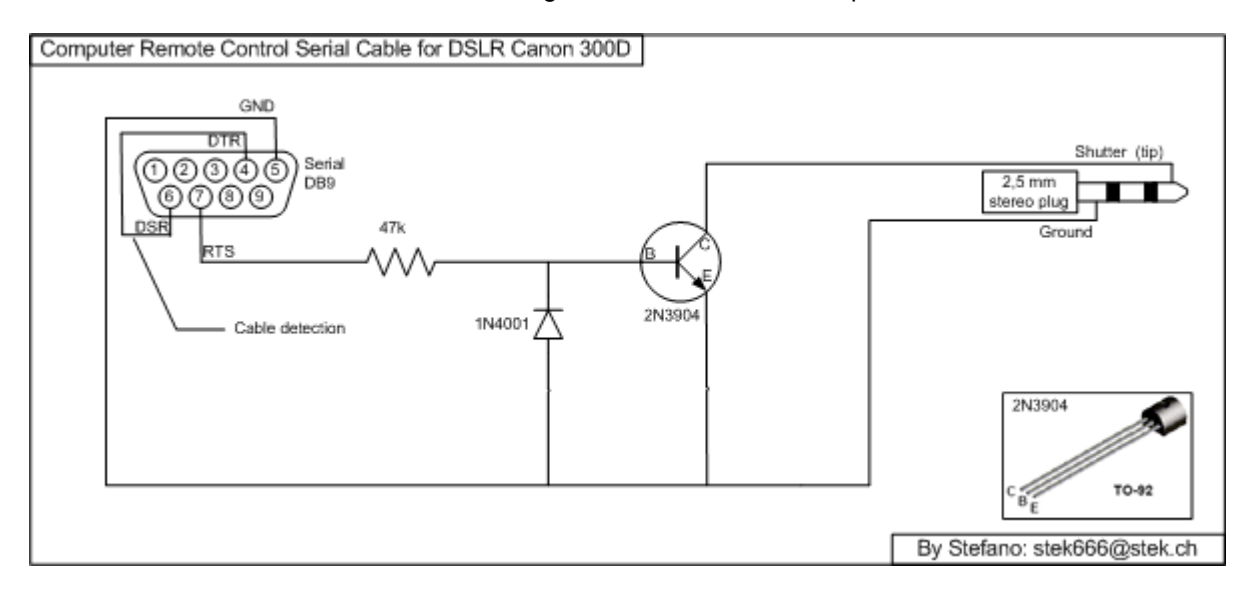

#### Astromist 2.3 Manuale Utente

 Potete anche utilizzare lo schema di John (il migliore per i Palm) che include un optoisolatore per isolare la fotocamera dal palmare (più sicuro). In questo caso abbiamo scelto di evitare l'uso di un adattatore null modem; abbiamo utilizzato l'ottavo pin del connettore così potete collegare direttamente il cavo a quello seriale del palmare. Avrete però bisogno di utilizzare un adattatore null modem per collegare il cavo con il PC.

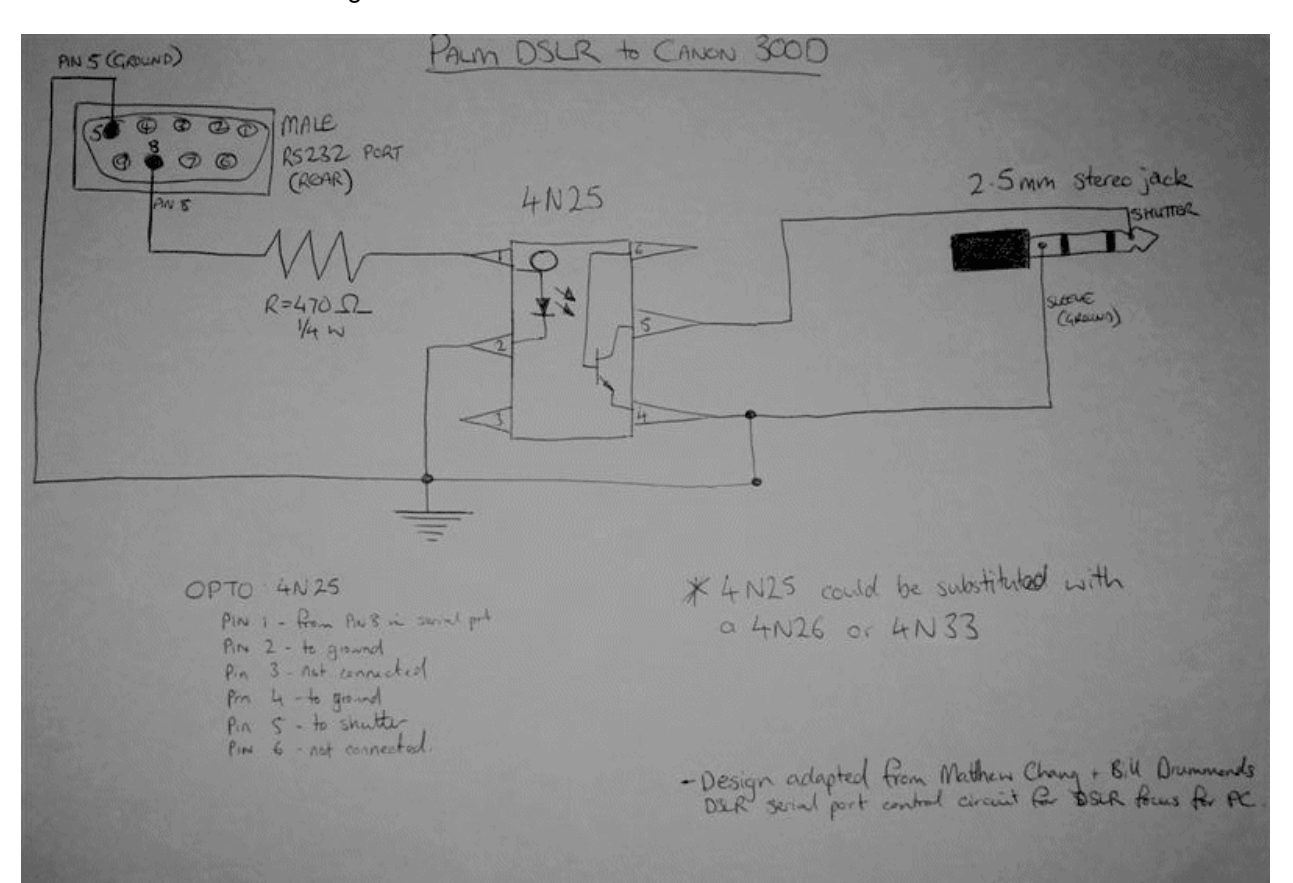

Schema di collegamento che include l'optoisolatore

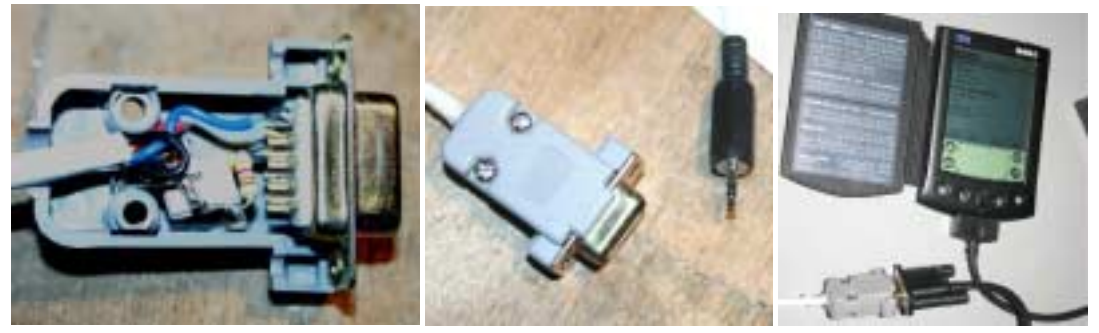

Foto di esempio del cavo di John

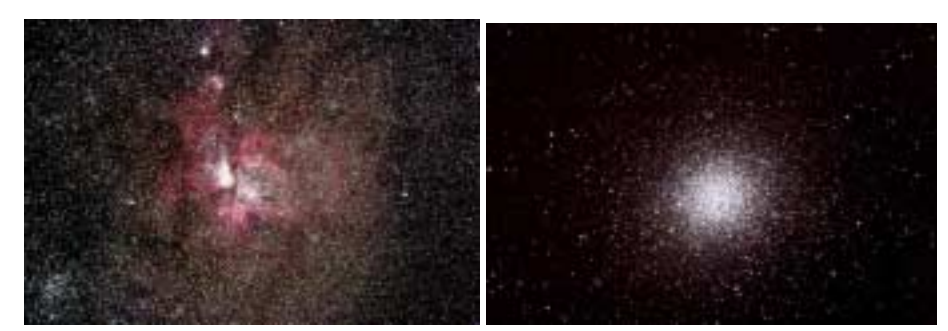

Risultati con una Canon 300D! I diritti di queste immagini sono di John Burt.

# 3.12. Assistente di Ricerca (FinderAssistant)

Questo assistente consente di trovare rapidamente qualunque oggetto nei cataloghi di Astromist.

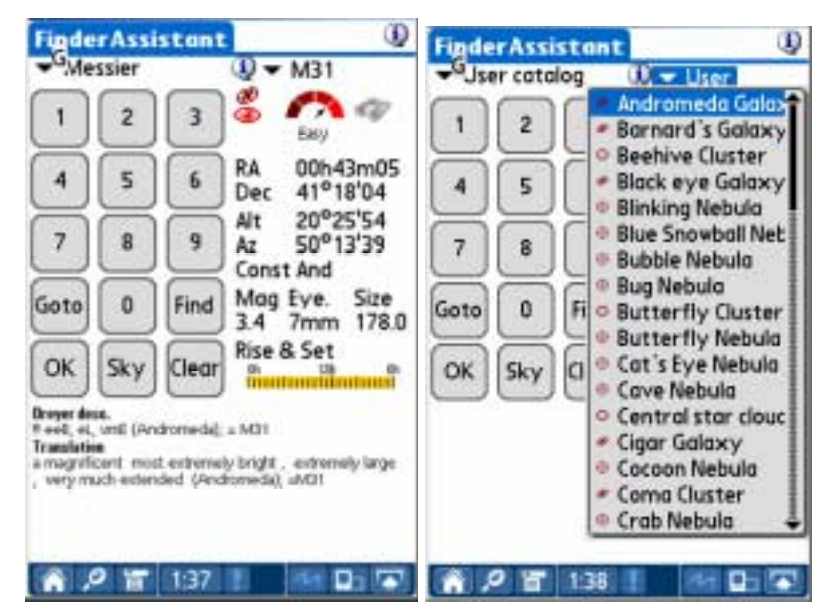

La lista dei cataloghi disponibili dipende da quelli che avete installato. In particolare:

- HR (il catalogo Yale delle stelle luminose) è disponibile se astromist\_hr.pdb è installato.
- Il catalogo Hipparco è disponibile solo se installato astromist\_hip\_110K.pdb.
- Il catalogo Tycho è disponibile solo se sono installati astromist\_tycho\_2500k.pdb <u>e</u> astromist\_tycho\_index.pdb.
- Il catalogo delle comete è disponibile solo se installato astromist\_comet.pdb.
- I cataloghi personalizzati sono disponibili solo se presente il catalogo selezionato tramite ListManager.

Per avere la lista completa dei cataloghi è obbligatoria avere una scheda di espansione (o il LifeDrive) a causa dello spazio richiesto.

Per trovare un particolare oggetto slezionate il catalogo relativo, scrivete l'identificativo dell'oggetto utilizzando il tastierino numerico e poi cliccate sul pulsante **Find**. In alternativa potete scorrere la lista e selezionare l'oggetto cercato.

In seguito, l'icona we verrà mostrata per indicare se l'oggetto selezionato è sopra l'orizzonte.

Un icona di fotocamera <sup>III</sup> è mostrata se disponibile l'immagine dell'oggetto nella cartella /PALM/Programs/Astromist/img. Cliccando questa icona verrà caricata e visualizzata a pieno schermo l'immagine dell'oggetto. Cliccando poi sullo schermo si tornerà alla schermata precedente.

Sui palmari con risoluzione 160x160 o 320x320, la descrizione Dreyer e la sua traduzione è disponibile utilizzando l'icona informativa accanto al nome dell'oggetto (ad esempio M31 nella schermata sopra). Sui palmari che supportano una risoluzione di 320x480, questa descrizione è mostrata per default.

Il pulsante **Sky** apre SkyChart. Se un oggetto non è visibile, la vista locale sarà selezionata per default. Se l'oggetto è visibile allora sarà utilizzata la vista predefinita (specificata nel pannello 3/6 delle preferenze).

Il pulsante **Goto** consente di mandare le informazioni di posizione dell'oggetto al telescopio per puntarlo alla direzione desiderata.

Infine, il pulsante Clear cancella i dati visualizzati.

# 3.13. Note di Osservazione (ObserverLog)

Questo assistente aiuta a creare e gestire le note di osservazione.

È diviso in due parti:

- La prima parte consente di gestire le note.
- La seconda consente di compilare le note e anche collegarle alle proprie immagini. Le immagini da collegare alle note devono essere memorizzate nella cartella /PALM/Programs/Astromist/Shots/. Cliccate sull'icona della fotocamera per ottenere il nome del file dell'immagine da collegare.

## 3.13.1. Gestione di ObserverLog

Questo pannello consente di gestire le note di osservazione.

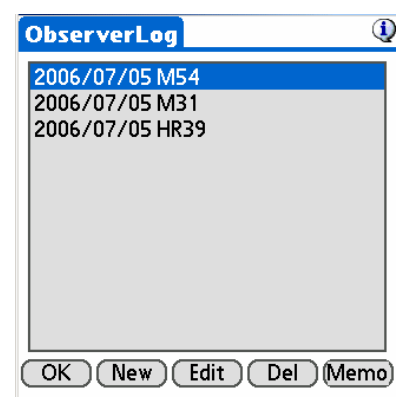

Schermata principale di ObserverLog

Una volta selezionata una nota potete:

- Crearne una nuova con il pulsante New.
- Modificarne una con il pulsante Edit.
- Eliminare una nota esistente. In questo caso, selezionate la nota e usate il pulsante **Del**.

Infine, Astromist consente di salvare le note come file **Memo** del palmare. Innanzitutto un messaggio avvertirà che tutte le note saranno esportate come memo. Poiché un memo di Palm non può contenere più di 32Kb di testo, se necessario saranno creati più memo.

### Astromist 2.3 Manuale Utente

| bserverLog U<br>Export records                                                          | SheerverLog                 |
|-----------------------------------------------------------------------------------------|-----------------------------|
| This operation will<br>export all your current<br>record(s) into text<br>Palm Memo(s).  | 2006/01/29 MS1, NGC224      |
| Several memo might be<br>created depending the<br>amount of data there is<br>to export. | 1 Observer log<br>exported. |
| Ok Cancel                                                                               | OK                          |

Prima fase del processo di esportazione Fase finale del processo di esportazione

Cancel ferma il processo di esportazione. OK creerà il memo.

Il numero di note esportate sarà visualizzato alla fine.

Per vedere il risultato, eseguite lo strumento Memo del palmare. I nuovi memo saranno stati aggiunti alla lista.

| Memos 🗸 🗸 All               | Palm 05 Simulater - [Tungsten13, HTIUS zum] - Kaladum = 278               |      |
|-----------------------------|---------------------------------------------------------------------------|------|
|                             | Memo 1 of 1 Munfiled                                                      |      |
| I. Astromist Observer log I | Asir omist Observer log 1                                                 | -    |
|                             | Date:Time:Object:RA:Dec:Type:Obj                                          |      |
|                             | Mag;Const;Moon;Sun;Vis.                                                   | 16.1 |
|                             | Mag;Transparency;Seeing;Scope;Location;Filter;Log<br>01/29/2005;22:44:M31 |      |
|                             | NGC224:00h42m44:41°16'08:GALXY:3.0:And:0%:-51                             |      |
|                             | °:6.0:0:0:254mm:User Tap:None:Clear sky, -5°C, no                         | 02   |
|                             | wind, Very beautiful                                                      | 00   |
|                             |                                                                           | 5    |
|                             |                                                                           | P    |
| New                         | (Done) (Details)                                                          | ñ    |

Il formato del testo esportato è il seguente:

- Prima riga il nome del file salvato (nell'esempio: Astromist Observer Log 1)
- Seconda linea il formato CSV. Ogni colonna è separata da una virgola. Ci sono tutte le informazioni della schermata di modifica della nota.
- Terza linea e oltre una linea per ogni nota.

Per salvare queste informazioni sul computer, effettuate un'operazione di HotSync.

Al termine, **aprite l'applicazione Palm Desktop**. Sarete in grado di modificare il memo con il computer e copiare/incollare i dati esportati per metterli nel vostro foglio di calcolo preferito. Chi effettua il sincronismo con Outlook troverà i memo nella solita cartella Memo di Outlook.

## Astromist 2.3 Manuale Utente

|                                                                                                    |                                                                                                    |                                                                       | Contrast Posting                                        |          |
|----------------------------------------------------------------------------------------------------|----------------------------------------------------------------------------------------------------|-----------------------------------------------------------------------|---------------------------------------------------------|----------|
| Categorie : Toute:                                                                                                  | Trier par 2 Orde obhoberoue                                                                                 | 1                                                                     |                                                         | Cather   |
| Desception                                                                                                    | Califyone                                                                                                   | 0                                                                     | Mémo 1 sur 2 Nor                                        | claire   |
| Ht13,Ames Heroue: OLOCL.1                                                                                           | Gridtosit, 38°27'28; He. Non classe +                                                                       | _                                                                     | Astromist Observer Log 1<br>Date; Time; Object; RA; Dec | с;Туря   |
| Alication du mémo                                                                                                   |                                                                                                    |                                                                       |                                                         |          |
|                                                                                                    | Hime                                                                                                    |                                                                       |                                                         | 0        |
|                                                                                                    |                                                                                                    |                                                                       | -                                                       | An       |
| Fornet Observer Log 1                                                                                               | and Many Carllin May Transmission Casing Co.                                                                | man I making Films I an                                               |                                                         |          |
| fromat Object/FA, Dac; Type, Obj Mag; D<br>19, 2006; 22, 44: M31, NOC234; 90%43%44                                  | onal, Moon, Surv, Vox. Mag Transparancy, Seeing Sc.<br>4,47*16/06, 044, XY, 3-0, And 0%, -\$1*,6 10.00,254m | nger,Location,Filter,Log<br>m;Okerbres,None,Olenr sky, -P°C, r        | io wind, Very benutiful                                 | Mo.      |
| Normal, Observer Log 1<br>In: Time Obsect/FA, Dec, Type, Obs Mag, D<br>/ 19/2006, 22 44: M31, 149/C224, 309+2944    | ond, Moor, Sur, Viz. Mag, Transparency, Seeing Sc<br>4,41*16708, 04L,X1;310, And076, -51*,6 8,000, 254ee    | ngas)Location, Piller; Log<br>m; Otorthes; None; Genr ský, -8°C, r    | o wind, Very benultful                                  | Mo.      |
| elomatic Object/PE Log 1<br>te, Time, Object/PA, Daic, Typer, Obj Hlag, C<br>A 902006, 22, 44 M31, NOC224, 90943949 | Inst. Mon; Say, Viz. Mag Transparency; Santy, Sr<br>4,4716708; 04LX1;3:0; And;0%; S17;6:10,0;2549           | rapin,Localism, Piller, Lag<br>In, Okarthes, None, Olean sky, -8°C, r | o wind, Very locality                                   | Mox<br>A |

Risultato con Palm Desktop

#### 3.13.2. Modifica in ObserverLog

Questo pannello consente di inserire le informazioni per la nota. Sono forniti diversi campi per indicare facilmente cose specifiche come la fase lunare, la posizione del Sole, la magnitudine limite stimata, il sito, ecc. Potete poi inserire qualunque nota riguardo l'osservazione o l'oggetto.

| ObserverLog                                                                                                    | ()                                                                                                    |
|----------------------------------------------------------------------------------------------------|----------------------------------------------------------------------------------------------------|
| Date&Time<br>Location<br>Transparency<br>Seeing<br>Visual Limit<br>Scope 166mm<br>Object/Event<br>Comments Clear Sky, Very | 08/07/2006 22:26<br>Graham<br>Excellent 94%<br>Excellent 94%<br>Excellent 94%<br>4.4 Filter None<br>None<br>M31<br>Evident Bright<br>beautifful |
| (Cancel)                                                                                                    | Save                                                                                                    |

Schermata di inserimento di ObserverLog

**Data e Ora (Date&Time)** mostra la data e l'ora di creazione della nota. Potete modificare la data cliccando sul testo per aprire il selettore di data e ora o cliccare sull'icona dell'orologio per prendere data e ora correnti.

Sito (Location) contiene la località corrente, ma potete modificarla se desiderate.

**Trasparenza (Transparency)** consente di descrivere le condizioni di trasparenza durante l'osservazione. Per default è settata a Eccellente (Excellent).

Visuale (Seeing) consente di descrivere le condizioni visive. Per default è settato secondo la posizione del Sole e la fase della Luna.

**Limite visivo (Visual Limit)** contiene il limite visivo calcolato secondo le informazioni di sito e la posizione di Sole e Luna.

Filtro (Filter) consente di inserire il nome di qualunque filtro che potete utilizzare durante l'osservazione.

Telescopio (Scope) contiene il diametro del telescopio settato nelle Preferenze.

**Oggetto/Evento (Object/Event)** consente di selezionare il nome di un oggetto dai cataloghi di Astromist o scrivere una descrizione personalizzata.

**Commenti (Comments)** consente di inserire dei commenti sull'osservazione e inserire dati utili come l'esposizione, il numero di scatti, ecc. È un buon metodo per tenere traccia delle foto scattate con la fotocamera.

# 3.14. Assistente di Comete and Asteroidi (Comet and Asteroid Assistant)

Questo assistente è progettato per fornire dati completi e grafici che consentono di trovare la posizione di una cometa (o asteroide) nel cielo o all'interno del Sistema Solare.

Gli utenti registrati riceveranno uno strumento dedicato (vedere cometdb.exe) che può essere utilizzato per creare un archivio personalizzato di comete/asteroidi come pure di ordinarlo e manipolarlo a piacere. Infini, gli utenti registrati possono modificare i dati di comete e asteroidi della lista per personalizzarlo a piacere.

## 3.14.1. Effemeridi (Ephemeris)

Le Effemeridi forniscono dati utili per organizzare una sessione di osservazione o dare anche solo un'idea della cometa.

| Come     | tAss  | ista  | nt     | ▼ E  | pher | neris 🕔  |
|----------|-------|-------|--------|------|------|----------|
| 🔻 9P/    | Temp  | pel   |        |      |      | ۵        |
| Date     | Ra    | Dec   | Alt    | Elon | Cast | Dist(AU) |
| 04/05/05 | 13h18 | 13*03 | 20*34  | 171° | Vir  | 0.774    |
| 04/06/05 | 13h17 | 13°04 | 08*36  | 171° | Vir  | 0.770    |
| 04/07/05 | 13h16 | 13*05 | -03*02 | 171* | Vir  | 0.765    |
| 04/08/05 | 13h15 | 13*06 | -14*01 | 171* | Vir  | 0.761    |
| 04/09/05 | 13h15 | 13*06 | -23*54 | 171° | Vir  | 0.757    |
| 04/10/05 | 13h14 | 13°06 | -32°00 | 170° | Vir  | 0.753    |
| 04/11/05 | 13h13 | 13*06 | -37°27 | 170° | Vir  | 0.749    |
| 04/12/05 | 13h12 | 13*05 | -39'21 | 170* | Vir  | 0.746    |
| 04/13/05 | 13h11 | 13*03 | -37°17 | 170° | Vir  | 0.742    |
| 04/14/05 | 13h10 | 13*02 | -31°42 | 170° | Vir  | 0.739    |
| 04/15/05 | 13h09 | 12*59 | -23*31 | 169° | Vir  | 0.736    |
| OK       | 7-    | 1d    | 04/0   | 5/20 | 05 1 | 18:37 🥝  |

- Il pulsante delle informazioni alla destra del nome della cometa aprirà ObjectChooser. Da lì potete scegliere di fare puntare il telescopio o aggiungere la cometa alla lista corrente di oggetti.
- Modificando il selettore delle date si possono ottenere diversi periodi.
- Le date possono essere cambiate anche utilizzando il campo della data o l'icona dell'orologio.
- Infine, secondo l'ora dell'osservazione (ad esempio la sera), potrete visualizzare la data in cui la cometa sarà nel punto più alto in cielo.

### 3.14.2. Vista 3-D del Sistema Solare (Solar 3-D View)

Questa schermata presenta una visuale tridimensionale del Sistema Solare, con i pianeti e le loro orbite; le comete/asterodi e le loro orbite sono mostrate con questo sfondo, consentendo quindi di vederne la posizione in relazione al Sistema Solare.

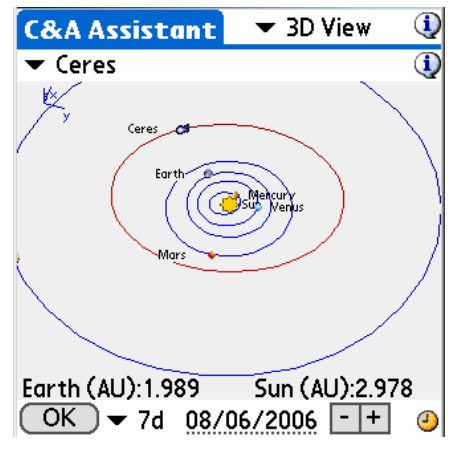

- La distanza dalla Terra e dal Sole per la data selezionata sono mostrate in basso.
- Trascinate con la stylus la vista per ruotarla e visualizzarla di diversi punti di vista.
- Premendo il tasto sinistro del palmare incrementa la data di un numero scelto di giorni specificato nel menu a discesa. Utilizzando i tasti a destra e a sinistra potete animare la cometa/asteroide lungo l'orbita, anche i pianeti si sposteranno per riflettere la loro posizione attorno al Sole. Le distanze dalla Terra e dal Sole sono mostrate in unita astronomiche e cambieranno per riflettere la nuova distanza per quel giorno. Con questa caratteristica potrete trovare il giorno migliore per osservare la cometa/asteroide (ad es., quando la distanza dalla Terra o da Sole è minima).
- I pulsanti Meno e Più consentono di zoomare la visuale.
- Cliccate sul campo Data per modificarla.
- Cliccate sull'icona dell'Orologio per prendere data e ora correnti.

#### 3.14.3. Mappa del Cielo (SkyView)

Questa vista mostra le differenti posizioni della cometa/asteroide per uno specifico periodo di tempo. Un selettore consente di scegliere l'incremento di giorni che il programma usa tra una posizione e l'altra della cometa/asteroide.

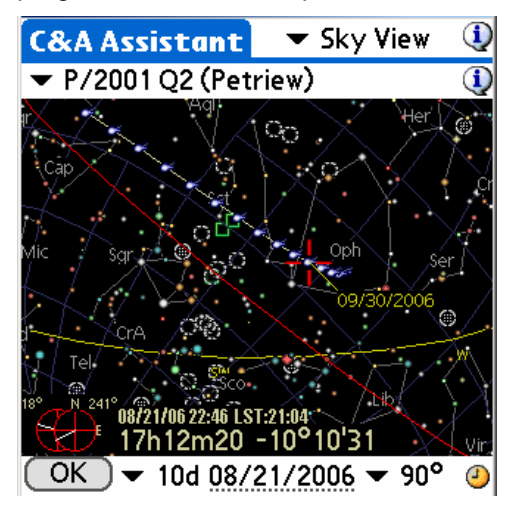

- Trascinate la mappa con la stylus per ruotarla e orientarla secondo le vostre esigenze. Quando la croce rossa si trova su una posizione della cometa/asteroide, la data e l'ora relative vengono visualizzate.
- I pulsanti Meno e Più consentono di zoomare la mappa.
- Potete cambiare data e ora utilizzando l'icona dell'orologio o cliccando sul campo della data per aprire il selettore data-ora.

Infine potete trascinare la mappa con la stylus o i tasti del palmare.

#### 3.14.4. Dati (Data)

Questa vista consente di scorrere l'archivio delle comete/asterodi; gli utenti registrati possono anche modificarlo.

ATTUALMENTE ASTROMIST UTILIZZA SOLO GLI ELEMENTI ORBITALI J2000 PER LE COMETE.

| CometAssistant 🔻 Data  🛈           | CometAssistant 🔻 Data 🛛 🛈         |
|------------------------------------|-----------------------------------|
| 🕶 4P/Faye 🕠                        | 🕶 Ceres  🛈                        |
| Comet Asteroid                     | Comet Asteroid                    |
| 4P/Faye                            | Ceres                             |
| Time of perihelion 2006 11 15.4814 | Epoch 2005 01 30.0000             |
| q Perihelion Distance 1.66725 AU   | a Semi Major Axis 2.76730 AU      |
| •                                  | M Mean Anomaly 43.77971 °         |
| e Orbit Eccentricity 0.56659       | e Orbit Eccentricity 0.08009      |
| ω Argmt. of Perihelion 205.03000 ° | ω Argmt. of Perihelion 73.72889 ° |
| Ω Longitude Asc. Node 199.30730 °  | Ω Longitude Asc. Node 80.42334 °  |
| i Inclination 9.03170 °            | i Inclination 10.58276 °          |
| Absolute Magnitude 8.0             | Absolute Magnitude 8.0            |
| OK Save Del New                    | OK Save Del New                   |

Quando avete terminato di modificare i dati della cometa/asteroide, utilizzate il pulsante Save, *altrimenti perderete le modifiche!* 

#### 3.14.5. Aggiornare l'archivio di comete e asteroidi

L'organizzazione responsabile del coordinamento dell nuove scoperte e della produzione di validi elementoi orbitali è il *Central Bureau for Astronomical Telegrams* (http://cfa-www.harvard.edu/cfa/ps/cbat.html).

Rendono disponibili questi elementi in un formato direttamente utilizzabile da molti diversi programmi astronomici. Astromist utilizza il formato MPC disponibile in:

- <u>http://cfa-www.harvard.edu/cfa/ps/Ephemerides/Comets/SoftwareComets.html</u> per le comete,
- <u>http://cfa-www.harvard.edu/iau/Ephemerides/Distant/SoftwareDistant.html</u> per gli asteroidi.

## Astromist 2.3 Manuale Utente

| R & R & W & M & M & M & M & M & M & M & M & M                                                                                                    |                                                                                                    |
|----------------------------------------------------------------------------------------------------|----------------------------------------------------------------------------------------------------|
| Orbital Elements: Consts                                                                                                    | Orbital Elements: Observable Distant Minor Planets                                                                                                    |
| Navy and the contradiction of the second strategy of a little back of the second back of the first second strategy of the first second strategy of the second strategy of the second st | No pag and he assessed data for an east an elaboratory of he lefts from the apply determined by the left of the control of the second second s                                                                                                    |
| The party of the second second s                                                                                                    | The domain such a set of a local codimental statistical statistica                                                                                                    |
| The interested to registe poster provident. The party is institute                                                                                                    |                                                                                                    |
| 1 Fair Nacional Anna Anna Anna Anna Anna Anna Anna A                                                                                                    | Danata se navelji matrich fachti majaninge<br>- Million<br>- Million |

Per creare un nuovo archivio seguite questa procedura:

• Utilizzate per le comete il link

http://cfa-www.harvard.edu/cfa/ps/Ephemerides/Comets/Soft00Cmt.txt

• Utilizzate per gli asteroidi il link

http://cfa-www.harvard.edu/iau/Ephemerides/Distant/Soft00Distant.txt

 Unite i due file in un file di testo con il nome comet\_list.txt nella cartella di cometdb.exe.

|                                                                                                    |                        | - Deale            | Pavato                  | • 🕘 🖁      |            | 1.2     | 11 3                                                                                                    | _       |                                      |            |  |
|----------------------------------------------------------------------------------------------------|------------------------|--------------------|-------------------------|------------|------------|---------|----------------------------------------------------------------------------------------------------|---------|--------------------------------------|------------|--|
| C und free                                                                                                    | areanhavardada         | a jiliji Aeron da  | e/Convertiging the      | NIT. NOTAX |            |         |                                                                                                    |         |                                      | - <b>1</b> |  |
|                                                                                                    | 1006 11 15 atta        | 1.002040           | 0. bising               | 105.0314   | 100.0071   | 8.0317  | interiors                                                                                                    | 1.0     | 0 40/Tare                            |            |  |
| 6 I I                                                                                                    | 1000 OI 24-0850        | 1.006049           | 0.019777                | 007,5404   | 270,5419   | 34,0001 | 200000000                                                                                                    | 8.0 8   | 0 Of/Tetale                          |            |  |
| 63 B                                                                                                    | 1011 UT 1,1208         | 1.386245           | 0.117000                | 175.8507   | 88,9314    | 10.1011 | 38068104                                                                                                    | 1.1.10  | LO W/Teapel                          |            |  |
| 6) S                                                                                                    | 2005 02 15,0474        | 1,425550           | 0.536512                | 195.5540   | 111,0406   | 10.0184 | 09068366                                                                                                    | 5.0.10  | LO LOR/Tempel                        |            |  |
| 5 T                                                                                                    | 1805 07 2,7814         | 1.037686           | 0.705548                | 115,8363   | 191-4751   | 31.4148 | 28068268                                                                                                    | 8.0 4   | .8 117/Riscohing-Talent              |            |  |
|                                                                                                    | 1882 11 2T.1623        | 1.101484           | 0.713.811               | 347.2830   | 396, 1238  | 14.7114 | 28748204                                                                                                    | 8.8.6   | UL DEF/BHODAD                        |            |  |
|                                                                                                    | 2094 06:36,2454        | 1,722296           | 0.044183                | 48,2124    | 1111-6801  | 9.3983  | 28068506                                                                                                    | 4,0.4   | 1.0 252/Schessmacz-Garba             | 100.00     |  |
| we web Peg                                                                                                    |                        |                    |                         |            |            | 35      | HILLING THE                                                                                                    | 3.0 1   | 1.0 SIF/DOBRSTRATE-Doctor            | ALC: NO.   |  |
|                                                                                                    | 10                     |                    |                         |            |            | 1.00    | COLUMN TO A                                                                                                    |         | A MIChanks                           |            |  |
| i.we                                                                                                    | * C                    |                    |                         | + 0        | 7          |         | anig the                                                                                                    | 10.5 4  | LN 275-Forber                        |            |  |
| -                                                                                                    | 11 Married Woman       | -                  |                         |            |            |         | 10000000                                                                                                    | 5.0 6   | 0 099/Wramas                         |            |  |
| 1.78                                                                                                    | and the second         |                    |                         |            |            |         | 1048368                                                                                                    | 10.0 18 | .0 417/Tetle-Cosciliant              | No e rela  |  |
|                                                                                                    | L reader and           |                    |                         |            |            |         | DOLEDON.                                                                                                    | 13.0 8  | .10 417/Belgan                       |            |  |
| and the second second                                                                                                    |                        |                    |                         |            |            |         | 0068308                                                                                                    | 1.0 11  | J 4TP/Arbitrovk-Partnetti            |            |  |
| and the second second                                                                                                    |                        |                    |                         |            |            |         | poexies.                                                                                                    | 15.0.8  |                                      |            |  |
| 1.24                                                                                                    |                        |                    |                         |            |            |         | 10683064                                                                                                    | 12.0 4  | L4 4TP/RDead-Rigson                  |            |  |
| and the second second                                                                                                    |                        |                    |                         |            |            |         | boences.                                                                                                    | 15.5 6  | -0 S2P/Wattington-Abell              |            |  |
|                                                                                                    |                        |                    |                         |            |            |         | Contraction of Contraction of Contra | 1.1.1   | Li 137/Tel Elethroeth                |            |  |
| 0.0                                                                                                    |                        |                    |                         |            |            |         | Courses.                                                                                                    | 11.0    | A SEPTEMBERGE-PETERS                 |            |  |
|                                                                                                    |                        |                    |                         |            |            |         | 100000                                                                                                    | 1.0 4   | 1 diff. Bain                         |            |  |
| the second second                                                                                                    |                        |                    |                         |            |            |         | and a new second                                                                                                    | 1.4 4   | A 718/FLack                          |            |  |
|                                                                                                    |                        |                    |                         |            |            |         | post tox                                                                                                    | 11.0 4  | .0 737/Debustermann-Haring           |            |  |
| -                                                                                                    |                        |                    |                         |            |            |         | 1048204                                                                                                    | 5.0 6   | 31 748/bit transi-the capital        | 1.1        |  |
|                                                                                                    |                        |                    |                         |            |            |         | 0008204                                                                                                    | 1.0.8   | .0 TR/Logments                       |            |  |
| 100                                                                                                    |                        |                    |                         |            |            |         | 1048.008                                                                                                    | 1.5 8   | .0.787/0+La+14                       |            |  |
| and a second second sec |                        |                    |                         |            |            |         | 0008305                                                                                                    | Th0 4   | -0.0310/WL18                         |            |  |
|                                                                                                    |                        |                    |                         |            |            |         | 1068364                                                                                                    | 3.5.5   | LO 048/GLEDes                        |            |  |
|                                                                                                    |                        |                    |                         |            |            |         | 1041704                                                                                                    | 7.2 10  | LT STRAKAN                           |            |  |
| 10,000                                                                                                    | (Determine)            | Cornel Bry ha      |                         |            |            | 1.00    | 1004005                                                                                                    | 11.0 8  | TH ORF ROWLI                         |            |  |
| and the second second                                                                                                    | Constant of the second |                    |                         |            | -          |         | a build have                                                                                                    | 8.0 8   | 1. DEP/Parent                        |            |  |
| COLUMN 1                                                                                                    | Sovertae.              | Test File (* 3)    | 6                       |            | -          | Cenet   | 3068506                                                                                                    | 4.5 6   | .0 99P/Fowal                         |            |  |
|                                                                                                    | Annahari               | Contraction of the | the second states and a | -          | -          |         | 10003000                                                                                                    | 10.0 4  | Lit 1017/Chemipth                    |            |  |
|                                                                                                    | The same               | Potentine 1.0      | obe as 1 million        |            | 2          |         | 0058304                                                                                                    | 6.3.0   | .0 1027/5bm/a4k4t                    |            |  |
|                                                                                                    |                        |                    |                         | 10.000     | 11         |         | POGE2004                                                                                                    | 11.4 2  | 13 1845/Disger Berester              | 100        |  |
| -                                                                                                    | tine is in other       | 3,414181           | 0.148119                | 18,7134    | PG. 90008  | 9.1108  | 10062108                                                                                                    | 3.0 0   | 1119/06/10-Kapan-Crock<br>A Distance | ANCL       |  |
|                                                                                                    | 1000 C C L 102 U 100 C | 11.1.1100.4        | 0.015518                | 11313020   | 11. OTL: 0 | 0.0154  | 10000000000                                                                                                    | 31.9 10 | CA 1388A4173                         |            |  |

- Se volete potete utilizzare un editor di testi per rimuovere, aggiungere, modificare o ordinare delle righe.
- Aprite una finestra DOS ed entrate nella cartella del programma CometDB.exe.

## Astromist 2.3 Manuale Utente

| 🗀 astromist_22_re | eg                 |      |         |           |             |            |
|-------------------|--------------------|------|---------|-----------|-------------|------------|
| File Edit View    | Favorites Tools I  | Help |         |           |             |            |
| 🕒 Back + 🕤 ·      | - 🏂 🔎 Search       | e    | Folders | <b> }</b> | 3) 🗙        | <b>9</b> ~ |
| Name              |                    |      |         | Size      | Туре -      |            |
| conetab           |                    | -    |         |           | File Folder |            |
| DipegLi Open      |                    |      |         |           | File Folder |            |
| Mathu Explore     |                    | _    |         |           | File Folder |            |
| Conly fe Open C   | ommand Window Here |      |         |           | File Folder |            |
| SampleSearch.     |                    |      |         |           | File Folder |            |
| Satelit CuteFT    | Pupload            | •    |         |           | File Folder |            |
| UserOl Sharing    | and Security       |      |         |           | File Folder |            |
| 🗟 astron 🧐 WinZip |                    |      | 1       | 941 KB    | Application | n Palm     |
| 😫 astron          |                    |      |         | 23 KB     | Pichier de  | base de d  |
| 🖸 astron Scan Fo  | r Viruses          |      |         | 7 KB      | Fichier de  | base de d  |
| 😭 astron Send To  |                    |      |         | 54 KB     | Fichier de  | base de d  |
| 😭 astron          |                    |      |         | 28 KB     | Fichier de  | base de d  |
| 😭 astron 🛛 Out    |                    |      |         | 45 KB     | Fichler de  | base de d  |
| Instal, Copy      |                    |      |         | 3 KB      | Text Docu   | ment       |
| E License Greate  | Shortcut           |      |         | 5 KB      | Text Docu   | ment       |
| E Ready Delete    |                    |      |         | 10 KB     | Text Docu   | ment       |
| Rename            | ,                  |      |         |           |             |            |
| Propert           | les                |      |         |           |             | •          |

• Eseguite CometDB.exe per creare il nuovo archivio.

| 🔤 C:\WINDOWS\system32\cmd.exe                                                                                                    |        |
|----------------------------------------------------------------------------------------------------|--------|
| C:\astromist_22_reg\cometdb>dir<br>Volume in drive C is GWCS60<br>Volume Serial Number is 8CE2-0A7F<br>Directory of C:\astromist_22_reg\cometdb                                                                                                    |        |
| 27/11/2005       17:01       (DIR)       .         27/11/2005       17:01       (DIR)          27/11/2005       17:01       23       266       astromist_comet.pdb         03/10/2005       05:49       40       960       CometDB.exe         27/11/2005       16:58       22       772       comet_list.txt         01/10/2005       21:09       1       230       readme.txt         4       File(s)       88       228       bytes         2       Dir(s)       3       729       141       760       bytes       free |        |
| C:\astromist_22_reg\cometdb>cometdb.exe_                                                                                                    | •<br>• |

• Il file astromist\_comet.pdb sarà creato nella stessa cartella.

Installate questo file nel palmare tramite un **HotSync** o copiatelo nella cartella di Astromist della scheda di memoria.

# 3.15. Assistente Eclissi (EclipseAssistant)

Nota:

Tutti gli orari in questo assistente sono in Tempo Universale (UT).

L'Assistente Eclissi (Eclipse Assistant) è progettato per aiutare a preparare viaggi per vedere un Eclisse Solare. Sarete in grado di trovare facilmente il luogo migliore nel mondo per trovarvici nel momento giusto.

Per ottenere i risultati di un'eclisse vengono utilizzati due metodi:

- Uno geometrico, sviluppato da Franck Bouquerel che fornisce dati accurati.
- Uno più classico, basato su elementi di Bessel, ottiene una buona accuratezza, ma risultati più rapidi. La differenza principale tra questi due metodi in Astromist e in

altri programmi di calcolo eclissi è che sono calcolati direttamente all'interno di Astromist invece di essere recuperati da fonti esterne.

 L'algoritmo per le eclissi di Luna è stato sviluppato solo per Astromist ed ha una buona accuratezza. Non servono dati esterni.

Utilizzando questi tre metodi possono essere studiate qualsiasi eclissi Solari o Lunari accessibili utilizzando il selettore di data e ora.

Alcune informazioni sull'accuratezza:

- Le posizioni di Sole e Luna sono accurate entro un secondo per il periodo attuale (i prossimi 40 anni). Per il passato si può arrivare ad un errore fino a 4s. Il principale fattore di accuratezza è DeltaT. Nel passato, secondo il modello scelto (Chapron&Touzé o JPL nelle Preferenze 6/6) potete avere un risultato simili a quelli della NASA ma basati su vecchi modelli JPL o uno utilizzando modello di stima più recente per Delta T.
- Il calcolo per il luogo di passaggio della linea centrale dell'eclissi solare è generalmente migliore di 8km per il periodo attuale.
- Gli orari per le principali eclissi sono corrette al secondo per le prossime due. Errori maggiori ci possono essere per vecchie eclissi, secondo il modello DeltaT usato.
- Infine, il percorso di eclissi Solari Australi è errato a causa di un problema di convergenza dei calcoli. Ciò sarà corretto in una successiva versione.

FIGURE 1: ORTHOGRAPHIC PROJECTION MAP OF THE ECLIPSE PATH

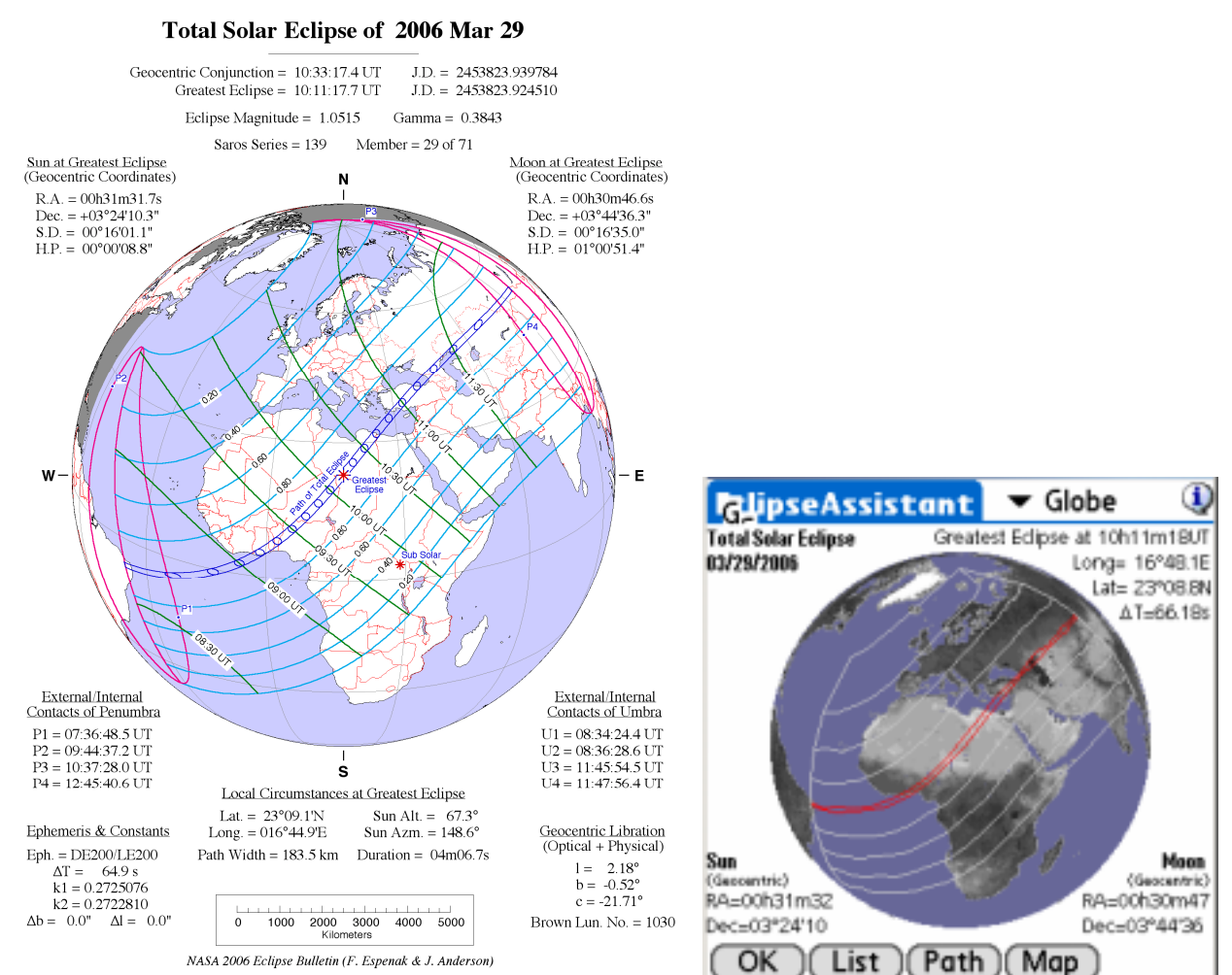

Eclisse Solare totale del 29 Marzo 2006. Risultati della Nasa e di Astromist

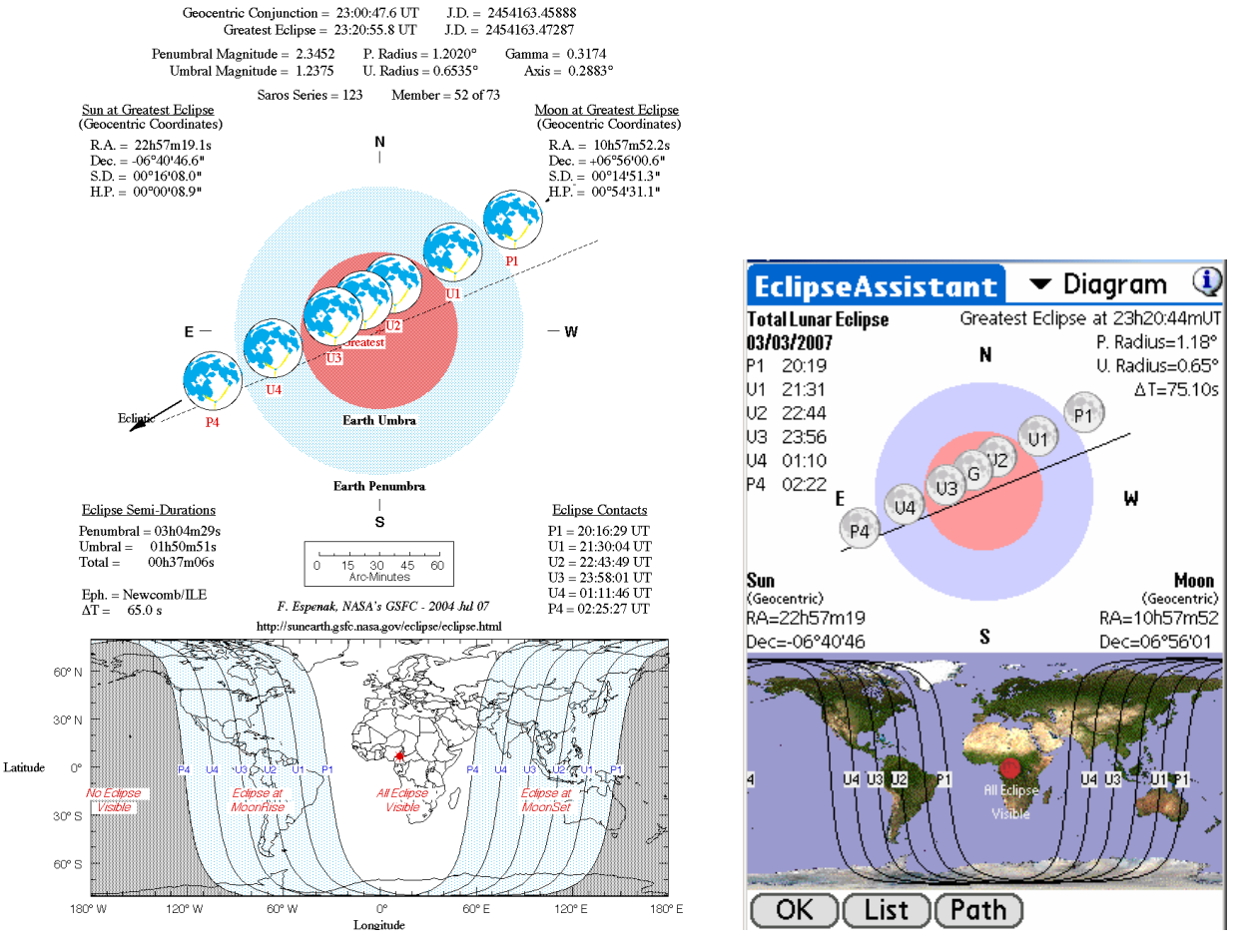

#### Total Lunar Eclipse of 2007 Mar 03

Eclisse Lunare totale del 3 Marzo 2007. Risultati della Nasa e di Astromist

## 3.15.1. Lista (List)

Questa schermata mostra le prossime 12 eclissi partendo dall'anno indicato in basso. Per ogni eclisse sono indicati data e tipo. Per la fase massima, i dati includono il luogo migiliore per osservare, la durata e la separazione angolare Sole-Luna. Il luogo migliore è anche indicato con una croce sulla mappa.

Nota: Per le eclissi lunari, il luogo migliore è ampio e rappresentato dalla parte visibile della mappa.

| EclipseAssistant        | 🕶 List      | 1        |  | EclipseA   | ssistant  | 🛨 List     | 1        |
|-------------------------|-------------|----------|--|------------|-----------|------------|----------|
| 2006/03/14 Moon         | Penumbral   | 0        |  | 2006/03/   | 14 Moon   | Penumbral  |          |
| 2006/03/29 Sun          | Total       | Ø        |  | 2006/03/3  | 29 Sun    | Total      | Ø        |
| 2006/09/07 Moon         | Partial     | 10       |  | 2006/09/   | 07 Moon   | Partial    | - P -    |
| 2006/09/22 Sun          | Annular     | <b>Ø</b> |  | 2006/09/3  | 22 Sun    | Annular    | <b>Ø</b> |
| 2007/03/03 Moon         | Total       | •        |  | 2007/03/   | 03 Moon   | Total      |          |
| 2007/03/19 Sun          | Partial     | - 😮 🕂    |  | 2007/03/   | 19 Sun    | Partial    | - 🤹 🕂    |
| At 10h11'19UT during    | g 04m10s(23 | (19)     |  | At 23h20'4 | 4UT durin | g 01h12m(1 | 17'18)   |
|                         |             |          |  |            |           |            |          |
| Best place 23°08.7      | N 16°44.31  | E        |  | Best place | 00°05.2   | N 16°40.6  | δE       |
| OK Info Path Map 2006 4 |             |          |  | OK II      | nfo)(Pat  | h 2        | 006 🕘    |

- Tutte le funzioni di EclipseAssistant sono disponibili usando la lista a discesa in cima allo schermo.
- In basso ci sono dei pulsanti di collegamento ad altre funzioni di EclipseAssistant.
- Per aggiornare la lista delle eclissi, cliccate sul campo dell'anno in basso e selezionate un anno dal quale iniziare la ricerca.
- L'icona dell'orologio riporta la lista all'anno corrente.

#### 3.15.2. Informazioni (Information)

#### 3.15.2.1. Eclissi Solari

Questa schermata consente di calcolare i parametri locali dell'eclisse in due modi: per orario e per località.

- Usando l'orario si calcola la località migliore dove essere per vedere la fase centrale dell'eclisse. In questo caso inserire il tempo universale e cliccare sul pulsante Set della stessa riga.
- Usando la località si calcola l'orario migliore per osservare l'eclisse dal sito indicato.
   In questo caso inserire le coordinate (longitudine e latitudine) e usare il tasto Set sulla stessa riga. Questo metodo è più lento nei calcoli rispetto al primo.
- Su display ampi (320x480 e 480x320) è disponibile una mappa in basso o a destra per mostrare la forma dell'ombra dell'eclisse all'ora richiesta o calcolata

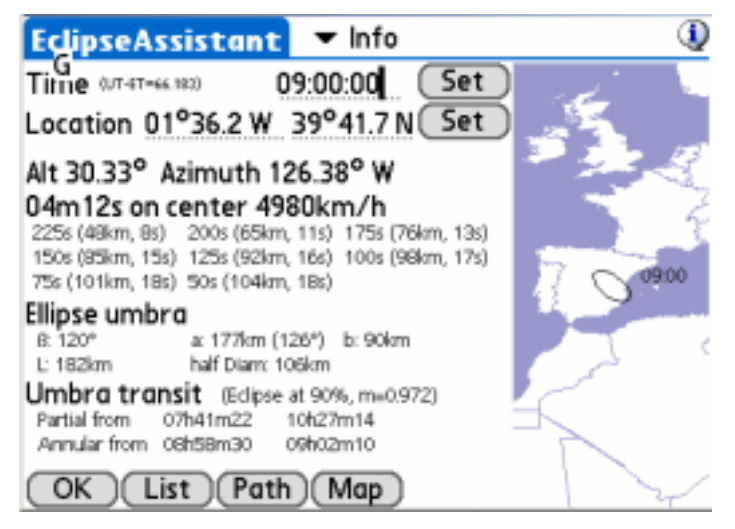

Al termine dei calcoli saranno disponibili diverse dati dell'eclisse:

- Altezza e Azimut del Sole nell'orario indicato,
- La durata della fase centrale (4m12s nell'esempio sopra) per orario e località indicati,
- La velocità dell'ombra rispetto al suolo (4980km/h nell'esempio sopra), e
- La durata della fase centrale se ci si allontana dalla località selezionata. Nell'esempio sopra, a 65km la fase centrale dura 200s. A 104km solo 18s. Questa distanza è prossima al raggio dell'eclisse (106km) dove la fase centrale non è più visibile.

I dettagli forniti per l'ombra sono:

- L'angolo dell'ombra rispetto alla Terra (120°)
- I semiassi dell'ombra (177km e 90km) e l'orientamento sul terreno (126°)

- La lunghezza dell'ombra sul terreno (182km)
- Il raggio dell'eclisse (106km) che rappresenta la massima distanza (in latitudine) dal punto centrale dove la fase centrale può essere vista. Oltre è possibile osservare solo un'eclisse parziale. Questa informazione consente di sapere quanto dovrebbe essere accurata la località per osservare l'eclisse. Più è piccola, più difficile sarà trovare l'eclisse.

Infine, vengono fornite le informazioni sul transito:

- La copertura della Luna sul Sole:
  - Sempre 100% per un'eclisse totale sulla linea centrale (diametro apparente della Luna maggiore di quello del Sole)
  - Sempre meno di 100% in caso di eclisse anulare sulla linea centrale (90% nell'esempio sopra, anche sulla linea centrale)
  - Minore della copertura sulla linea centrale per località dove l'eclisse è parziale.
- La magnitudine dell'eclisse (0.972)
- Inizio e fine della fase di parzialità alla località selezionata.
- Inizio e fine della fase di totalità (se esiste) alla località selezionata.

#### 3.15.2.2. Eclissi Lunari

Questa schermata consente di calcolare alcuni parametri di una eclisse lunare:

- La posizione corrente della Luna e della Terra secondo l'orario e/o la località.
- La separazione angolare dal centro della Luna al centro dell'ombra.
- La magnitudine dell'ombra e della Penombra come pure i loro diametri.
- Per ogni evento principale dell'eclisse (P1, da U1 a U4, P4), l'orario, l'altezza e l'azimut della Luna in quell'orario.

| EclipseAssi            | stant             | -      | Inf     | o      | 1      |
|------------------------|-------------------|--------|---------|--------|--------|
| Time (UT-ET=75.096     | s) 2              | 3:20   | ):44    | (      | Set )  |
| Location 16°4          | 40.6 E            | 00°    | 05.2    | 2 N (  | Set )  |
| Current Positions(Visu | ial separatio     | on 00° | °17'35  | 5)     |        |
| Moon                   | 10h57m3           | 6 07   | 7°02'3  | 36     |        |
| Earth Shadow           | 10h57m0           | G 06   | 5°47'0  | 07     |        |
| Eclipse Informations ( | Gamma 0.3         | 20, A  | xis 0.2 | 2883°) |        |
| Penumbral Magnitu      | de                | 3.49   | Ra      | dius   | 1.309° |
| Umbral Magnitude       |                   | 1.23   | Ra      | dius   | 0.716° |
| Local Circumstances o  | f Eclipse         |        | Alt     | Azt    | Axis   |
| Penumbra Start         | : P1=20:1         | 9 UT   | 49°     | 78°    |        |
| Umbra Start            | : U1=21:3         | 11 UT  | 66°     | 71°    |        |
| Total start            | : U2=22:4         | 4 UT   | 81°     | 35°    |        |
| Greatest               | 23:2              | 1U 01  | 81°     | 37°    |        |
| Total End              | : U3=23:5         | i6 UT  | 75°     | 298°   |        |
| Umbra End              | : U4=01:1         | 0 UT   | 58°     | 282°   |        |
| Penumbra End           | : <u>P4= 02:2</u> | 2 UT   | 41°     | 278°   |        |
| OK List                | )(Path            |        |         |        |        |

## 3.15.3. Vista Mappa (Map)

Nota: Questo modulo funziona solo per le eclissi Solari.

Nota: A causa dei calcoli molto complessi, la prima schermata per una data eclisse solare impiega molto tempo per essere calcolata.

Questa schermata consente di trovare per qualunque località:

- Inizio e fine dell'eclisse.
- L'orario migliore per osservare l'eclisse.
- La copertura del Sole da parte della Luna nell'orario migliore.

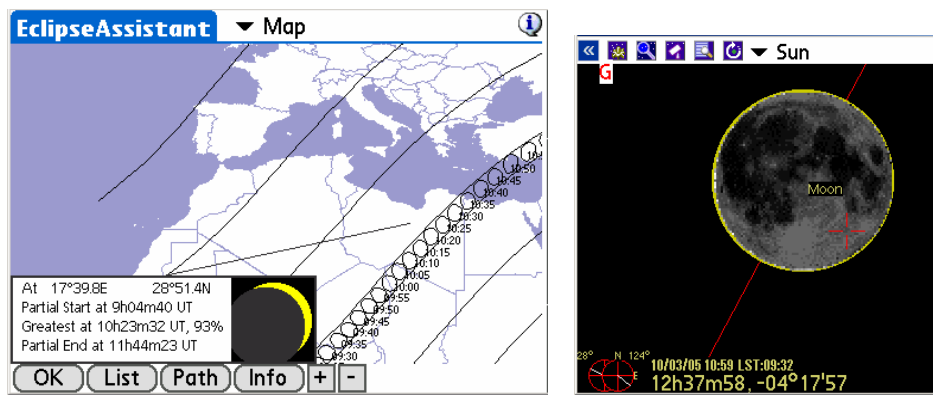

3 ottobre 2005 mappa di eclisse anulare su schermo ampio (480x320) e la corrispondente vista del cielo nello stesso orario

- Per avere le informazioni, cliccate con la stylus sulla mappa. Verrà disegnata una linea per evidenziare la località e le informazioni saranno visualizzate in basso. Sarà anche visualizzata la posizione relativa di Sole e Luna nella fase di massimo.
- Il pulsante Info porterà al pannello delle informazioni per avere dati più dettagliati per l'eclisse nella località.
- Su palmari ad alta risoluzione, i pulsanti + e consentono di zoomare la mappa. Sono disponibili solo due livelli di zoom.

## 3.15.4. Vista Diagramma (Diagram)

#### 3.15.4.1. Eclissi Solari

Questa schermata mostra la proiezione dell'ombra dell'eclisse sulla Terra durante il fenomeno. Le linee rosse indicano il percorso centrale dell'eclisse.

Ogni linea grigia rappresenta una diminuzione del 25% nell'oscurità dell'eclisse. Per velocizzare l'elaborazione, i calcoli sono eseguiti solo per il 75%, 50%, 25% e 0% (limiti di penombra sulla Terra).

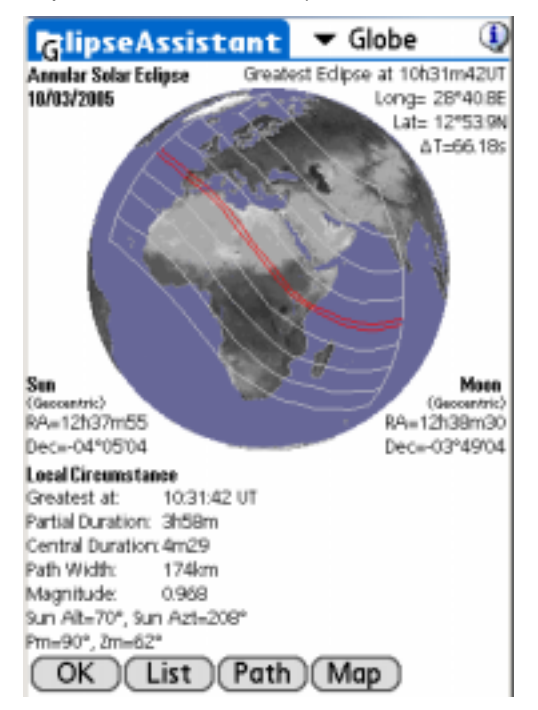

- Per ruotare il globo trascinatelo con la stylus per trovare l'angolo di vista migliore.
- Molti dei dati riportati qui sono mostrati anche nella sezione delle informazioni.

#### 3.15.4.2. Eclissi Lunari

Questa schermata mostra il percorso della Luna attraverso l'ombra terrestre. Sono mostrati i differenti punti di contatto (P1, U1, ... U4, P4) e l'inclinazione del percorso della Luna.

Per ogni punto di contatto è mostrato l'orario (tempo universale). La precisione è di circa 1 o 2 minuti per l'approssimazione della dimensione dell'ombra terrestre (forma della Terra, rifrazione atmosferica, ecc.) Riguardo la durata di questo tipo di eclisse ciò ha poche conseguenze sull'osservazione.

Altre informazioni disponibili sono:

- Il raggio della penombra (P. Radius) in gradi.
- Il raggio dell'ombra (U. Radius) in gradi.
- Il valore di DeltaT utilizzato nei calcoli.
- La posizione geocentrica della Luna e del Sole.

In fondo agli schermi dei palmari con risoluzione 320x480, sono mostrate le zone di visibilità P1, da U1 a U4 e P4.

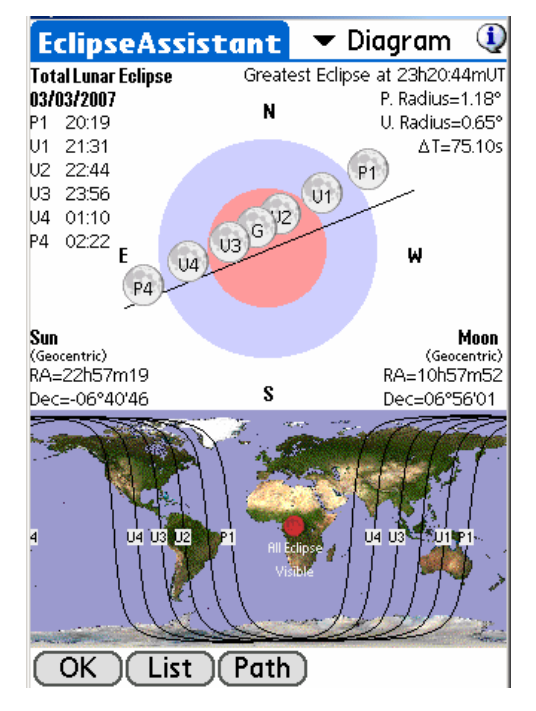

## 3.16. Assistente Marte (MarsAssistant)

Questo assistente è stato progettato per aiutare l'osservatore a localizzare le caratteristiche principali di Marte, come pure trovare il periodo migliore per osservare questo pianeta.

## 3.16.1. Satelliti (Satellites)

Questa schermata è simile a quella di JupiterAssistant. Mostra la posizione dei satelliti di Marte durante un certo periodo e la faccia rivolta verso la Terra.

La durata del periodo può essere cambiata utilizzando la lista popup in basso da 1 a "n" giorni, secondo la dimensione dello schermo.

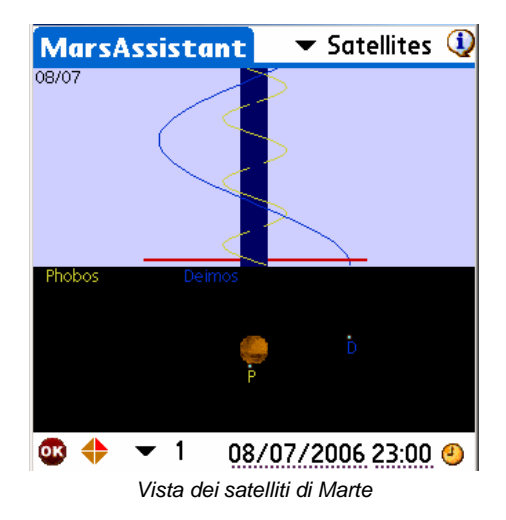

- Si può selezionare una data specifica di osservazione utilizzando il selettore di data e ora. In questo caso cliccate sul campo data (o campo ora). Dopo la selezione il display sarà aggiornato di conseguenza.
- Trascinate la stylus sulla linea blu per vedere i movimenti dei satelliti e la rotazione di Marte. Ciò vi permetterà di determinare il periodo migliore per per osservare Hellas e Syrtis Major ad esempio.
- Infine, l'icona dell'orologio vi riporterà a data e ora correnti.

## 3.16.2. Vista (View)

Questa schermata presenta Marte come visibile dal vostro sito sulla Terra. Sono mostrate le posizioni dei satelliti e una vista wireframe dell'orientamento del pianeta.

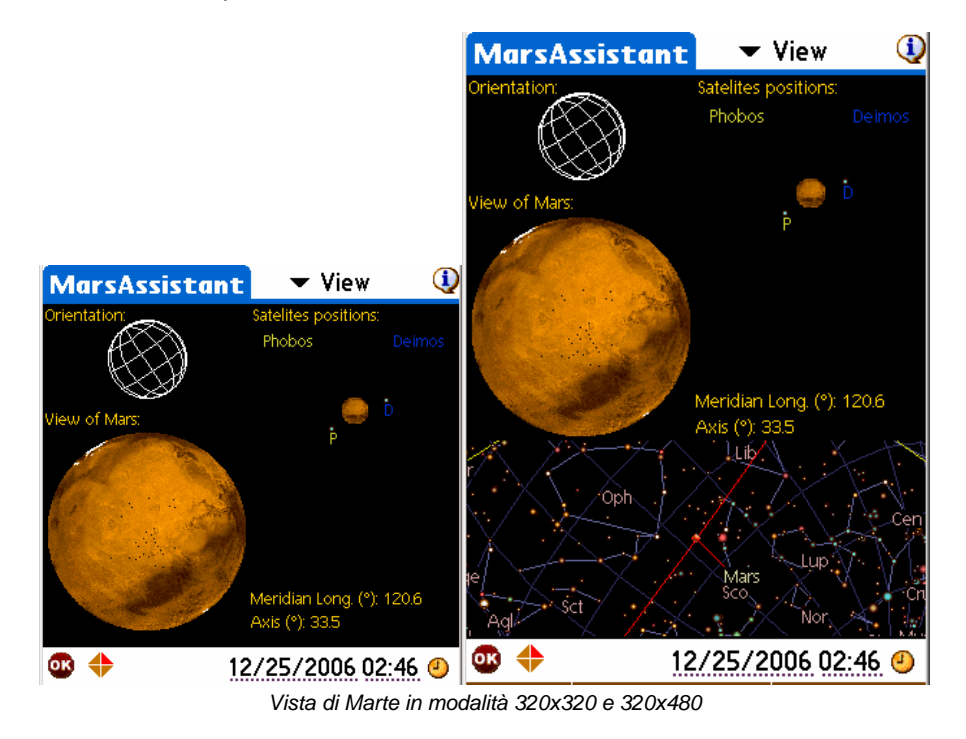

- Utilizzando la lista popup in basso è possibile ribaltare la vista per farla combaciare con quella del telescopio.
- Nella vista del pianeta si possono trovare le caratteristiche principali. Cliccate su una di esse per evidenziarla.
- Su display ampi è anche mostrata la posizione di Marte nel cielo.

Suggerimento: Per ridisegnare la vista senza cambiare data, premete uno dei tasti a sinistra del palmare.

## 3.16.3. Mappa (Map)

Questa schermata è un vero atlante di Marte che consente di trovare più di 950 caratteristiche del pianeta. Molte sono associate ad un'immagine che può essere visualizzata quando la caratteristica è selezionata.

La mappa può essere trascinata utilizzando la stylus.

#### Astromist 2.3 Manuale Utente

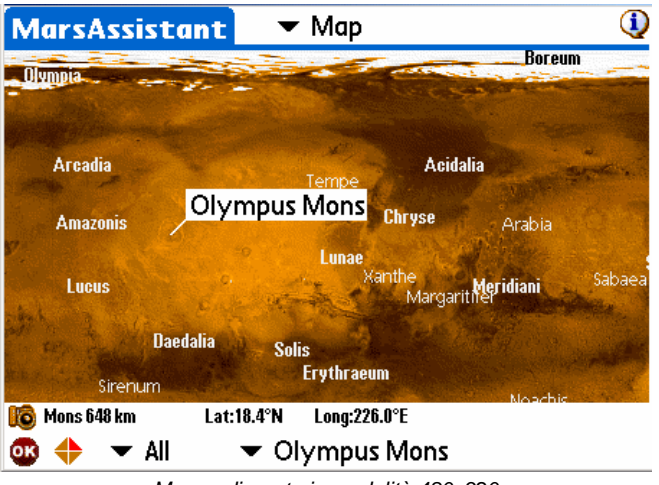

Mappa di marte in modalità 480x320

Per trovare una caratteristica potete:

- Cliccare sulla mappa per trovare nome, posizione, dimensione e foto se presente (in questo caso viene visualizzata una fotocamera).
- Scorrere la lista per selezionare una caratteristica dal nome.

Suggerimento: Per ridisegnare la mappa dopo avere selezionato diverse caratteristiche, usate la stylus per trascinare leggermente la mappa.

## 3.16.4. Dimensione (Size)

Questa schermata consente di trovare il periodo migliore dell'anno per osservare Marte.

Trascinate la stylus sullo schermo per animare la sfera e vedere il diametro apparente e l'orientamento di Marte nell'arco di tempo selezionato.

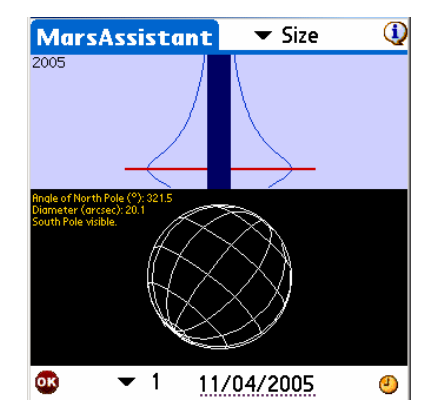

Per visualizzare dimensione e orientamento in una data specifica, cliccate sul campo data e inserite quella desiderata. Per tornare alla data corrente cliccate sull'icona dell'orologio.

## 3.17. Assistente Pianeti (PlanetAssistant)

L'assistente dei pianeti è progettato per raccogliere informazioni generali. Per analisi più dettagliate, sono disponibili gli assistenti specifici per Luna, Marte, Giove, Saturno, Eclissi e Sole.

## 3.17.1. Vista Eclittica (Ecliptic)

La vista del cielo mostra la posizione dei pianeti lungo l'eclittica. Nei display ampi (320x480) sono disponibili le posizioni di tutti i pianeti.

Si possono cambiare data e ora di osservazione cliccando sui rispettivi campi.

Per tornare a data e ora correnti, cliccate sull'icona dell'orologio.

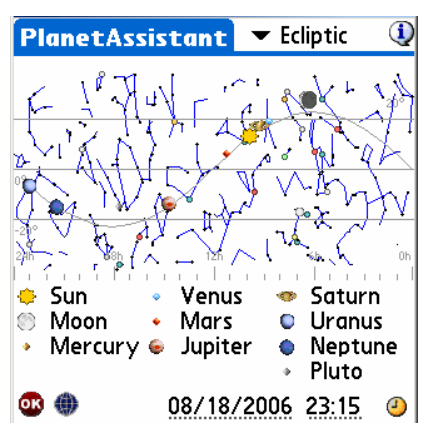

Nota: Per semplicità, nella lista sono inclusi anche il Sole e la Luna.

Usando i tasti a sinistra nel palmare (per incrementare la data), potete animare il grafico e vedere congiunzioni passate o prossime dei pianeti come pure le fasi lunari.

#### 3.17.2. Vista Eliocentrica (Sun View)

Questa è la visuale eliocentrica dei pianeti per i successivi 30 giorni. Ciò consentirà di determinare il periodo migliore per osservarre un pianeta nel prossimo mese. Data e ora possono essere cambiate usando il selettore di data e ora.

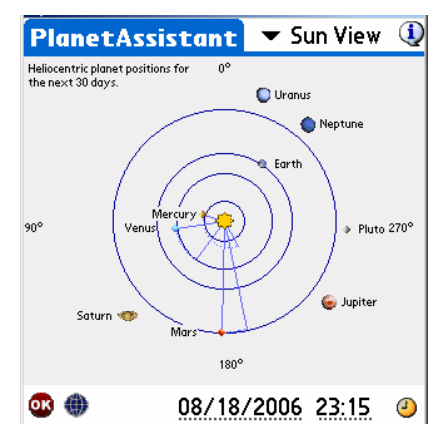

Usando i tasti a sinistra del palmare (per aggiungere o togliere giorni) potete animare il grafico per trovare una particolare opposizione o congiunzione o anche solo per vedere quanto si muove velocemente Mercurio al contrario di Plutone, ad esempio.

## 3.17.3. Posizione (Position)

Il pannello di Posizione raggruppa le informazioni di posizionamento di ogni pianeta tenendo conto della località, della data e dell'ora.

| PlanetAssistant 💌 Position |       |        |        |        |        | 1      |      |
|----------------------------|-------|--------|--------|--------|--------|--------|------|
|                            | RA    | Dec    | Az     | Alt    | eLon   | eLat   | Cnst |
| ٠                          | 09h53 | 12°47  | 343°32 | -28°11 | 146°10 | -00°00 | Leo  |
| ٢                          | 06h26 | 27°37  | 32°34  | -07°45 | 95°50  | 04°19  | Gem  |
| ٠                          | 09h04 | 17°52  | 357°22 | -24°30 | 133°18 | 01°06  | Cnc  |
| ٠                          | 08h41 | 18°54  | 03°11  | -23°27 | 127°54 | 00°38  | Chc  |
| ٠                          | 11h14 | 05°51  | 319°31 | -28°17 | 167°16 | 00°54  | Leo  |
| ۲                          | 14h38 | -14°27 | 263°00 | -13°17 | 221°43 | 00°56  | Lib  |
| ø                          | 09h16 | 16°43  | 354°11 | -25°30 | 136°21 | 00°49  | Chc  |
| ٠                          | 23h00 | -07°16 | 143°55 | 28°31  | 343°24 | -00°48 | Aqr  |
| ۲                          | 21h22 | -15°34 | 172°20 | 26°31  | 318°11 | -00°12 | Сар  |
| ٠                          | 17h35 | -15°53 | 228°42 | 12°34  | 264°05 | 07°25  | Ser  |
| OK                         | ۲     |        | 08/    | 18/20  | 06 2   | 3:15   | ٩    |

Cliccando sul pulsante del cielo, viene visualizzata una mappa celeste per la data e l'ora selezionati.

I campi di data, ora e orologio hanno comportamenti analoghi agli altri pannelli.

Con i tasti a sinistra del palmare (per aggiungere o togliere giorni) aggiornate la lista.

Nota: eLon e eLat sono la latitudine e la longitudine rispetto all'eclittica. L'elongazione (Elong) è fornita nel pannello informazioni.

#### 3.17.4. Vista Mappa (Sky View)

Questa vista consente di visualizzare le differenti posizioni dei pianeti in un arco di tempo specifico. Un selettore di incremento consente di scegliere il numero di giorni che il programma utilizza tra le posizioni di ogni pianeta.

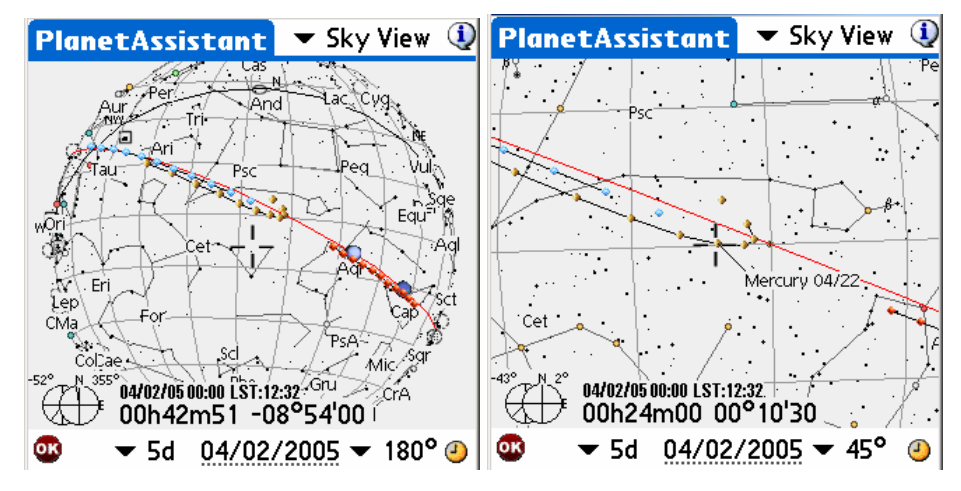

Posizioni dei pianeti con un incremento di 5 giorni (viste a 180° e zoomata a 45°)

Vengono visualizzati solo i pianeti rilevanti per le date selezionate:

- **Da 1 a 5 giorni di incremento**: sono visualizzate le posizioni di Mercurio, Venere e Marte. Gli altri pianeti sono visualizzati in una sola posizione.
- Da 7 a 14 giorni di incremento: Marte, Giove e Saturno. Gli altri pianeti sono visualizzati in una sola posizione.
- Da 30 a 90 giorni di incremento: Giove, Saturno, Urano, Nettuno e Plutone.
Il selettore del campo visivo consente di zoomare la cartina.

Si può selezionare la data della cartina utilizzando il pulsante dell'orologio o cliccando sul campo della data per aprire il selettore data/ora.

Si può sapere il nome di un oggetto sulla mappa cliccandoci sopra.

Infine, si può spostare la mappa utilizzando la stylus o i tasti del palmare.

### 3.17.5. Informazioni (Info)

Fornisce le informazioni classiche di ogni pianeta.

| P       | anet  | Assi   | sta  | nt    | •    | Inf  | 0     | ٩        | PI          | anet  | Assi   | sta  | nt    | ▼     | Infe | 2     |       |       |         | (     | Ĵ |
|---------|-------|--------|------|-------|------|------|-------|----------|-------------|-------|--------|------|-------|-------|------|-------|-------|-------|---------|-------|---|
|         | RA    | Dec    | Cnst | Mag   | Diam | Dist | Phase | Elong    |             | RA    | Dec    | Cnst | Mag   | Diam  | Dist | Phase | Elong | Rise  | Transit | Set   |   |
| ٠       | 00h46 | 05°00  | Psc  | -24.6 | 32.0 | 0.0  | -     | -        | ٠           | 00h46 | 05°00  | Psc  | -24.6 | 32.0' | 0.0  |       |       | 05h46 | 12h14   | 18h42 |   |
| ۲       | 19h17 | -28°11 | Sgr  | -9.0  | 32.3 |      | 54%   | -        | ۲           | 19h17 | -28°11 | Sgr  | -9.0  | 32.3  |      | 54%   |       | 03h09 | 07h57   | 10h54 |   |
| ٠       | 00h18 | 04°25  | Psc  | 18.7  | 11"  | 0.6  | 2%    | 7°       | •           | 00h18 | 04°25  | Psc  | 18.7  | 11"   | 0.6  | 2%    |       | 05h21 | 11h44   | 18h07 |   |
| ٠       | 00h50 | 04°03  | Psc  | -3.9  | 10"  | 1.7  | 100%  | 1°       | ٠           | 00h50 | 04°03  | Psc  | -3.9  | 10"   | 1.7  | 100%  | 1°    | 05h54 | 12h16   | 18h37 |   |
| ٠       | 20h47 | -19°03 | Cap  | 0.9   | 6"   | 1.6  | 89%   | 64°      | ٠           | 20h47 | -19°03 | Сар  | 0.9   | 6"    | 1.6  | 89%   | 64°   | 03h37 | 08h13   | 12h48 |   |
| ۲       | 12h54 | -04°06 | Vin  | -2.5  | 44"  | 4.5  | 100%  | 178°     | ۵           | 12h54 | -04°06 | Vin  | -2.5  | 44"   | 4.5  | 100%  | 178°  | 18h34 | 00h20   | 06h05 |   |
| Þ       | 07h28 | 22°00  | Gem  | 2.2   | 19"  | 8.9  | 100%  | 98°      | •           | 07h28 | 22°00  | Gem  | 2.2   | 19"   | 8.9  | 100%  | 98°   | 11h05 | 18h54   | 02h43 |   |
| ۰       | 22h42 | -08°58 | Aqr  | 5.9   | 3"   | 20.9 | 100%  | 34°      | ۲           | 22h42 | -08°58 | Aqr  | 5.9   | 3"    | 20.9 | 100%  | 34°   | 04h44 | 10h08   | 15h32 |   |
| $\odot$ | 21h17 | -15°50 | Сар  | 7.0   | 2"   | 30.6 | 100%  | 56°      | $\odot$     | 21h17 | -15°50 | Сар  | 7.0   | 2"    | 30.6 | 100%  | 56°   | 03h52 | 08h43   | 13h35 |   |
| ٠       | 17h37 | -15°06 | Ser  | 13.9  | 0"   | 30.6 | 100%  | 108°     | ٠           | 17h37 | -15°06 | Ser  | 13.9  | 0"    | 30.6 | 100%  | 108°  | 00h07 | 05h02   | 09h58 |   |
| ØK      | ۲     |        | 04   | /02/  | 200  | 5    | 00:00 | <u>)</u> | <b>0</b> 18 | ۲     |        |      |       |       |      | 04    | /02   | /2005 | 5 00:1  | 00 🤆  | D |

### 3.17.6. Sorgere e Tramontare (Rise&Set)

Fornisce l'ora del sorgere e del tramontare di ogni pianeta in un giorno specifico. La riga rossa rappresenta l'orario selezionato così potete rapidamente vedere quali pianeti sono visibili e quali no.

Per modificare la data, cliccate sul campo data o sul campo ora.

Per aggiungere o togliere un giorno, usate i tasti a sinistra del palmare. Ciò aggiornerà i dati così potrete trovare ad esempio quando la Luna non è visibile per un dato orario.

| Pl         | anet  | Assis   | stan  | -     | Rise&Set | ١  |
|------------|-------|---------|-------|-------|----------|----|
|            | Rise  | Transit | Set   |       |          |    |
| ٠          | 05h46 | 12h14   | 18h42 | 0h    | 12h      | Oh |
| ۲          | 03h09 | 07h57   | 10h54 | Oh    | 12h      | Oh |
| ٠          | 05h21 | 11h43   | 18h05 | Oh    | 12h      | Oh |
| ٠          | 05h55 | 12h17   | 18h40 | Oh    | 12h      | Oh |
|            | 03h38 | 08h14   | 12h49 | Oh    | 12h      | 0h |
| ۵          | 18h34 | 00h20   | 06h05 | Oh    | 12h      | Oh |
| ø          | 11h05 | 18h54   | 02h43 | Oh    | 12h      | Oh |
| •          | 04h44 | 10h08   | 15h32 | Oh    | 12h      | Oh |
| 0          | 03h52 | 08h43   | 13h35 | Oh    | 12h      | Oh |
| ٠          | 00h07 | 05h02   | 09h58 | Oh    | 12h      | Oh |
| <b>0</b> K | ۲     |         | 04/0  | 2/200 | )5 07:59 | 2  |

### 3.17.7. Grafici (Charts)

I grafici consentono di vedere l'evoluzione di differenti caratteristiche dei pianeti durante l'anno (elongazione, diametero apparente, magnitudine, fase, altezza). Per ogni grafico potete trovare la data di un particolare evento trascinando la linea rossa verticale tramite la stylus per spostarla su qualunque data.

Durante l'aggiornamento dello schermo, la pressione di un tasto interromperà i calcoli.

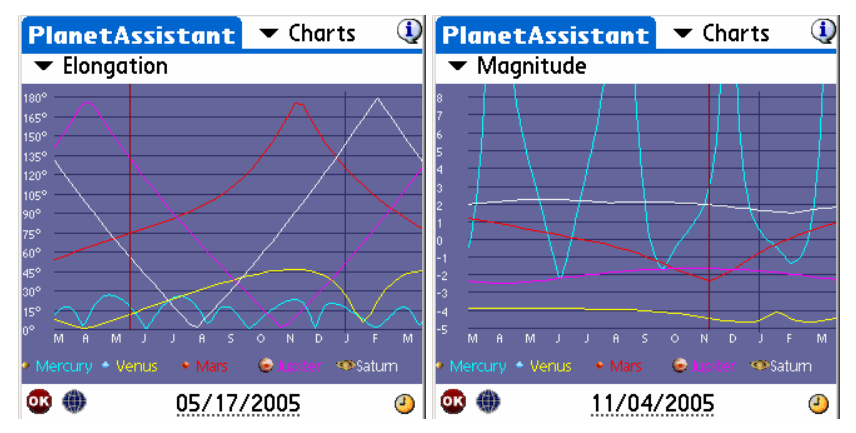

Infine, la data iniziale può essere cambiata usando il campo data o l'icona dell'orologio.

### 3.17.8. Eventi (Events)

Questo pannello è in grado di prevedere i principali eventi astronomici in uno specifico periodo di tempo.

| PlanetAs                            | sistant                                              | 🕶 Ev                              | ents                       | ٩                    |
|-------------------------------------|------------------------------------------------------|-----------------------------------|----------------------------|----------------------|
| 2005/10/0<br>2005/10/0<br>2005/10/0 | 3 New Moo<br><mark>3 Annular s</mark><br>5 Conj. 01° | n<br><mark>olar e</mark><br>18'41 | clipse                     | <b>.</b>             |
| 2005/10/1<br>2005/10/1              | 7 Full Moor<br>7 Partial lu                          | nar ec                            | lipse                      | 9<br>(*              |
| Period ▼<br>⇔Sun<br>◎ Moon          | 1 months                                             | Filter                            | ✓ All<br>12h<br>12h<br>12h | 0h<br>    <br>0h<br> |
| <b>®</b> ())                        | 10/03/                                               | 2005                              | 10:32                      | <u>_</u>             |

Nessuno degli eventi è precalcolato e i calcoli possono richiedere molto tempo su Palm lenti o vecchi. Una volta completati, sarete in grado di filtrare la lista per selezionare eventi specifici come congiunzioni, eventi lunari, opposizioni ed eclissi.

Quando selezionate un evento, la data e l'ora relativi sono visualizzatti in basso.

Infine potete selezionare sia la data iniziale che il periodo di tempo per i calcoli.

# 3.18. Assistente Luna (MoonAssistant)

### 3.18.1. Calendario (Calendar)

Questo assistente produce un calendario lunare per aiutare a trovare la migliore notte per osservare. Sono indicate le fasi lunari e gli orari del sorgere e del tramontare si possono ottenere cliccando sull'immagine della Luna di un giorno specifico. Potete anche cliccare sul pulsante Sky per portare la data corrente a quella selezionata e aprire la mappa celeste e trovare gli oggetti visibili. Per cambiare data, cliccate sul campo del mese o usate i tasti su e giu del palmare

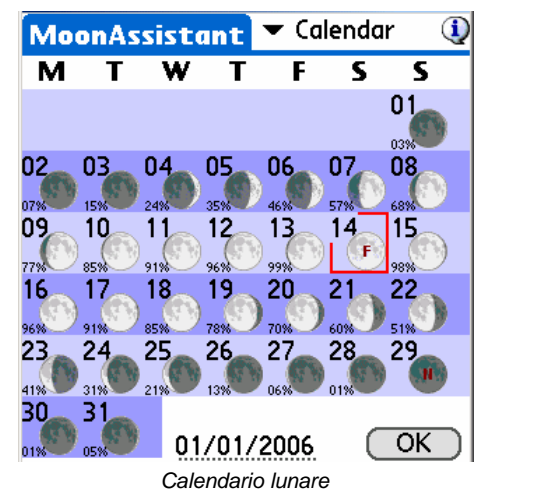

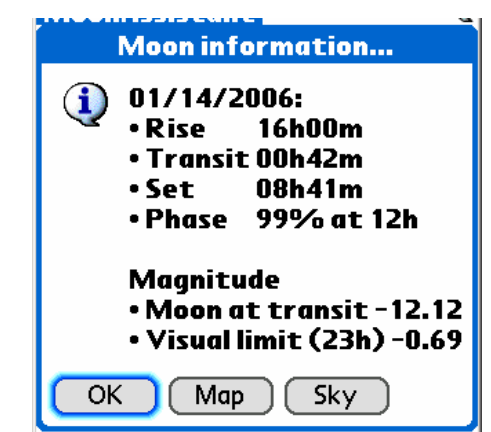

Informazioni per un giorno specifico.

### 3.18.2. Mappa (Map)

Questa mappa consente di trovare caratteristiche della Luna tra 950 disponibili con Astromist. Il terminatore (la linea d'ombra sulla Luna) è rappresentata da una linea nera. La parte in ombra della Luna è oscurata, ma potete comunque vedere le caratteristiche. Per ogni caratteristica selezionata, verrà visualizzato un cerchio. Questo cerchio dipende dalle dimensioni della caratteristica. Per le caratteristiche più piccole viene utilizzata una dimensione fissa di default.

Per trovare le caratteristiche potete cliccare sulla mappa e trovare la caratteristica più vicina oppure potete selezionare una caratteristica dalla lista.

In seguito, l'icona delle informazioni 🔍 fornirà la posizione della caratteristica sulla Luna e il diametro in km.

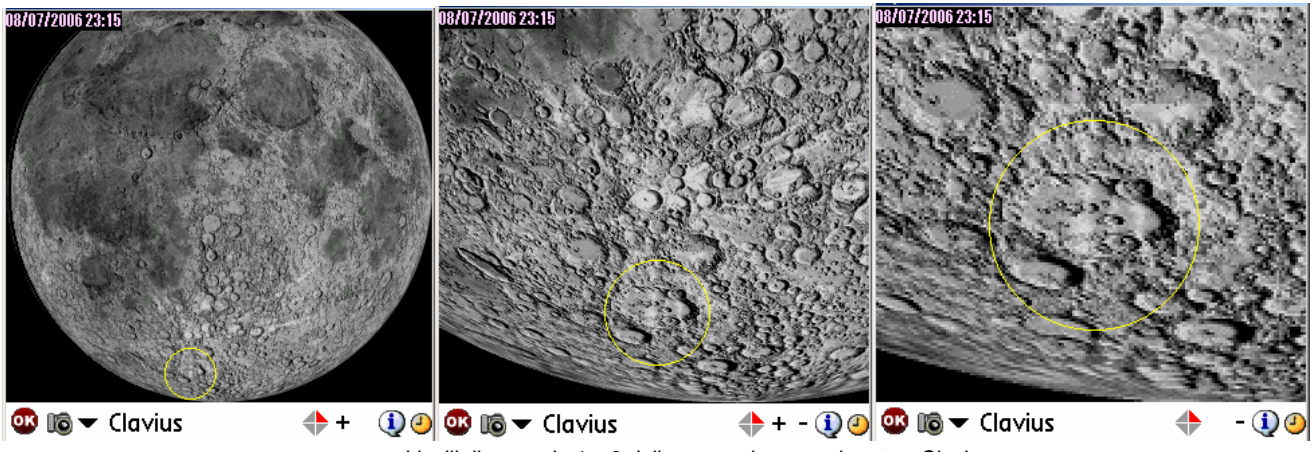

Livelli di zoom da 1 a 3 della mappa lunare sul cratere Clavius

### Astromist 2.3 Manuale Utente

Sui Palm che possiedono un heap sufficientemente grande (almeno 2 Mega), come il modello T3 o altri nuovi modelli, sono disponibili fino a tre livelli di zoom. Su modelli più vecchi è disponibile solo il primo livello. La visualizzazione del terminatore è disponibile, secondo la data della mappa, per aiutare nella localizzazione delle aree migliori da osservare. I pulsanti + e – consentono di cambiare il livello di zoom.

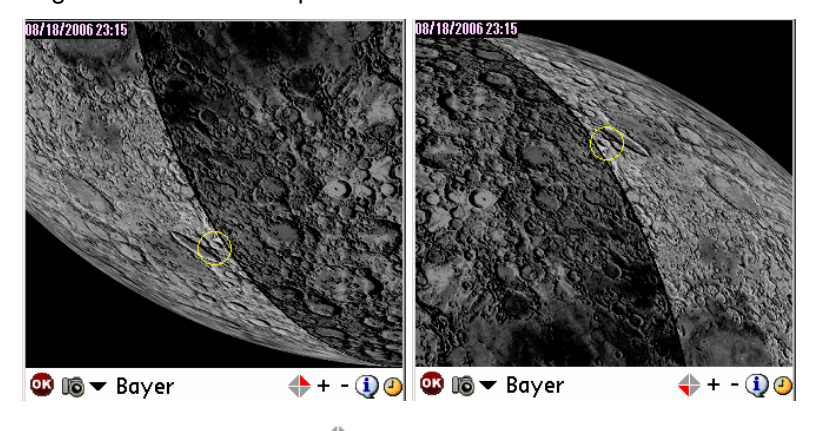

- Usando il selettore
   , l'immagine può essere ribaltata per adeguarsi alla vista dal telescopio (rifrattore, riflettore, ecc.).
- Il pulsante <sup>IIII</sup> indica che è disponibile un'immagine del cratere selezionato. Cliccandoci sopra potrete visualizzarla.
- Consente di cambiare la data della mappa.

#### 3.18.3. Sorgere e Tramontare (Rise&Set)

Questo pannello mostra gli orari del sorgere e del tramontare della Luna per i prossimi giorni. La precisione è di circa un minuto.

Dei trattini sostituiscono l'orario se in un certo giorno la Luna non sorge o non tramonta.

Le date degli ultimi 3 giorni di ogni settimana sono evidenziati in grassetto per localizzarli meglio.

Nota: L'orario visualizzato è quello locale. Assicuratevi quindi che i settaggi per l'ora legale siano corretti secondo la vostra località.

| N | 10 | on | Assi  | stan  | E  | • | r R | lise | &Set  | . ()  |
|---|----|----|-------|-------|----|---|-----|------|-------|-------|
| S | 2  | ۲  | 03h09 | 10h55 |    | М | 18  | 0    | 12h51 | 03h27 |
| S | 3  | ۲  | 03h51 | 12h17 |    | Т | 19  | Ö    | 14h00 | 03h46 |
| М | 4  |    | 04h21 | 13h42 |    | W | 20  | 0    | 15h10 | 04h02 |
| Т | 5  |    | 04h45 | 15h06 |    | Т | 21  | ٢    | 16h20 | 04h17 |
| W | 6  | Ö  | 05h04 | 16h27 |    | F | 22  | 0    | 17h33 | 04h32 |
| Т | 7  | 0  | 05h21 | 17h46 |    | S | 23  | ۲    | 18h49 | 04h48 |
| F | 8  | Ō  | 05h37 | 19h04 |    | S | 24  | 3    | 20h08 | 05h06 |
| S | 9  | Ū. | 05h54 | 20h21 |    | М | 25  | 0    | 21h30 | 05h28 |
| S | 10 | •  | 06h14 | 21h38 |    | Т | 26  | 0    | 22h52 | 05h58 |
| М | 11 | •  | 06h37 | 22h52 |    | W | 27  | 0    |       | 06h39 |
| Т | 12 | Ō  | 07h07 |       |    | Т | 28  |      | 00h06 | 07h34 |
| W | 13 | ۲  | 07h45 | 00h02 |    | F | 29  | ۲    | 01h07 | 08h45 |
| Т | 14 | ۲  | 08h32 | 01h04 |    | S | 30  |      | 01h52 | 10h05 |
| F | 15 | ۲  | 09h29 | 01h54 |    | S | 1   | ۲    | 02h25 | 11h29 |
| S | 16 |    | 10h33 | 02h33 |    | М | 2   | ۲    | 02h50 | 12h51 |
| S | 17 |    | 11h41 | 03h03 |    | Т | З   | ۲    | 03h10 | 14h11 |
| C | 0  | K  |       | 04/0  | 2/ | 2 | 00  | 5    |       |       |

Assistente per il sorgere e il tramontare della Luna

Cliccate sul campo della data per cambiare il periodo.

### 3.18.4. Ore più buie (DarkHours)

Questo pannello è progettato per gli osservatori degli oggetti non stellari. Fornisce le ore notturne più buie per ogni giorno secondo il sorgere e il tramontare del Sole e della Luna per la propria località sulla Terra. La precisione è di circa un minuto.

Nota: L'alba e il tramonto astronomici sono considerati quando il Sole si trova a più di 18° sotto l'orizzonte

Nota: L'orario visualizzato è quello locale. Assicuratevi quindi che i settaggi per l'ora legale siano corretti secondo la vostra località.

| N | 10 | on | Assi  | stan  | E   | •   | - D  | )ar      | kHou  | rs 🐧  |
|---|----|----|-------|-------|-----|-----|------|----------|-------|-------|
| S | 2  | ۲  | 20h31 | 03h51 |     | М   | 18   | 0        |       |       |
| S | 3  | ۲  | 20h33 | 03h54 |     | Т   | 19   | ۲        |       |       |
| М | 4  |    | 20h35 | 03h52 |     | W   | 20   | 0        |       |       |
| Т | 5  | ۲  | 20h36 | 03h49 |     | Т   | 21   | $\odot$  |       |       |
| W | 6  |    | 20h38 | 03h47 |     | F   | 22   | 3        |       |       |
| Т | 7  |    | 20h40 | 03h44 |     | S   | 23   | $\odot$  |       |       |
| F | 8  |    | 20h42 | 03h42 |     | S   | 24   | 3        |       |       |
| S | 9  |    | 20h44 | 03h39 |     | М   | 25   | ۲        | 21h18 | 21h30 |
| S | 10 |    | 21h38 | 03h37 |     | Т   | 26   | 0        | 21h20 | 22h52 |
| М | 11 |    | 22h52 | 03h34 |     | W   | 27   | ۲        | 21h22 | 00h06 |
| Т | 12 |    | 00h02 | 03h32 |     | Т   | 28   |          | 21h25 | 01h07 |
| W | 13 | ۲  | 01h04 | 03h29 |     | F   | 29   | ۲        | 21h27 | 01h52 |
| Т | 14 |    | 01h54 | 03h27 |     | S   | 30   |          | 21h29 | 02h25 |
| F | 15 | ۲  | 02h33 | 03h24 |     | S   | 1    | ۲        | 21h32 | 02h43 |
| S | 16 |    | 03h03 | 03h22 |     | М   | 2    |          | 21h34 | 02h41 |
| S | 17 |    |       |       |     | Т   | 3    | ۲        | 21h36 | 02h38 |
| C | 0  | K  | )     | 04/0  | 2/  | 2   | 00   | 5        |       |       |
|   |    |    |       | Ore p | οiί | ì b | ouie | <b>,</b> |       |       |

Se in una data non è presente un periodo di oscurità, saranno visualizzati dei trattini. Secondo la località, è possibile che in un mese siano presenti anche più giorni senza periodo di oscurità.

Infine, potete cliccare sul campo data per cambiare periodo.

#### 3.18.5. Caratteristiche (Features)

Sopra alla mappa della Luna, Astromist fornisce l'assistente delle Caratteristiche (Features) per determinare l'ora e la data migliori per osservare una caratteristica specifica sulla Luna (es., quando il Sole è abbastanza basso sull'orizzonte lunare così che l'ombra della caratteristica sia più allungata e consentire così di osservare meglio i dettagli). Per ogni ciclo lunare ci sono due periodi in cui la visione è ottimale:

- Subito dopo l'alba sulla Luna (nelle ore seguenti o durante il giorno successivo).
- Subito prima del tramonto sulla Luna.

Sono fornite le date e le ore per entrambe le occorrenze. Questi orari corrispondono al momento in cui il terminatore passa sopra alla caratteristica scelta.

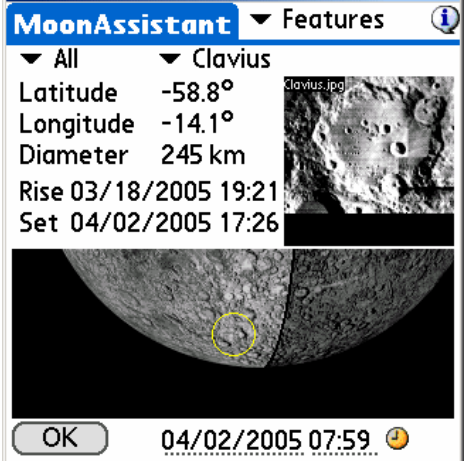

Assistente delle Caratteristiche

Per scorrere l'elevato numero di caratteristiche, sono disponibili delle categorie per rendere più gestibile la lista. Potete usarle per filtrare la lista principale.

Quando trovate la caratteristica, la sua posizione seleniografica (latitudine e longitudine) è mostrata assieme al suo diametro.

Per aiutare nella localizzazione della regione della caratteristica, un cerchio giallo viene mostrato sulla mappa Lunare per evidenziare il luogo.

Infine, nella cartella /PALM/Programs/Astromist/small\_moon/, è disponibile una piccola immagine di ogni caratteristica che sarà visualizzata invece di una vista zoomata della mappa.

### 3.18.6. Terminatore (Terminator)

Questo assistente aiuta a trovare le caratteristiche della Luna più vicine al terminatore. Queste sono le caratteristiche migliori da osservare per una particolare data e ora.

La lista finale può essere ordinata per Dimensione (Size) della caratteristica, Nome (Name) o Latitudine (Latitude) (dall'alto al basso della Luna). Inoltre potete filtrare le caratteristiche secondo la dimensione per mantenere solo quelle più rilevanti considerando il proprio telescopio o binocolo.

| MoonAssistant                                                                                            | 🔻 Terminator 🛈                                                  |
|----------------------------------------------------------------------------------------------------|-----------------------------------------------------------------|
| Size Name Lat<br>Cr Bliss ↑<br>Cr Brown<br>Cr Cabeus                                                     | ▼ All<br>Latitude -58.8°<br>Longitude -14.1°<br>Diameter 245 km |
| Cr Clavius<br>Cr de Gerlache<br>Cr Fontenelle<br>Cr Fra Mauro<br>Cr Gambart<br>Cr Gauricus<br>Cr Gould ↓ |                                                                 |
| OK 04/02                                                                                                 | /2005 12:59 🕘                                                   |

Assistente delle Caratteristiche

Quando la caratteristica è stata selezionata, la sua posizione seleniografica (latitudine e longitudine) è mostrata assieme al diametro.

Infine, per trovare rapidamente la regione in cui si trova la caratteristica, viene mostrato un cerchio giallo per evidenziarla.

#### 3.18.7. Visibilità (Visibility)

Questo pannello è progettato per gli osservatori della Luna. Fornisce i giorni e gli orari locali quando la Luna è al di sopra di 20° in cielo nella località selezionata.

Nota: L'orario visualizzato è quello locale. Assicuratevi quindi che i settaggi per l'ora legale siano corretti secondo la vostra località.

| N | 10 | on | Assi  | stani | E  | • | r۷ | /isil   | oility | 1     |
|---|----|----|-------|-------|----|---|----|---------|--------|-------|
| S | 2  | ۲  |       |       |    | М | 18 | 0       | 19h05  | 01h43 |
| S | 3  | ۲  |       |       |    | Т | 19 | Ö       | 19h06  | 02h02 |
| М | 4  | ۲  |       |       |    | W | 20 | 0       | 19h08  | 02h17 |
| Т | 5  | ۲  |       |       |    | Т | 21 | $\odot$ | 19h09  | 02h28 |
| W | 6  |    |       |       |    | F | 22 | 9       | 19h48  | 02h35 |
| Т | 7  |    |       |       |    | S | 23 | $\odot$ | 21h19  | 02h37 |
| F | 8  |    |       |       |    | S | 24 | 9       | 23h08  | 02h27 |
| S | 9  |    |       |       |    | М | 25 | 0       |        |       |
| S | 10 |    | 18h54 | 19h26 |    | Т | 26 | 0       |        |       |
| М | 11 |    | 18h55 | 20h34 |    | W | 27 | 0       |        |       |
| Т | 12 |    | 18h57 | 21h39 |    | Т | 28 | ۲       |        |       |
| W | 13 | ۲  | 18h58 | 22h38 |    | F | 29 | ۲       |        |       |
| Т | 14 |    | 18h59 | 23h30 |    | S | 30 |         |        |       |
| F | 15 | ۲  | 19h01 | 00h14 |    | S | 1  | ۲       |        |       |
| S | 16 |    | 19h02 | 00h50 |    | М | 2  |         |        |       |
| S | 17 |    | 19h04 | 01h19 |    | Т | 3  | ۲       |        |       |
| C | 0  | K  | )     | 04/0  | 2/ | 2 | 00 | 5       |        |       |

Assistente dei giorni di visibilità della Luna

Se non ci sono momenti di visibilità per una data, saranno mostrati dei trattini.

Per cambiare il periodo cliccate sul campo della data.

### 3.19. Assistente Giove (JupiterAssistant)

Questo assistente consente di programmare qualunque tipo di osservazione su Giove.

### 3.19.1. Satelliti (Satellites)

Questo assistente mostra in tempo reale i fenomeni che si verificano tra i 4 satelliti principali di Giove e il disco del pianeta.

Sono mostrati i seguenti fenomeni:

- Rotazione di Giove e spostamenti della Macchia Rossa.
- Transito dei satelliti su Giove.
- Ombre dei satelliti sul disco di Giove.
- Eclissi dei satelliti di Giove.
- Occultazioni dei satelliti di Giove.

La riga orizzontale rossa rappresenta il campo visivo dell'immagine mostrata sotto. La riga blu verticale rappresenta la dimensione del disco di Giove e le linee curve sono i movimenti relativi dei satelliti attorno al pianeta. Un'interruzione in una linea indica che il satellite non è visibile (eclissato o occultato). Tutte le figure sono mostrate in proporzione alle reali distanze tra gli oggetti.

Per trovare gli eventi, potete:

- Selezionare una data iniziale cliccando sul campo data (ad es. 9 novembre 2001).
- Selezionare un periodo di giorni da 1 a 10.
- Quando le effemeridi sono state disegnate, spostando la stylus lungo la linea verticale muoverete i satelliti in tempo reale. I periodi interessanti sono quelli in cui quando le linee curve intersecano la linea blu di Giove. Per vedere la simulazione di questi eventi spostate la riga rossa orizzontale in una regione dove vedete che i satelliti passano davanti o dietro la riga blu di Giove (ad es. 28 marzo 2004 o 11 novembre 2001).
- Una volta centrata, selezionate il periodo più breve (1 giorno) e usate la stylus per una centratura più accurata del fenomeno.
- Per avere gli orari precisi di inizio e fine di ogni fenomeno, passate all'assistente Eventi (Events).
- Potete ribaltare l'immagine per adeguarla al telescopio cliccando sull'icona

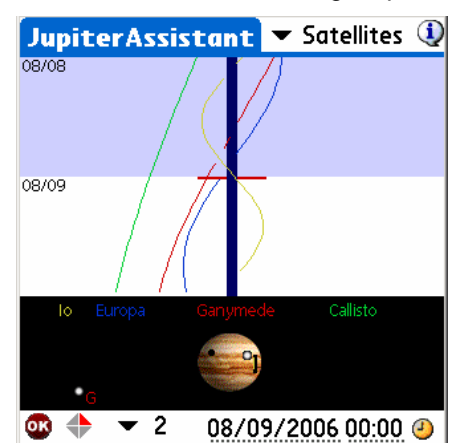

### 3.19.2. Macchia Rossa (Red Spot)

Questo assistente mostra per i prossimi giorni gli orari di transito della Macchia Rossa. Solo le ore visualizzate in rosso indicano transiti visibili. Gli orari in altri colori e i simboli associati indicano il motivo per cui questi transiti non sono visibili (es., Giove sotto l'orizzonte o il Sole presente in cielo).

| JupiterAs  | sistant   | ▼ Red      | Spot D               |
|------------|-----------|------------|----------------------|
| Date       | Red Spor  | t transiti | (Local)              |
| 28/03/2004 | 01h37     | 11h33      | 21h28                |
| 29/03/2004 | 07h24     | 17h20      | in the second second |
| 30/03/2004 | 03h15     | 13h110     | 23h07                |
| 31/03/2004 | 09h02     | 180.58     |                      |
| 01/04/2004 | 04+53     | 14549      | as a read            |
| 02/04/2004 | 00h45     | 10h40      | 20536                |
| 03/04/2004 | 06h32     | 16h27      | Sec. Sec. 9          |
| 04/04/2004 | 02523     | 12h19      | 22h14                |
| 05/04/2004 | 08h10     | 18506      |                      |
| 06/04/2004 | 04h01/    | 13h57      | 23452                |
| OK (Adj    | ust) 28/0 | 03/2004    | Mar Internet         |

Cliccate sul campo data per cambiare l'inizio delle effemeridi.

Poiché la posizione (longitudine) della Macchia cambia di anno in anno, Astromist consente di calcolare questo valore:

- Osservate Giove e registrate l'orario locale del transito.
- Trovate le informazioni del transito da una fonte ufficiali (WEB, riviste, ecc.)

Utilizzate poi il pulsante Adjust per selezionare la data dell'osservazione, l'orario del transito (locale o tempo universale) e Astromist stimerà la longitudine e la memorizzerà per ottenere effemeridi più accurate.

Le previsioni nei dintorni di questa data saranno precise fino a un minuto finché la longitudine resterà vicina al valore calcolato.

Nota: Questa funzione può essere usata per calcolare la longitudine della Macchia nel passato basandosi sulle osservazioni.

### 3.19.3. Eventi (Events)

Questo assistente calcola orari accurati di inizio e fine per gli eventi di Giove in un dato giorno.

Orari del sorgere e tramontare del Sole e di Giove sono visualizzati per la località. Se volete cambiare la data della simulazione, cliccate sul campo data.

Sono presi in considerazione i seguenti eventi:

- Transito (Transit) un satellite è di fronte al disco di Giove,
- Ombra (Shadow) L'ombra di un satellite è visibile sul disco di Giove, ma non il satellite stesso,
- Transito e Ombra (Transit+Shadow) sia il satellite che la sua ombra sono davanti al disco di Giove,
- Eclisse (Eclipse) un satellite attraversa l'ombra di giove e non è più visibile, e
- Occultazione (Occultation) un satellite è dietro al disco di Giove e non è più visibile.

| JupiterA    | ssist | ant 🔻      | Events  🔇   |
|-------------|-------|------------|-------------|
| Sun Jupiter |       | 12h<br>12h |             |
| Satellite   | Start | End        | Event       |
| Callisto    | 06h02 | 09h35      | Transit     |
| Europa      | 06h12 | 08h31      | Eclipse     |
| lo          | 07h39 | 08h46      | Transit     |
| Ganymede    | 08h04 | 11h42      | Eclipse     |
| Europa      | 08h32 | 11h17      | Occultation |
| Ganymede    | 12h48 | 16h07      | Occultation |
|             |       |            |             |
| <u>ok</u>   |       | 11/08/;    | 2001 🥝      |

### 3.20. Assistente Satelliti (SatellitesAssistant)

#### **QUESTO ASSISTENTE NON FUNZIONA CON I SATELLITI GEOSTAZIONARI.**

Astromist fornisce una serie completa di strumenti per osservare i satelliti artificiali e predire la loro posizione in qualunque momento. Per ottenere ciò, Astromist utilizza il classico formato TLE a due righe fornito da diversi siti e l'algoritmo SGP4 per calcolare le informazioni e le posizioni dei satelliti.

Sebbene l'algoritmo SGP4 sia uno dei più precisi attualmente disponibili per calcolare le posizioni di satelliti, i dati devono essere aggiornati regolarmente per ottenere risultati accurati. Un aggiornamento mensile garantisce buoni risultati. Dopo diversi mesi il risultato sarebbe probabilmente privo di significato.

L'archivio di default dei satelliti è creato usando le informazioni fornite dal sito Celestrak (<u>http://www.celestrak.com/NORAD/elements/</u>) su circa 100 dei satelliti più luminosi (<u>http://www.celestrak.com/NORAD/elements/visual.txt</u>). Per maggiori dettagli leggete il paragrafo 3.20.6 "Aggiornare i dati dei satelliti".

#### 3.20.1. Informazioni (Info)

Questa schermata fornisce le informazioni per localizzare qualunque satellite presente in archivio. Inoltre fornisce una mappa per visualizzare la posizione del satellite sopra la Terra e il suo passaggio.

Queste informazioni visive dovrebbero consentire di determinare rapidamente se un satellite è osservabile dal proprio sito nelle prossime ore. In questo caso la linea nera dovrebbe passare sopra o molto vicino alla località selezionata.

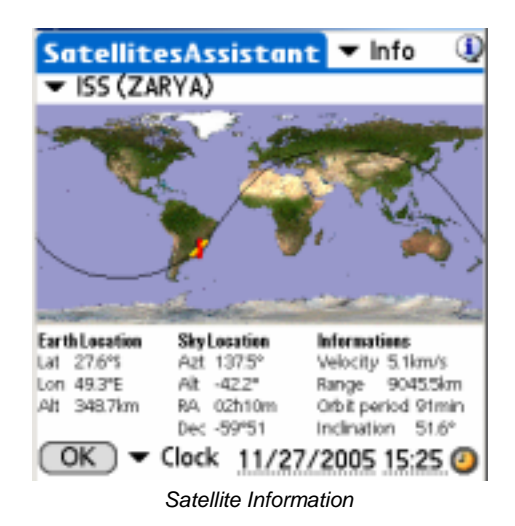

Sono disponibili diversi tipi di informazioni:

- **Posizione sulla Terra (Earth Location)** fornisce latitudine, longitudine e altezza sul livello del mare correnti per il satellite. La posizione è rappresentata da un'icona del satellite sulla mappa sul suo passaggio attuale.
- Posizione nel cielo (Sky Location) fornisce i dati per trovare il satellite in cielo.
- Informazioni (Information) fornisce informazioni generali sul satellite.

Queste informazioni possono essere calcolate per la data e l'ora indicate in basso (Clock mode) o simulate utilizzando la modalità di tracciatura (Track). "Track" dovrebbe essere utilizzato se si vuole un aggiornamento in tempo reale. Altri valori da +1' a 1° aggiungono fino a 10 minuti all'ora corrente per ogni aggiornamento.

Nota: Questa modalità sfrutta molto la CPU e può consumare velocemente la batteria.

Per selezionare una data e un'ora specifiche cliccate sul campo della data o dell'ora. Utilizzando l'icona dell'orologio si selezionano la data e l'ora correnti.

### 3.20.2. Cielo (Sky)

Poiché un satellite si muove molto velocemente in cielo e il cielo non ruota molto durante un periodo orbitale di un satellite (meno di 2 ore) questo assistente può aiutare a prevedere con buona precisione dove il satellite dovrebbe passare in cielo prossimamente. In particolare sono mostrati la Luna e i pianeti per stimare se congiunzioni o occultazioni potrebbero essere visibili durante il passaggio.

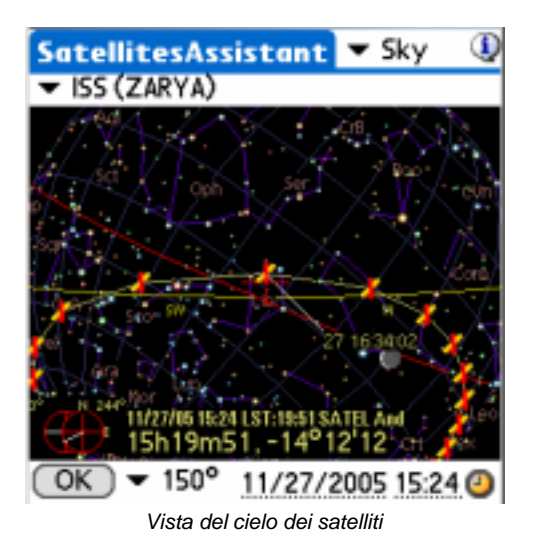

Per determinare a quale ora il satellite passa in un punto particolare, ruotate la sfera celeste e centrate la croce rossa sulla posizione del satellite. Verrà visualizzata l'ora della posizione.

Se vedete che un satellite ed un particolare oggetto in cielo sembrano passare molto vicini, potete utilizzare il selettore del campo visuale per zoomare in quella determinata posizione.

### 3.20.3. Passaggi (Pass)

Questa parte dell'assistente satelliti fornisce le date e le ore dei prossimi passaggi di un particolare satellite che saranno visibili dalla vostra località.

Nota: Non possono essere visualizzati più di 30 passaggi contemporaneamente. Se volete date prima o dopo i periodi visualizzati, dovrete cambiare la data per calcolare un nuovo elenco.

| SatellitesAssistant     | 🕶 Pass 🕔                    |
|-------------------------|-----------------------------|
| ISS (ZARYA)             | <ul> <li>Visible</li> </ul> |
| 28/11 05:54:52 05:55:42 | 0° 0m50                     |
| 28/11 07:24.56 07:33:53 | 20° 8m57                    |
| 28/11 08:59:20 09:09:06 | 77° 9m45                    |
| 28/11 10:34:43 10:44:20 | 38° 9m36                    |
| 28/11 12:09:59 12:19:43 | 66° 9m43                    |
| 28/11 13:45:09 13:54:20 | 24° 9m11                    |
| 28/11 15:21:54 15:25:56 | 2º 4m1                      |
| 29/11 06:13:34 06:20:43 | 7º 7m9 🕈                    |
| AOS :07h24m56 Azt: 209  | ° 5                         |
| Max:07h29m25 Azt: 141   | ° SE Alt:20°                |
| LOS:07h33m53 Azt: 74    | ° NE                        |
| OK Sky 11/27/2          | 2005 15:24 🗿                |

Assistente dei passaggi del satellite

Secondo il criterio di visibilità (visibility criteria) scelto, potrebbe essere necessario molto tempo per calcolare tutta la lista. Potete comunque fermare il processo premendo qualunque tasto. Ad esempio, se invece di selezionare visible (altezza>=0°); selezionate >30°, saranno visualizzati solo i passaggi con altezza superiore a 30°.

Quando la selezione è completa, potete accedere ad informazioni quali l'ora di **AOS** (aquisizione del segnale, cioé quando un satellite sale sopra l'orizzonte) e l'ora di **LOS** (perdita del segnale, cioé quando il satellite scende sotto l'orizzonte). Vengono forniti anche gli azimut di AOS e LOS. Ovviamente le altezze sono 0° in entrambi i casi.

**Max** rappresenta l'ora in cui il satellite è nel punto più alto in cielo per questo passaggio. Viene fornita anche l'altezza relativa.

Infine, per un particolare passaggio potete cliccare sul pulsante **Sky** per visualizzare il cielo e la posizione del satellite in questo passaggio. Ciò consentirà di vedere tutto il percorso nel cielo e determinare rapidamente se durante il passaggio il satellite passa vicino a un oggetto particolare in cielo.

### 3.20.4. Prossimi (Next)

Consente di determinare i prossimi satelliti visibili. Il comportamento è analogo al pannello dei Passaggi, ma focalizzato solo sulla prossima ora.

| SatellitesAssista  | nt 🕶 Next 🔱     |
|--------------------|-----------------|
|                    | ▼ >15°          |
| COSMOS 1908 R/B    | 15:21:37 66°    |
| COSMOS 1206 R/B    | 15:25:59 58°    |
| COSMOS 1500        | 15:26:31 80°    |
| ARIANE 4 R/B       | 15:32:30 50°    |
| COSMOS 1980 R/B    | 15:40:48 15°    |
| COSMOS 1939 R/B    | 15:40:01 19°    |
| COSMOS 1674 R/B    | 15:41:37 28°    |
| COSMOS 2084        | 15:52:05 36'4   |
| AOS:15h25m07 Azt   | 180° S          |
| Max: 15h32m30 Azt: | 262° SW Alt:50° |
| LOS: 15h39m53 Azt: | 342°NW          |
| OK (Sky) 11/2      | 27/2005 15:24 🥝 |
| Prossimi satel     | lliti visibili  |

Alla fine della selezione, i satelliti vengono ordinati per data e ora di passaggio in ordine crescente.

### 3.20.5. Globo (Globe)

Consente di vedere la posizione di un satellite sopra al globo e in cielo. Tracciarlo è possibile, ma dovete avere un palmare veloce per utilizzarlo al meglio.

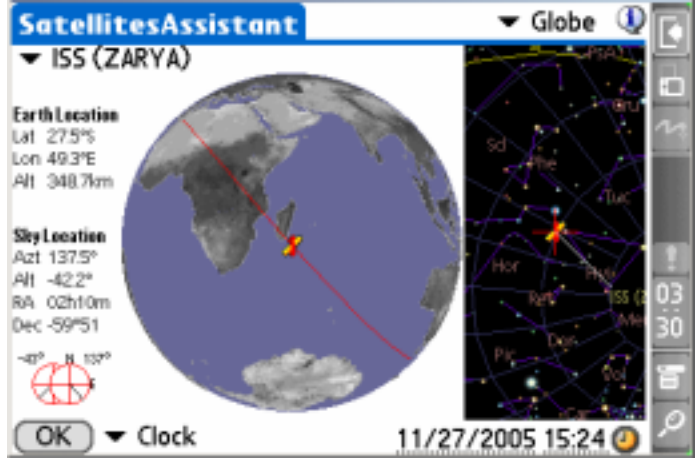

Posizione del satellite sul globo

Il globo può essere ruotato per ottenere un migliore angolo visuale.

Queste informazioni possono essere calcolate per la data e l'ora indicate in basso (Clock) o simulate utilizzando la modalità di tracciatura (Track). "Track" dovrebbe essere usato se si desidera un aggiornamento in tempo reale. Altri valori da +1' a 1° aggiungono fino a 10 minuti all'ora corrente per ogni intervallo di aggiornamento.

Per selezionare una data e un'ora cliccate sul campo data o sul campo ora. Infine, utilizzando l'icona dell'orologio potete tornare alla data e ora correnti.

#### 3.20.6. Aggiornare i dati dei satelliti

Astromist consente di aggiornare i dati dei satelliti in due modi:

- Creando un nuovo archivio tramite lo strumento SatelliteDB.exe.
- Aggiornando l'archivio corrente con un testo Memo del palmare.

#### 3.20.6.1. Strumento SatelliteDB

Gli utenti registrati possono beneficiare dello strumento SatelliteDB.exe. Questa applicazione consente di creare un archivio Astromist dei satelliti tramite un file standard TLE.

II link http://celestrak.com/NORAD/elements/ fornisce diverse liste TLE.

Per creare un nuovo archivio seguite le istruzioni sotto riportate:

Ad esempio con il link <u>http://www.celestrak.com/NORAD/elements/visual.txt</u> scaricate il più recente file TLE dei satelliti visibili e salvatelo come satellite\_list.txt nella cartella satellitedb.

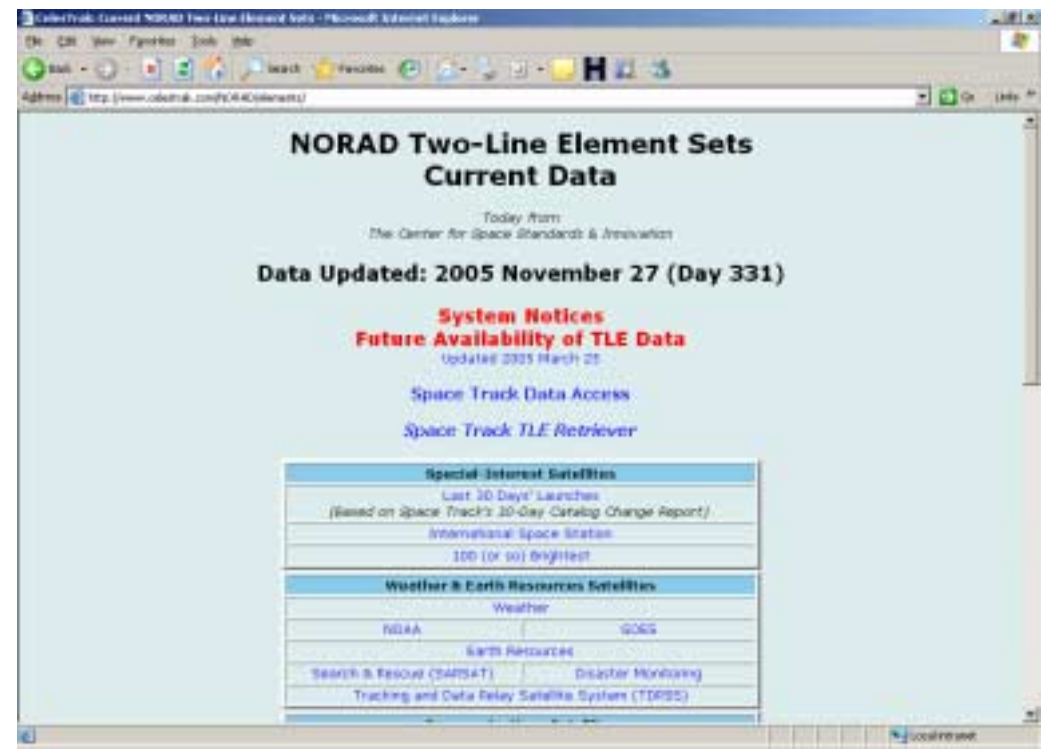

Il sito NORAD fornisce i TLE dei 100 satelliti più luminosi utilizzati in Astromist

### Astromist 2.3 Manuale Utente

| mm 🜒 http://www                                                                                                    | w.oelestiak.com/NORAD | (intervents/visual.tut                                                                                           |       | • 💽 Ga | 1.rd |
|----------------------------------------------------------------------------------------------------|-----------------------|----------------------------------------------------------------------------------------------------|-------|--------|------|
| Seve Web P                                                                                                    | lage.                 | and the second second second second second second second second second second second second second second second |       |        | . 1  |
| 006+ 54                                                                                                    | nen Co SalelineDO     |                                                                                                    | - 0.7 |        |      |
| CR A                                                                                                    | 100                   |                                                                                                    | -     |        |      |
| 0073                                                                                                    | (1) readles, for      |                                                                                                    |       |        |      |
| 0073                                                                                                    | and the second second |                                                                                                    |       |        |      |
| -3 P Distant                                                                                                    |                       |                                                                                                    |       |        |      |
| 0001                                                                                                    |                       |                                                                                                    |       |        |      |
| orta                                                                                                    |                       |                                                                                                    |       |        |      |
| CHILD IN COLUMN                                                                                                    |                       |                                                                                                    |       |        |      |
| 0290 Deck Ma                                                                                                    |                       |                                                                                                    |       |        |      |
| 0280 Ded.to                                                                                                    |                       |                                                                                                    |       |        |      |
| 0280<br>0280<br>Secial                                                                                                    |                       |                                                                                                    |       |        |      |
| 0280<br>0280<br>0818<br>0323                                                                                                    |                       |                                                                                                    |       |        |      |
| 0290<br>0290<br>0328<br>0328<br>0328                                                                                                    |                       |                                                                                                    |       |        |      |
| 0280<br>0280<br>0328<br>0328<br>0328<br>0328<br>0328<br>0328                                                                                                    |                       |                                                                                                    |       |        |      |
| 02000<br>0200<br>00120<br>00120<br>00100<br>00100<br>00000000                                                                                                    |                       |                                                                                                    |       |        |      |
| 0288 Codds<br>0280<br>00328 Codds<br>00328 Codds<br>00 |                       |                                                                                                    |       |        |      |
| 0288<br>0280<br>0328<br>0328<br>0328<br>0328<br>0328<br>0328                                                                                                    |                       |                                                                                                    |       |        |      |
| 0290 Cesto<br>0290 Cesto<br>0290 C                                                                                                    |                       |                                                                                                    |       |        |      |
| 0280<br>0280<br>0280<br>0280<br>0280<br>0280<br>0280<br>0280                                                                                                    |                       |                                                                                                    |       |        |      |
| 02300<br>02300<br>0230<br>0223<br>0223<br>0223<br>0223<br>02                                                                                                    |                       |                                                                                                    |       |        |      |
| 02280<br>02800<br>02800<br>02200<br>02200<br>0200<br>0200<br>0200<br>0200<br>0200<br>0200<br>0200<br>0200<br>0200<br>0200<br>0200<br>0200<br>0200<br>0200<br>0200<br>0200<br>0200<br>000000                                                                                                    |                       | Contraction of the                                                                                               |       | 3      |      |
| 0280<br>0280<br>0280<br>0280<br>0223<br>0223<br>0223<br>0223                                                                                                    | Tie pare              | ratelite_Let tot                                                                                                 | 1     |        |      |

Salvate nella cartella satellitedb

- Se volete eliminare o togliere alcune righe, modificate il file con un editor di testi.
- Aprite una sessione DOS e andate nella cartella del programma.

| astronest.    | ,22_jmg                                                                                                    |     | -IDI KI    |
|---------------|----------------------------------------------------------------------------------------------------|-----|------------|
| Her Edit i    | Am Favorites Tools H                                                                                                    | HÞ. | 27         |
| G 6aA -       | 🕥 - 🎲 🔎 Search                                                                                                    |     |            |
| None          |                                                                                                    | 8   | to Type    |
| Convetto      |                                                                                                    |     | File Fi    |
| d lord 🛄      |                                                                                                    |     | The P      |
| Public        |                                                                                                    |     | nien       |
| Only for T3   |                                                                                                    |     | Ple P      |
| Sample Extra  | ernal Brieges                                                                                                    |     | Pile P     |
| Same          | Ones                                                                                                    | -   | FileFi     |
| Liser, Core   | Tuples                                                                                                    |     | File Fi    |
| CL add const. | Open Command Window Here                                                                                                    |     | on parties |
| To adventat   | Seatt                                                                                                    |     | O Public   |
| d astronat    | Cutor TP upland                                                                                                    |     | B Arek     |
| to astyonist  | States and Streets                                                                                                    | -   | B Public   |
| ti advonist.  | and the second second s | 1.1 | 8 Adle     |
| Distatot      |                                                                                                    |     | 0 Text     |
| License.to    | Scan for Houses                                                                                                    |     | 01 Tenti   |
| Readers *     | Send To                                                                                                    | 1   | (5) Tenti  |
|               | Dif                                                                                                    |     |            |
|               | Copy                                                                                                    |     |            |
|               | Faste                                                                                                    |     |            |
|               | Greate Shortcut                                                                                                    |     |            |
|               | Dekte                                                                                                    |     |            |
|               | Renation                                                                                                    |     |            |
|               | Roperties                                                                                                    |     |            |

• Eseguite SatelliteDB.exe per creare il nuovo archivio.

| 🔤 C:\WINDOWS\system32\cmd.exe                   |          |
|-------------------------------------------------|----------|
| C:\astromist_22_reg\SatelliteDB>SatelliteDB.exe |          |
|                                                 | <b>_</b> |
|                                                 |          |

• Il file astromist\_satellite.pdb è creato nella stessa cartella.

### Astromist 2.3 Manuale Utente

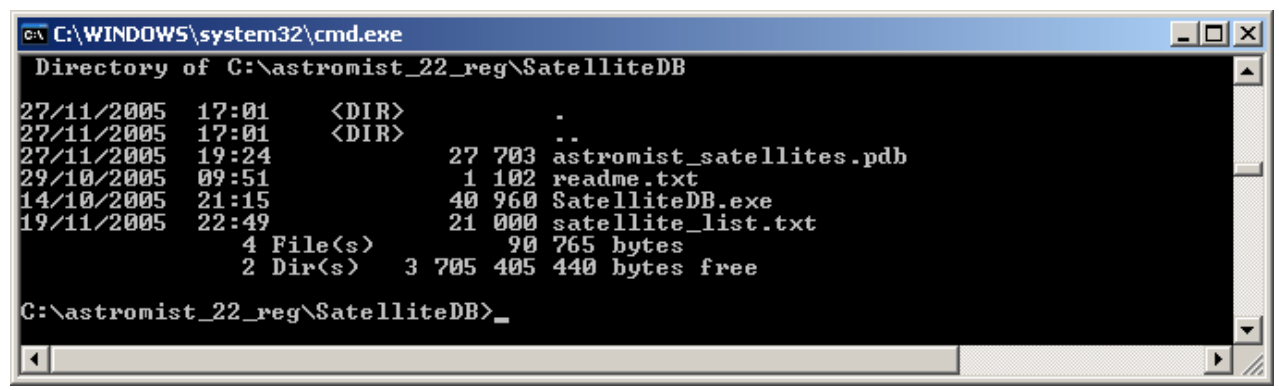

• Ora dovete solo installare il nuovo archivio nel palmare.

#### 3.20.6.2. Uso di un testo Memo del palmare

Utilizzando il file satellite\_list.txt file che avete scaricato e salvato (vedete il paragrafo 3.20.6.1 Strumento SatelliteDB), potete importarlo e creare un testo Memo tramite la vostra applicazione PalmDesktop.

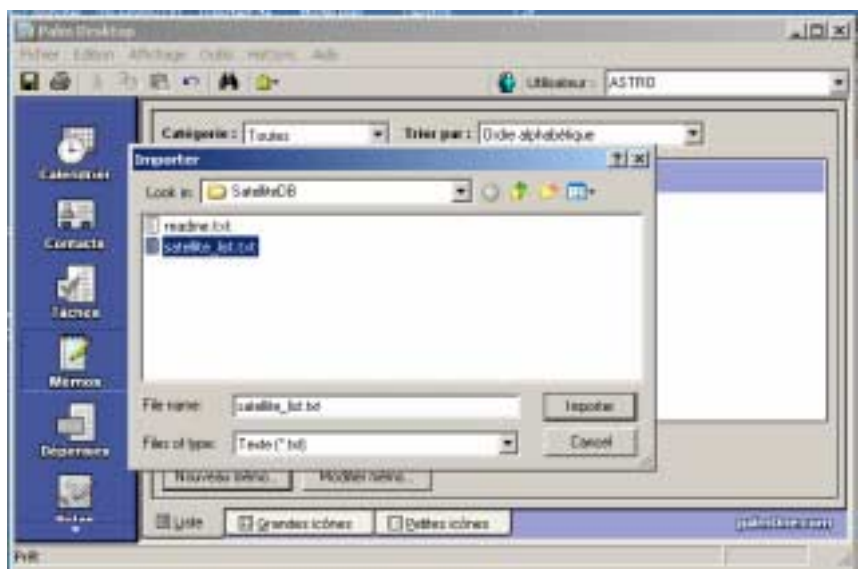

Importate il testo in un nuovo Memo

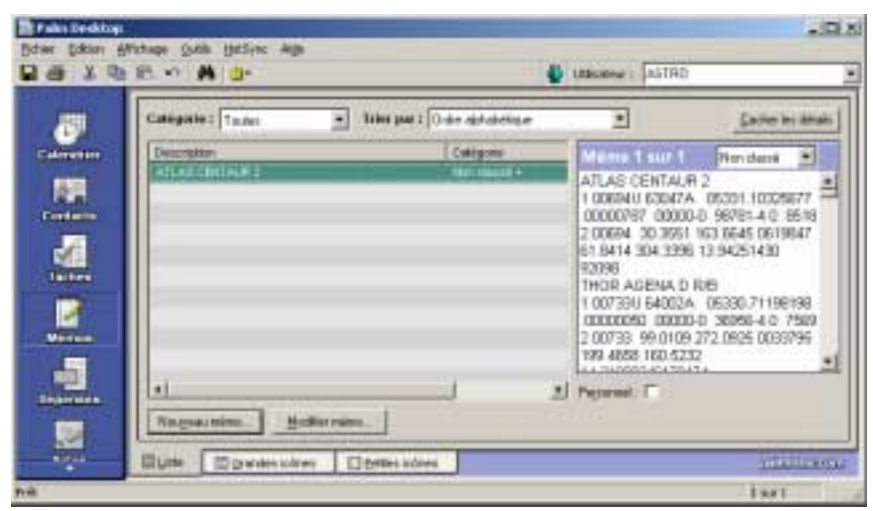

Dopo l'importazione il nuovo Memo è pronto

- Effettuate un HotSync per installare il memo nel palmare.
- Al termine, eseguite Astromist e aprite la sezione SatellitesAssistant/Data.

|        | SatellitesAssist                                             | tant 🔻 Data                     | ١           |
|--------|--------------------------------------------------------------|---------------------------------|-------------|
|        | 🔻 ISS (ZARYA)                                                |                                 |             |
|        | TLE1:<br>1 25544U 98067<br>05284.97061343<br>00000-0 17894-  | A<br>00025493<br>30 5320        |             |
|        | TLE2:<br>2 25544 51.6455<br>0002086 76.423<br>15.74006566394 | 5 22.6618<br>3 258.9533<br>1050 |             |
|        | OK (                                                         | Import Expo                     | rt          |
| Scherr | nata di Importazior                                          | ne/Esportazion                  | ne dati TLE |

- Cliccate sul pulsante Import e decidete se sostituire o solo aggiornare la lista.
- Selezionate il nuovo memo e cliccate su Import.
- L'archivio satelliti è aggiornato.
- Nota: Per utenti Mac o Linux, se volete creare un archivio molto grande di satelliti senza usare SatelliteDB.exe, create diversi memo. Quando importate il primo, scegliete di sostituire e per gli altri memo di aggiornare.

## 3.21. Assistente Saturno (SaturnAssistant)

Questo assistente è simile a JupiterAssistant, ma si focalizza sugli eventi di Saturno.

### 3.21.1. Satelliti (Satellites)

Consente di visualizzare in tempo reale le posizioni dei satelliti di Saturno.

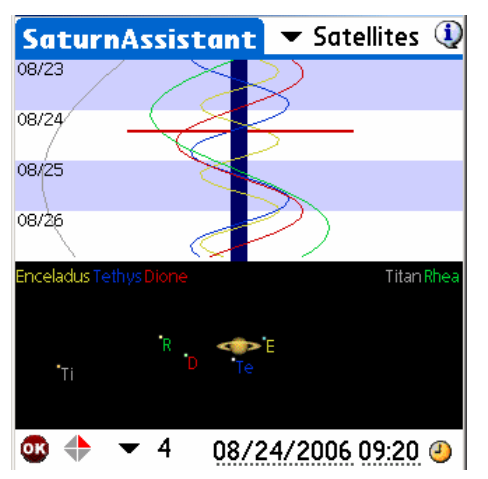

Selezionate un periodo per il grafico e animatelo muovendo la stylus sullo schermo e raggiungete una particolare configurazione per trovarne data e ora.

I campi Data e Ora e l'icona dell'orologio consentono di settare l'inizio del grafico.

### 3.21.2. Anelli (Rings)

Consente di vedere l'orientamento degli anelli di Saturno in un lungo periodo.

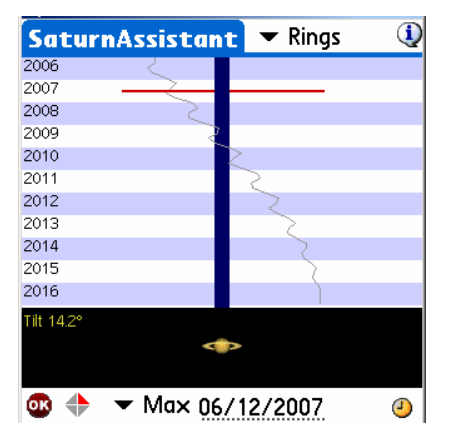

Selezionate la durata del periodo (in anni) e muovete la stylus sullo schermo per raggiungere una particolare configurazione.

I campi Data e Ora e l'icona dell'orologio consentono di settare l'inizio del grafico.

# 3.22. Assistente Crepuscolo (TwilightAssistant)

TwilightAssistant consente di visualizzare la luminosità del cielo durante l'anno per determinare i periodi migliori di osservazione di un oggetto o di un pianeta. Aprite l'assistente e selezionate l'oggetto desiderato. Il periodo migliore per l'osservazione sarà negli orari in cui l'area tra il sorgere e il tramontare si trova nella zona scura del grafico.

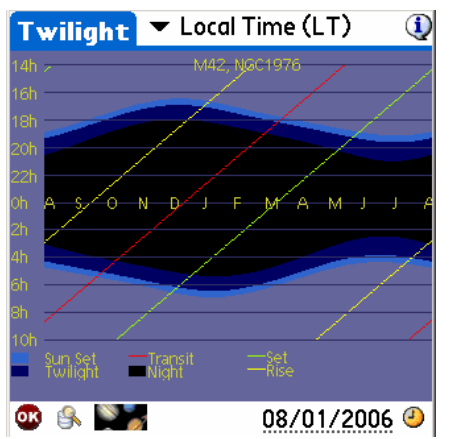

periodo migliore per osservare M42, la Nebulosa di Orione

Potete visualizzare la mappa con le seguenti modalità:

- Ora locale senza tenere conto dell'orario legale,
- Ora locale tenendo conto dell'orario legale, oppure
- Tempo Universale.

Ad esempio, per un luogo vicino a Greenwich, Inghilterra, la Nebulosa di Orione si vedrà facilmente la mattina presto tra settembre e dicembre e la sera tardi tra gennaio e marzo. Il periodo migliore è la sera a fine febbraio quando il transito inizierà al crepuscolo.

# 3.23. Assistente Giorno/Notte (Day/NightAssistant)

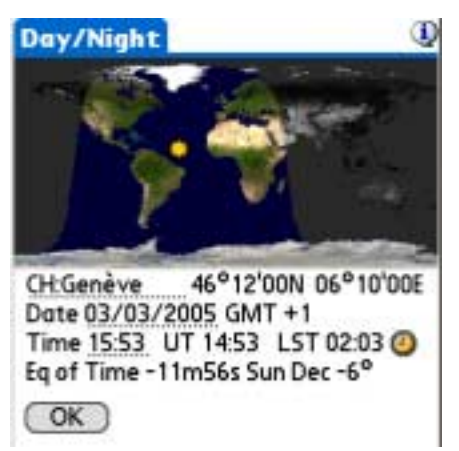

È ancora in lavorazione e sarà completato in versioni future di Astromist.

# 3.24. Assistente CCD (CCDAssistant)

Questo pannello consente di configurare le informazioni del CCD per abilitare Astromist a visualizzarne il campo visivo sulla mappa celeste.

Selezionate un CCD predefinito o compilate le informazioni richieste.

| CCDAssistant *                                                          | <ul> <li>StarLight MX916</li> </ul>          |
|-------------------------------------------------------------------------|----------------------------------------------|
| CCD Chip Inform<br>Width in mm                                          | ation (1)<br>:8.70                           |
| Height in mm                                                            | : 6.70                                       |
| Pixel Width in µm                                                       | : 23.20                                      |
| Pixel Height in µm                                                      | : 22.40                                      |
| CCD Scope Conf<br>Scope Focal in mm                                     | iguration<br>: 996                           |
| CCD Optical Spe<br>FOV :00°30'0<br>Diag FOV :00°37'5<br>Pixel FOV: 4.79 | cifications<br>0 × 00°23'08<br>2<br>× 4.63 " |
| OK                                                                      | (Update)                                     |

# 3.25. Assistente Lista di Controllo (ChecklistAssistant)

CheckList aiuta a ricordare di portare con sé tutto l'equipaggiamento al sito di osservazione. Potete anche aggiungere fino a 5 elementi personalizzati.

|                                                                                                    | Camera & Lenses, Web Cam<br>Cable release<br>Film or Laptop<br>Tripod/Mount or T Adapter<br>Guiding equipment<br>Stopwatch<br>Creature Comforts<br>Water<br>Warm Beverage<br>Snack Food<br>Sleeping Bag and Tent<br>Warm Clothes<br>OK Next |
|----------------------------------------------------------------------------------------------------|----------------------------------------------------------------------------------------------------|
| Just in Case<br>Cell Phone<br>Jumper Cables<br>Fully Inflated Spare Tire<br>Observing Buddy<br>Someone knows where you'll be<br>and when you'll back.<br>Personal Items<br>OK |                                                                                                    |

# 4. Cataloghi

### 4.1. Messier

Un astronomo francese di nome Charles Messier (1730 - 1817) ha compilato una lista di circa 100 oggetti diffusi in un "Catalogo di Nebulose e Ammassi Stellari".

Il catalogo Messier (110 oggetti) è ben noto come collezione degli oggetti più belli del cielo, tra nebulose, ammassi stellari e galassie. La versione attuale del catalogo comprende gli oggetti osservati da Charles Messier e dal suo amico e collega, Pierre Méchain, ma non erano inclusi nella lista originale.

Suggerimento: Per ulteriori informazioni sul catalogo Messier visitate l'eccellente sito http://www.seds.org/messier/

### 4.2. Caldwell

La lista Caldwell (110 oggetti) è una recente lista fatta da M. Moore e pubblicata su *Sky* & *Telescope*; include diversi oggetti dell'emisfero sud. Questi oggetti non sono stati osservati da Charles Messier, che è vissuto nell'emisfero settentrionale.

### 4.3. Herschel

Il catalogo Herschel è una lista post-Messier promossa dalla Astronomical League, per onorare il primo vero osseratore di oggetti non stellari, William Herschel, che ha scoperto qualcosa come 2500 tra galassie, nebulose e ammassi. Il catalogo Herschel comprende 400 oggetti.

### 4.4. SAC

Questa lista è stata compilata e usata dai membri del <u>Saguaro Astronomy Club</u> di Phoenix, in Arizona. I migliori 110 oggetti NGC sono inclusi nella lista.

### 4.5. Stelle Luminose

La tabella seguente elenca le stelle più luminose e l'ID numerico usato da Astromist.

| Id | Name                | Mag  |
|----|---------------------|------|
| 1  | alAnd(Alpheratz)    | 2.06 |
| 2  | al-1Cru(Acrux)      | 1.77 |
| 3  | al-2Lib(Zubenelgen) | 0.96 |
| 4  | alAql(Altair)       | 1.25 |
| 5  | alAri(Hamal)        | 2.00 |
| 6  | alAur(Capella)      | 1.65 |
| 7  | alBoo(Arcturus)     | 2.75 |
| 8  | alCar(Canopus)      | 1.50 |
| 9  | alCas(Schedar)      | 2.23 |
| 10 | alCen(Rigil)        | 2.08 |
| 11 | alCet(Menkar)       | 0.85 |
| 12 | alCMa(Sirius)       | 0.38 |
| 13 | alCMi(Procyon)      | 1.86 |
| 14 | alCrB(Alphecca)     | 1.92 |
| 15 | alCyg(Deneb)        | 1.74 |

# Astromist 2.3 Manuale Utente

| Id | Name               | Mag   |
|----|--------------------|-------|
| 16 | alEri(Achernar)    | 0.46  |
| 17 | alGru(Al_na'ir)    | 2.02  |
| 18 | alHya(Alphard)     | 1.79  |
| 19 | alLeo(Regulus)     | 2.14  |
| 20 | alLyr(Vega)        | 0.77  |
| 21 | alOph(Rasalhague)  | 1.85  |
| 22 | alOri(Betelgeuse)  | -1.46 |
| 23 | alPav(Peacock)     | 2.39  |
| 24 | alPeg(Markab)      | 4.12  |
| 25 | alPer(Mirfak)      | 0.12  |
| 26 | alPhe(Ankaa)       | 2.39  |
| 27 | alPsA(Fomalhaut)   | 5.47  |
| 28 | alSco(Antares)     | 2.43  |
| 29 | alTau(Aldebara)    | 0.08  |
| 30 | alTrA(Atria)       | 1.63  |
| 31 | alUMa(Dubhe)       | 2.59  |
| 32 | alUMi(Polaris)     | 3.42  |
| 33 | alVir(Spica)       | 0.61  |
| 34 | beCar(Miaplacidus) | 1.35  |
| 35 | beCen(Hadar)       | -0.04 |
| 36 | beCet(Diphda)      | 2.04  |
| 37 | beGem(Pollux)      | 2.21  |
| 38 | beLeo(Denebola)    | 1.58  |
| 39 | beOri(Rigel)       | 1.64  |
| 40 | beTau(Elnath)      | 0.50  |
| 41 | beUMi(Kochab)      | 2.23  |
| 42 | epCar(Avior)       | 1.68  |
| 43 | epCMa(Adhara)      | 1.14  |
| 44 | epOri(Alnilam)     | -0.72 |
| 45 | epPeg(Enif)        | 2.49  |
| 46 | epSgr(Kaus_Aust.)  | 2.02  |
| 47 | epUMa(Alioth)      | 1.86  |
| 48 | etOph(Sabik)       | 2.08  |
| 49 | etUMa(Alkaid)      | 2.06  |
| 50 | gaCru(Gacrux)      | 0.97  |
| 51 | gaCrv(Gienah)      | 1.63  |
| 52 | gaDra(Eltanin)     | 0.03  |
| 53 | gaOri(Bellatrix)   | 1.70  |
| 54 | laSco(Shaula)      | 2.23  |
| 55 | laVel(Suhail)      | 1.98  |
| 56 | siOct              | 1.16  |
| 57 | siSgr(Nunki)       | 1.94  |
| 58 | th-1Eri(Acamar)    | 1.80  |
| 59 | thCen(Menkent)     | -0.01 |
| 60 | thPer              | 2.53  |

### 4.6. Stelle Doppie

160 stelle doppie estratte dal catalogo SAO sono state integrate nel catalogo di Astromist. La seguente lista fornisce l'ID in Astromist delle più note stelle doppie.

| Id  | SAO Id    | Const. | Name         |
|-----|-----------|--------|--------------|
| 80  | SAO216113 | ERI    | Acamar       |
| 38  | SAO21732  | CAS    | Achird       |
| 55  | SAO98267  | CNC    | Acubens      |
| 50  | SAO172676 | CMA    | Adhara       |
| 66  | SAO87301  | CYG    | Albireo      |
| 61  | SAO157323 | CRV    | Algorab      |
| 29  | SAO163422 | CAP    | Algredi      |
| 2   | SAO37734  | AND    | Almach       |
| 42  | SAO10057  | CEP    | Alphirk      |
| 149 | SAO124068 | SER    | Alya         |
| 64  | SAO63256  | CVN    | Cor Caroli   |
| 31  | SAO163481 | CAP    | Dabih        |
| 161 | SAO15384  | UMA    | Dubhe        |
| 134 | SAO127029 | PEG    | Enif         |
| 147 | SAO159682 | SCO    | Graffias     |
| 74  | SAO30447  | DRA    | Kuma         |
| 45  | SAO19827  | CEP    | Kurhah       |
| 13  | SAO92680  | ARI    | Mesarthim    |
| 128 | SAO132221 | ORI    | Mintaka      |
| 135 | SAO23655  | PER    | Miram        |
| 162 | SAO28737  | UMA    | Mizar/Alcor  |
| 130 | SAO132323 | ORI    | Nair al Saif |
| 163 | SAO15384  | UMI    | Polaris      |
| 100 | SAO98967  | LEO    | Regulus      |
| 126 | SAO131907 | ORI    | Rigel        |
| 88  | SAO84951  | HER    | Sarin        |
| 116 | SAO67451  | LYR    | Sheliak      |
| 132 | SAO132314 | ORI    | Trapezium    |

# 4.7. Cataloghi Personalizzabili

Astromist fornisce diversi metodi per creare liste o cataloghi personalizzati.

- Utilizzando lo strumento UserObjectDB.exe potete creare un vostro catalogo di oggetti senza i limiti dei testi memo del palmare (cioé pochi oggetti alla volta). Inoltre è presente un foglio Excel per aiutare gli utenti registrati a creare i propri cataloghi di oggetti. Sfortunatamente è uno strumento creato per Windows e quindi gli utenti Macintosh dovranno utilizzare uno degli altri metodi o usare un emulatore.
- L'importazione di testi Memo del palmare è supportata. Il foglio Excel può essere usato per creare la lista di oggetti. In questo modo solo un limitato numero di oggetti può essere aggiunto contemporaneamente (tra 20 e 30) così necessitano diversi memo.
- Infine, usando il programma Astroplaner. Ho fatto un accordo con Paul Rodman, l'autore di questo grande programma, per integrare la possibilita di creare cataloghi Astromist tramite il suo software. È il metodo più semplice e funziona sia con Windows che con Macintosh.

### 4.7.1. Preparare il catalogo

Per aiutare nella compilazione del file di testo usato da UserObjectDB.exe per creare l'archivio oggetti, c'è un file di Excel apposito

Sono richieste le seguenti informazioni:

| Catalog    | Questa colonna contiene il codice Astromist del catalogo. Usate Finder Assistant       |
|------------|----------------------------------------------------------------------------------------|
|            | per trovare il nome breve da usare. Se non trovate un catalogo appropriato, usate      |
|            | il codice catalogo utente (User).                                                      |
| ID         | L'id dell'oggetto nel suo catalogo. Se usate il codice per il catalogo utente inserite |
|            | un numero univoco partendo da 1.                                                       |
| Name       | Contiene il nome dell'oggetto. Per default potete unire il codice catalogo e l'id      |
|            | oggetto. Per i vostri oggetti, se usate un codice catalogo utente, compilate questo    |
|            | campo con un codice mnemonico utile.                                                   |
| Туре       | Il tipo dell'oggetto.                                                                  |
| Category   | Consente di inserire dettagli sulla categoria dell'oggetto. Potete lasciarlo vuoto se  |
|            | non avete questa informazione.                                                         |
| RA         | L'ascensione retta dell'oggetto. Astromist supporta precisioni di 1 secondo d'arco.    |
| Dec        | La declinazione dell'oggetto. Astromist supporta precisioni di 1 secondo d'arco.       |
| Magnitude  | Magnitudine dell'oggetto. È accettato un solo punto come separatore. Es: 8.1           |
| a (width)  | Larghezza dell'oggetto in secondi d'arco. Solo per ammassi stellari.                   |
| b (height) | Altezza dell'oggetto in secondi d'arco.                                                |
| PA         | L'angolo dell'oggetto rispetto al Nord vero. L'informazione è in gradi.                |

| 📧 Microsoft Excel – usercatalogists                    |                  |       | II.I.I. Providence in    |        |            |                   |           |                   |             |
|--------------------------------------------------------|------------------|-------|--------------------------|--------|------------|-------------------|-----------|-------------------|-------------|
| 다                                                      |                  | * 2   | 1 . B /                  | U # 1  | E = []     | 9. 16 . 1 . 1     | 13. Ist 3 | 漆 課 回             | ·           |
| E Die Odt mer brant Parsat Jack Bata Hyndow            | Belp             |       |                          |        |            |                   | Types     | s question for tr | 10 + _ # X  |
| 📴 111 112 4월 111 113 113 11월 4월 111 Trêtesh kem 0      | organi, to       | Umm   | 1                        |        |            |                   |           |                   |             |
| At . A Rows to copy in text file                       |                  |       |                          |        |            |                   |           |                   |             |
| A                                                      | В                | C     | D                        | E      | F          | 0                 | H.        | 1                 | 1 -         |
| Rows to copy in text file                              | Catalor -        | 10 -  | Name -                   | Туре 🚽 | Category - | RA -              | Dec -     | Magnitur-         | a (widt+ b- |
| 2 NGC 224 Andromeda GALXY Sh 00 42 44 3 +41 18 00 3 (  | NGC              | . 224 | Andromeda                | GALICY | Sb         | 00.42.44.3        | +41:16:08 | 3.4               | 178.00      |
| 3 NGC.6022,Bamard's;GALXY.IBm 19.44:56.6+14.40.23.9.   | NGC              | 6822  | Elamand's                | GALXY  | Em         | 19.44.56.6        | -14 48 23 | 9,3               | 15.40       |
| 4 NGC 2632 Beetive: OPNCL 12m 08 39:57 2;+19 40 21;3 1 | NGC              | 2632  | Beetive                  | OFNCL  | 12m        | 08.39:57.2        | +19.40:21 | 3,1               | 95.0        |
| H + + H Istructions Data Sheet /                       | (196.9           |       | Providence in the second | •      | 1-1        | 1.24 (bes. 14) in | 41.00 pr  |                   | 11          |
| Dem * 1 Appliques * N N D O B 4 D B 3                  | de la seconda de | Δ+    | 自己的事                     | 1.00   |            |                   |           |                   |             |
| Ready                                                  | -                | 1     | _                        | - 75   |            |                   |           |                   |             |

Quando avete compilato tutte le righe, aprite il file user\_object.txt usando un editor di testi, copiate la prima colonna del foglio Excel, incollatela nel file di testo e salvatelo.

Poi eseguite il programma UserObjectDB.exe o importate il testo come nuovo memo nel palmare.

#### 4.7.2. Strumento UserObjectDB

Con questo strumento potete creare un catalogo che comprende fino a 32000 oggetti. Per stimare la dimensione finale del catalogo potete usare la seguente regola: 100 oggetti=10Kb.

La procedura è la seguente:

• Aprite una sessione DOS e entrate nella cartella del programma.

| Conty for   | 13                         |   |
|-------------|----------------------------|---|
| 🗀 Sample I  | External Images            |   |
| C_lpegLb    |                            |   |
| C Mathub    |                            |   |
| 👝 Sabelikei | 00                         |   |
| UserOb      |                            | _ |
| ConetD      | Open                       |   |
| E License   | Explore                    | _ |
| estroni     | Open Coniniand Window Here | _ |
| E Reading   | Search                     |   |
| astroné     | CuteF1P upload             | • |
| Directal.t  | Sharing and Security       |   |
| astrone     | WinZip                     |   |
| e astroné   |                            |   |
| astroné     | Scan for Viruses           |   |
|             | Send To                    | ٠ |
|             | Out                        |   |
|             | Copy                       |   |
|             | Pante                      |   |
|             | Create Shortout            |   |
|             | Delete                     |   |
|             | Rename                     |   |
|             | Properties                 |   |

• Eseguite UserObjectDB.exe per creare il nuovo archivio.

| C:\WINDOW:                                                           | 5\system32\cmd.ex                         | e                                                                                   | _ 🗆 🗙 |
|----------------------------------------------------------------------|-------------------------------------------|-------------------------------------------------------------------------------------|-------|
| Directory                                                            | of C:\UserObje                            | ctDB                                                                                |       |
| 19/11/2005<br>10/12/2005                                             | 21:37<br>14:55<br>2 File(s)<br>0 Dir(s)   | 1 383 readme.txt<br>3 892 user_object.tx<br>5 275 bytes<br>2 666 549 248 bytes free | kt 🗆  |
| C:\UserObje<br>Number of O<br>Converted 6<br>Losted 0<br>C:\UserObje | ctDB>userobjec<br>bjects 62<br>2<br>ctDB> | tdb                                                                                 |       |

• Il file astromist\_user\_objects.pdb viene creato nella stessa cartella.

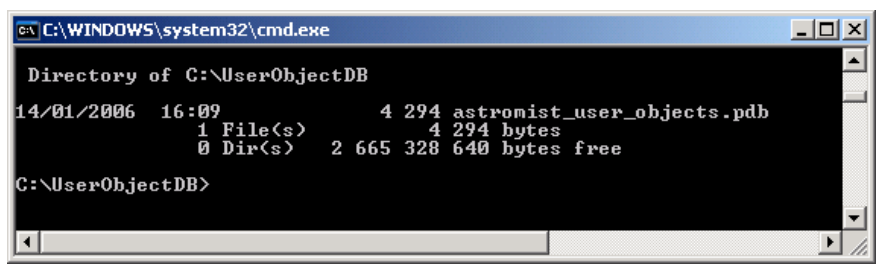

- Ora dovete solo installare l'archivio nel palmare. Ci sono due possibilità:
  - Nella memoria del palmare. In questo caso potete installare un solo catalogo

Nella cartella Palm/Programs/Astromist/usercatalogs/ della scheda di espansione. In questo caso potete creare tutti i cataloghi che desiderate (fino a 100) e scorrerli dal programma per selezionare quello con cui volete lavorare. In questo modo dovrete rinominare i file come desiderate, ma lasciando inalterata l'estensione .pdb. Per selezionare uno specifico catalogo, usate ListManager e scegliete il filtro User Catalogs. Inoltre potete cambiare catalogo quante volte volete e creare via via (usando NightTripper) una lista di oggetti presi da diversi cataloghi personalizzati. Questa lista

### Astromist 2.3 Manuale Utente

può essere poi esportata per creare in seguito un nuovo catalogo usando UserObjectDB.

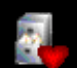

Infine l'icona **margine** nel wizard consente di selezionare i vostri oggetti come gli altri oggetti di Astromist. Saranno elencati sotto User Catalogs.

| ListManager                                                       | 💌 User Catalogs | ٩ |  |  |
|-------------------------------------------------------------------|-----------------|---|--|--|
| Select your prefered user catalog,<br>Then press the load button. |                 |   |  |  |
| astromist_user.<br>catalog1.pdb<br>catalog2.pdb                   | _objects.pdb    |   |  |  |
| OK Load                                                           |                 |   |  |  |

Schermata di gestione dei cataloghi personalizzati

#### 4.7.3. Uso di un testo Memo del palmare

Usando il file user\_object.txt che avete creato, potete importarlo e creare un nuovo testo memo usando l'applicazione PalmDesktop.

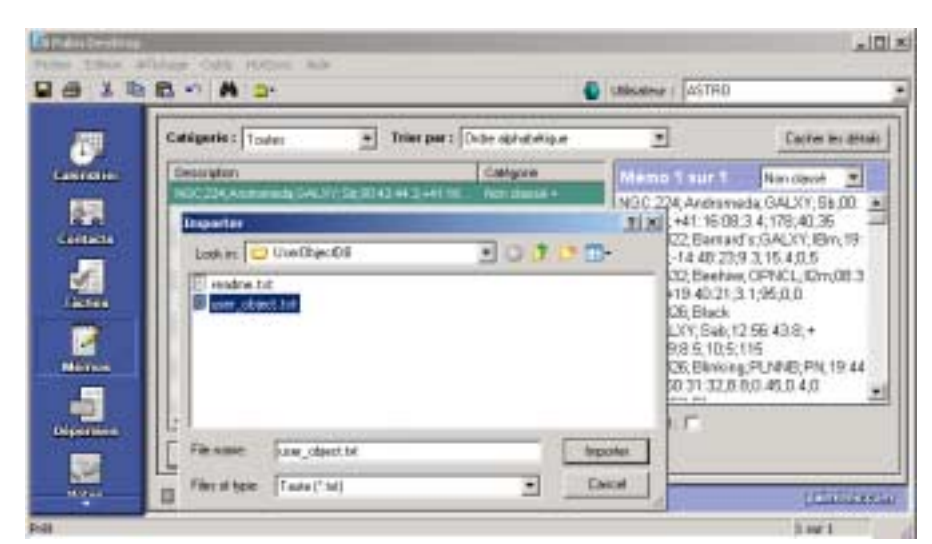

#### **ATTENZIONE**; SETTATE IL TIPO DI FILE COME TESTO.

Importate il file di testo in un nuovo memo

### Astromist 2.3 Manuale Utente

| 19 | Cathlignetic : Torres                                                                                                    | 44 2                                                                                                    | Carbor bey into                                                                                                    |
|----|----------------------------------------------------------------------------------------------------|----------------------------------------------------------------------------------------------------|----------------------------------------------------------------------------------------------------|
|    | Examples Conjugate Automation and the Automation and the Automation an | Merrie 1 Aur 1<br>HGC: 224, Audrane<br>42 44 (), 441 (1608,<br>NGC 6822, Barned<br>44 58 5, 14 49 23)<br>HGC 2622, Barned<br>97 2, 149 40 23, 1<br>HGC 4826, Black<br>98, 644,27, Bak, 12<br>HGC 6828, Black<br>98, 544,27, Bak, 12<br>HGC 6828, Black<br>98, 544,27, 544,27, 544,27, 544,27, 544,27, 544,27, 544,27, 544,27, 544,27, 544,27, 544,27, 544,27, 544,27, 544,27, 544,27, 544,27, 544,27, 544,27, 544,27, 544,27, 544,27, 544,27, 544,27, 544,27, 544,27, 544,27, 544,27, 544,27, 544,27, 544,27, 544,27, 544,27, 544,27, 544,27,57, 544,27, 544,2 | Non-class 4<br>44, GALOY 516,00<br>3,4, 178,40,35<br>4, 064,274, 586,19<br>13,15,40,5<br>GFN4C, 514,05<br>GFN4C, 514,05<br>(51,43,8)+<br>15<br>(51,43,8)+<br>15<br>(51,43,8)+<br>15<br>(51,43,8)+<br>15 |
|    | L                                                                                                    | Peparet III                                                                                                    |                                                                                                    |

Al termine il nuovo memo sarà disponibile

- Eseguite un HotSync per installare il nuovo memo sul palmare.
- Eseguite Astromist e usate il menu Import to current List.

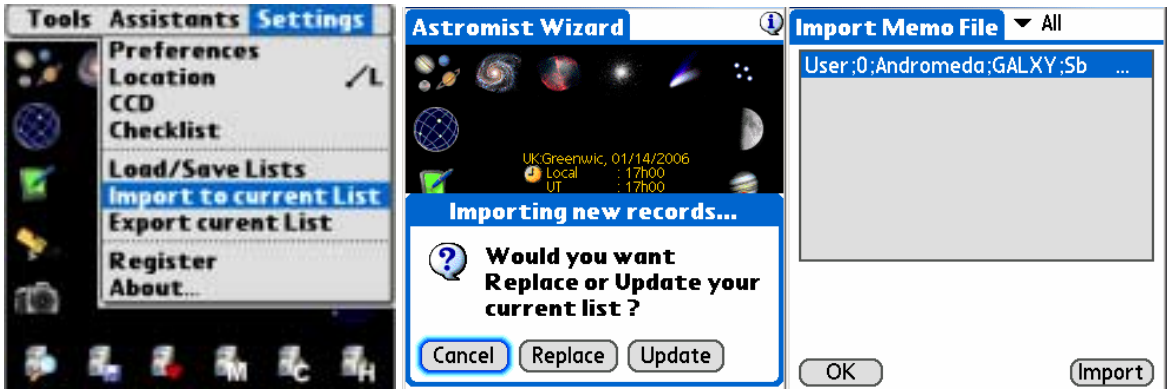

Astromist User Object Import screens

- Cliccate su Replace o Update secondo l'azione che volete fare sulla lista corrente di oggetti (Sostituire o Aggiornare).
- Selezionate il memo e cliccate su import.
- La lista corrente di oggetti è aggiornata.
- Nota: Per utenti Mac o Linux, se volete creare grandi liste di oggetti senza usare UserObjectDB.exe, create diversi memo. Quando importate il primo, scegliete di sostituire e per gli altri scegliete di aggiornare. In questo caso comunque settate prima "Max Selected" nel pannello Preferenze 2/5 al valore massimo (500).

#### 4.7.4. Astroplanner

Nota: Consultate la documentazione di Astroplanner per maggiori informazioni sul programma.

Un accordo è stato fatto con Paul Rodman, l'autore di Astroplanner, per aggiungere la funzione per esportare ad Astromist. Astroplanner può ora creare cataloghi di oggetti già pronti per Astromist.

# 5. Controllo Telescopio

Nota: Molti cavi di interfaccia si possono trovare su <u>http://www.atozastro.com/</u>

Prima di connettere il PDA alla montature avete bisogno di:

- Accendere l'alimentazione della montatura.
- Procedere con l'inizializzazione ed i settaggi.
- Collegare il palmare.

# 5.1. Interfaccia Telescopio

#### 5.1.1. Settaggio seriale

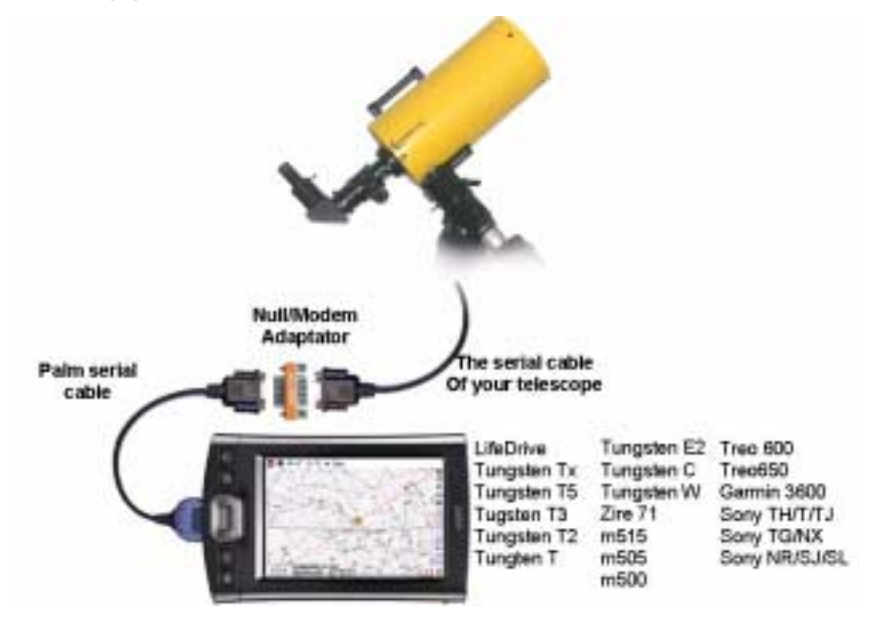

Riguardo l'equipaggiamento:

- Un cavo seriale per il palmare: <u>http://www.pcables.com</u>. Se non lo trovate qui, difficilmente esisterà altrove.
- Un adattatore null/modem DB9 maschio/maschio:

http://www.cablewholesale.com/cgibin/search.cgi?body=Search&text=mini+null+modem

- Un cavo seriale compatibile con la montatura del telescopio. Chiedete al vostro rivenditore locale. Su internet ci sono diversi siti dove reperirli. Alcuni sono:
  - Per cavi Celestron: <u>http://www.atozastro.com/shop/scripts/prodList.asp?idCategory=27</u>
  - Per cavi Meade:

http://www.atozastro.com/shop/scripts/prodList.asp?idCategory=10

Il costo totale stimato è di 85\$ (60+5+20).

### 5.1.2. Bluetooth

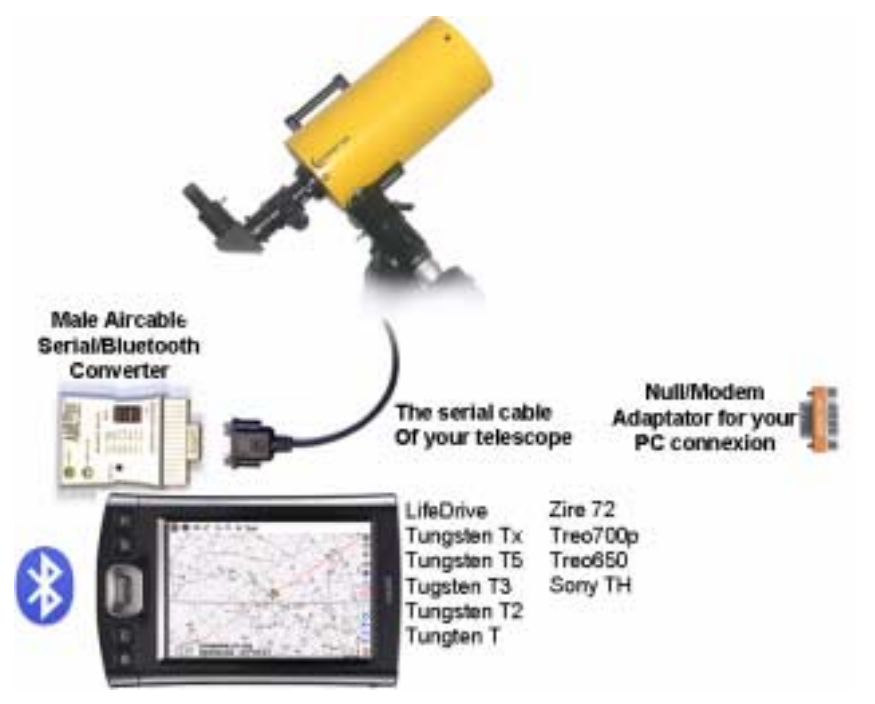

Riguardo l'equipaggiamento:

- Un adattatore Aircable con Null Modem: <u>http://www.aircable.net/serial.html</u>.
- Nota: Gli utenti registrati di Astromist possono, su richiesta, avere uno sconto speciale (10\$) sul convertitore Bluetooth-seriale certificato per funzionare con Astromist. Sono anche disponibili schemi per costruire connettori da questo dispositivo a telescopi Celestron e Meade.
- Un'alimentazione esterna da 5V per AirCable o una pila da 9V con il connettore corretto.

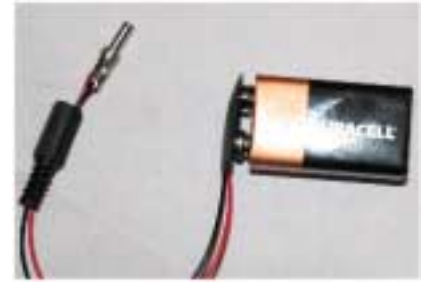

- Un cavo seriale compatibile con la montatura del telescopio. Chiedete al vostro rivenditore locale. Su internet ci sono diversi siti dove reperirli. Alcuni sono:
  - Per cavi Celestron: <u>http://www.atozastro.com/shop/scripts/prodList.asp?idCategory=27</u>
  - Per cavi Meade:

http://www.atozastro.com/shop/scripts/prodList.asp?idCategory=10

Il costo totale stimato è di 85\$ (60+5+20).

Nota: Il Bluetooth è testato su ogni nuova versione usando i modelli T3 e T5 e montature Celestron GT GoTo, Meade ETX-70 e un GPS Bluetooth.

#### 5.1.3. Infrarosso

Il protocollo infrarosso è ancora in fase sperimentale. È stato testato usando un convertitore seriale-infrarosso Actisys 100M. Il principale svantaggio di questo collegamento è che si è obbligati a stare di fronte al sensore IR, cosa che non è sempre fattibile o comoda.

#### 5.1.4. Modalità manuale

Potete usare Astromist per trovare gli oggetti anche se non siete collegati al telescopio. In questo caso dovete selezionare **none** per la guida telescopio nelle Preferenze. Astromist allora mostrerà la posizione secondo il tipo di montatura. Se non volete usare alcun tipo di posizionamento, usate semplicemente la mappa stellare per trovare i vostri oggetti preferiti.

### 5.2. Assistente Telescopio (ScopeAssistant)

ScopeAssistant consente di controllare il telescopio dal palmare. Questa funzionalità è disponibile per i seguenti protocolli di comunicazione:

- Meade LX200
- Meade Autostar
- Celestron serie Nexstar GPS, GT e CGE
- Takahashi

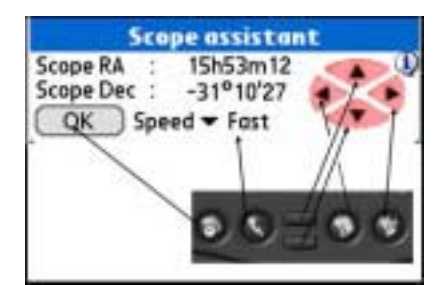

Scope Assistant per montature computerizzate

| Sc                     | ope assista | int       |  |  |
|------------------------|-------------|-----------|--|--|
| Refresh Rati           | e 🕶 .5s     | 146       |  |  |
| Time                   | 15:24:19    |           |  |  |
| Encoder In             | formation   |           |  |  |
| Encoder                | 899         | 2829      |  |  |
| Current scope position |             |           |  |  |
| Hor & Elv              | 80°54'36    | 254°36'36 |  |  |
| Target scope position  |             |           |  |  |
| Hor & Elv              | 86°25'46    | 16°44'02  |  |  |
| Delta Hor&E            | ly-05°31'10 | 237°52'34 |  |  |
| OK )                   | Stor        | t Stop    |  |  |

ScopeAssistant per montature con encoder

Si possono usare i tasti Palm invece della stylus. Sulla serie Tungsten il navigatore a 5 vie è utilizzato per il controllo.

Nota: ScopeAssistant è aperto ad ogni GoTo. Gli utenti possono fermare un GoTo cliccando sul pulsante Stop o usando il tasto Palm equivalente.

# 5.3. Guide Telescopio (Scope Drive)

#### 5.3.1. Meade

I seguenti modelli sono supportati:

- Magelan I, questa guida non supporta i GoTo.
- Magelan II
- Autostar (certificata)
- LX200 (certificata)

#### 5.3.2. Celestron

I seguenti modelli sono supportati:

- Vecchia GT (certificata)
- Nuova GT (certificata)
- Nexstar 5 e 8 (certificate)
- Nexstar 8i (certificata)
- Nexstar GPS (certificata)

Lo stesso cavo funziona con tutti i modelli NexStar e può essere ordinato presso molti rivenditori Celestron. Gli schemi per costruire i cavi sono disponibili al'indirizzo: <u>http://www.nexstarsite.com/PCControl/RS232Cable.htm</u>.

### 5.3.3. Losmandy

Losmandy supporta il protocollo LX200 quindi potete utilizzare il set di comandi LX200.

### 5.3.4. Astrophysics

Astrophysics supporta il protocollo LX200 quindi potete utilizzare il set di comandi LX200.

#### 5.3.5. Takahashi

Il protocollo Temma è implementato seguendo le specifiche tecniche Takahashi. La guida è certificata.

#### 5.3.6. ServoCat

Il protocollo ArgoNavis ServoCat è implementato. Sono supportati solo i comandi Goto e Get position.

### 5.3.7. Interfacce Encoder

I seguenti protocolli di encoder sono supportati:

- Ouranos
- NGC-MAX
- AAM SkyVector
- Dave Ek
- BBox

- SkyCommander
- Intelliscope

Con gli encoder si possono solo leggere le informazioni. Non hanno possibilità di GoTo, ma la schermata di EncoderAssistant viene visualizzata per mostrare all'utente quanto il telescopio è lontano o vicino al giusto puntamento durante lo spostamento.

| Sco          | pe assista | nt                    |
|--------------|------------|-----------------------|
| Refresh Rate | ▼ .5s      |                       |
| Time         | 15:24:19   |                       |
| Encoder Int  | formation  |                       |
| Encoder      | 899        | 2829                  |
| Current sc   | ope positi | on                    |
| Hor & Elv    | 80°54'36   | 254°36'36             |
| Target sca   | pe positio |                       |
| Hor & Elv    | 86°25'46   | 16 <sup>e</sup> 44'02 |
| Delta Hor&El | v-05°31'10 | 237952'34             |
| OK )         | Stor       | t) (Stop)             |

Pannello di Encoder Assistant

#### 5.3.8. GPS

Astromist supporta la tecnologia GPS con protocollo NMEA. È stato testato con i dati dei seguenti sistemi GPS:

- Garmin G12 versione 4.57
- Garmin eTrex Summit
- Garmin eTrex Vista
- Garmin basic yellow eTrex, versione europea
- Magellan GPS Companion
- Magellan 315
- Raytheon RN300
- NavMan 3400
- Earthmate con chipset SiRF
- Evermore GM-305.

I GPS Bluetooth sono compatibili con Astromist come pure alcune antenne integrate (palmari IQ3600).

# 6. Licenza

## 6.1. TITOLO

Il copyright (c) 2003-2006 di Astromist ("il Software") è di proprietà di Cyrille Thieullet, tutti i diritti sono riservati.

Il nome, i diritti di proprietà e la proprietà intellettuale del Software appartengono a Cyrille Thieullet. Il Software è protetto dalle leggi e dai trattati sul copyright della Francia.

### 6.2. TERMINI

Cyrille Thieullet garantisce il diritto di utilizzare questa copia del Software se si accettano i seguenti termini di licenza:

- Potete utilizzare il Software senza un codice di licenza e in modalità demo per scopi educativi e non commerciali.
- Potete trasferire un codice di licenza o un archivio del codice di licenza per il Software solo se richiesto nel normale utilizzo dell'unità PalmOS. Potete inoltre eseguire una copia del codice di licenza del Software a scopo di backup. Siete tenuti a tenere confidenziali tutte le chiavi di licenza di Astromist. Non potete prestare, affittare, trasferire o assegnare il codice di licenza ad un altro utente eccetto che (a) con il permesso scritto di Cyrille Thieullet e (b) come trasferimento permanente del Software e del codice di licenza.
- Non potete decodificare, decompilare e disassemblare il Software.

La distribuzione a scopo commerciale del Software non è permessa senza l'espressa autorizzazione scritta del detentore del copyright. Contattate Cyrille Thieullet per dettagli su come ottenere una licenza.

# 6.3. DICHIARAZIONE DI GARANZIA

Il software è distribuito nella speranza che possa essere utile, ma SENZA GARANZIA DI ALCUN TIPO; compresa la garanzia implicita di VENDITA, l'adeguatezza per QUALUNQUE scopo particolare, o per il non infrangimento di qualunque proprietà intellettuale.

# 6.4. LIMITAZIONE DI RESPONSABILITÀ

SOTTO NESSUNA CIRCOSTANZA E SOTTO NESSUNA TEORIA LEGALE, TORTO, CONTRATTO O ALTRO, CYRILLE THIEULLET, O I SUOI FORNITORI O RIVENDITORI POSSONO ESSERE CONSIDERATI RESPONSABILI VERSO VOI O VERSO TERZI PER QUALUNQUE DANNO INDIRETTO, SPECIALE, INCIDENTALE O CONSEGUENTE DI QUALUNQUE TIPO, INCLUSI, SENZA LIMITAZIONI, DANNI PER PERDITA DI BUONA VOLONTÀ, INTERRUZIONI LAVORATIVE, AVARIE DI COMPUTER O QUALUNQUE ALTRO DANNO O PERDITA COMMERCIALE. IN NESSUN CASO CYRILLE THIEULLET POTRÀ ESSERE RESPONSABILE DI DANNI SUPERIORI AL TOTALE RICEVUTO DA VOI.

PER UNA LICENZA SU QUESTO SOFTWARE, ANCHE SE CYRILLE THIEULLET SARÀ INFORMATO DELLA POSSIBILITÀ DI TALI DANNEGGIAMENTI, O PER QUALUNQUE RECLAMO DA TERZE PARTI. QUESTA LIMITAZIONE DI RESPONSABILITÀ NON SI APPLICA A RESPONSABILITÀ PER DECESSO O LESIONI PERSONALI PER QUANTO LE LEGGI APPLICABILI PROIBISCONO TALI LIMITAZIONI. INOLTRE, ALCUNE GIURISDIZIONI NON CONSENTONO L'ESCLUSIONE O LA LIMITAZIONE DI DANNI INCIDENTALI O CONSEGUENTI, QUINDI QUESTA LIMITAZIONE POTREBBE NON ESSERE APPLICABILE A VOI.

NEL CASO QUESTO SOFTWARE VIOLI I DIRITTI DI PROPRIETÀ INTELLETTUALI DI TERZE PARTI, SARÀ TOTALE RESPONSABILITÀ DEL DETENTORE DELLA LICENZA E VOSTRO ESCLUSIVO RIMEDIO, A SCELTA DEL DETENTORE DELLA LICENZA, O (A) RESTITUIRE IL PREZZO PAGATO AL DETENTORE DELLA LICENZA E I SUOI DISTRIBUTORI AUTORIZZATI, O (B) SOSTITUIRE IL SOFTWARE CON UNO CHE NON VIOLI DIRITTI.

# 6.5. LIMITAZIONE PER ATTIVITÀ AD ALTO RISCHIO

Il Software non è a prova di errore e non è progettato, realizzato o inteso per l'utilizzo o la vendita come apparecchiatura di controllo in campo in ambienti pericolosi che richiedono prestazioni a prova di errore, come le operazioni in impianti nuceari, il pilotaggio o le comunicazioni aeree, controllo del traffico aereo, macchine per supporto vitale, o sistemi di armamento, nei quali il malfunzionamento del Software potrebbe portare a decesso, lesioni personali o gravi danni fisici o ambientali ("Attività ad alto rischio"). Cyrille Thieullet, Astromist, e i suoi fornitori negano SPECIFICAMENTE QUALUNQUE garanzia espressa o implicita di idoneità per attività ad alto rischio.

Questa licenza è tutelata dalle leggi della Francia. Se, per qualunque motivo, una corte di giurisdizione competente trova esecutori, o parti di essi, non imponibili su questa licenza, il detentore di questa licenza potrà proseguire in pieno diritto.

# 6.6. ACCETTAZIONE

Se non accettate i termini di questa LICENZA, non siete autorizzati ad utilizzare il Software.